# Kind Lending KWIKIE PORTAL MANUAL Non-Delegated

| Introduction                       | 4  |
|------------------------------------|----|
| Objectives                         | 4  |
| lcons                              | 4  |
| Logging In                         | 5  |
| Home Screen Navigation             | 6  |
| Managing Users                     | 7  |
| Quick Links                        | 9  |
| Track Your Pipeline                | 11 |
| Price Your Scenario – Forward Lock | 12 |
| Data Entry Seller Direct           | 18 |
| Step 1 Upload File:                | 18 |
| Step 2 Add Loan:                   | 18 |
| Step 3 Summary:                    | 19 |
| Step 4 Credit:                     | 20 |
| Step 5 Application:                | 21 |
| Borrowers                          | 22 |
| Employment                         | 23 |
| Income                             | 25 |
| Assets                             | 26 |
| Liabilities & REO                  | 27 |
| Purpose & Property                 |    |
| Housing Expenses                   |    |
| Qualifying the Borrower            |    |
| Declarations                       |    |
| Demographic Info                   |    |
| Step 6 Pricing:                    | 34 |
| Step 7 Fees:                       |    |
| Step 8 AUS:                        | 41 |
| Step 9 Registration:               | 42 |
| Loan Dashboard                     | 43 |
| Loan Progress                      | 44 |
| Purchase Ready Action Items        | 44 |
| Conditions                         | 45 |
| Documents                          | 46 |
| Loan Contacts                      | 46 |

Page | 2 Programs and rates are subject to change without notice. Turn time estimates are not warranted or guaranteed. Intended for use by real estate and lending professionals only and not for distribution to consumers. Rev. 11/12/2023

| Full-Service Registration Workflow |    |
|------------------------------------|----|
| Step 1 Upload File:                |    |
| Step 2 Add Loan:                   |    |
| Step 3 Summary:                    |    |
| Step 4 Credit:                     |    |
| Step 5 Application:                | 51 |
| Borrowers                          |    |
| Employment                         |    |
| Income                             |    |
| Assets                             |    |
| Liabilities & REO                  | 57 |
| Purpose & Property                 | 61 |
| Housing Expenses                   |    |
| Qualifying the Borrower            | 62 |
| Declarations                       | 63 |
| Demographic Info                   |    |
| Step 6 Pricing:                    | 64 |
| Step 7 Fees:                       |    |
| Step 8 AUS:                        |    |
| Step 9 Registration:               |    |
| Full-Service Loan Dashboard Screen |    |
| Loan Dashboard Header              | 77 |
| Loan Progress Dashboard            |    |
| CD Ready – Action Steps to Take    |    |
| Purchase Ready Action Items        |    |
| E-Sign Tracker                     |    |
| Conditions                         |    |
| Documents                          |    |
| Loan Contacts                      |    |
| Change of Circumstance             |    |
| Ordering An Appraisal              |    |

#### Introduction

This training manual is designed to assist you with using the KWIKE broker portal when submitting loans or managing your pipeline.

#### Objectives

At the end of this manual, the user should be able to:

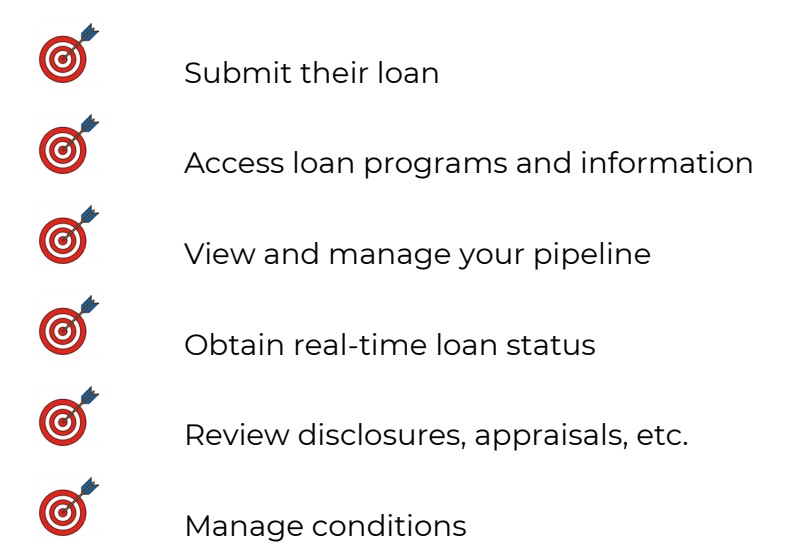

#### lcons

The below icons will be utilized through this guide:

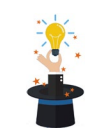

**Kind Tip**: Secrets or tips of the trade to assist you on your training journey.

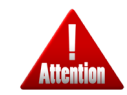

**Kindly pay attention**: Essential and significant information demanding your attention.

#### Logging In

Log into the portal using your established credentials.

- If you cannot remember your password, click on the Forgot Password link on the login screen.
- A popup window will allow you to enter your email address for reset instructions to be sent.

| Kwikie                                                                 | Forgot Password                                                                                 |
|------------------------------------------------------------------------|-------------------------------------------------------------------------------------------------|
| Ready when you are.                                                    | Darn, looks like you forgot your password. That's ok, we can help get it reset for you.         |
| Username                                                               | If you would simply enter your email address below, we will email you a new temporary password. |
| Password                                                               | MyEmail Address                                                                                 |
| GO ,                                                                   | rherbert@you.me                                                                                 |
| Forgot Password?<br>POWERED av Kind Lending<br>0 2022 Kind Lending LLC | NEVERMIND RESET PLEASE                                                                          |
|                                                                        |                                                                                                 |

An email is sent to the user with a temporary password and link to complete the reset.

- Click on the link to go to the reset page.
- Enter your email address, the temp password, a new password and confirm new password.
- The password must have at least:
  - o 8 characters
  - o 1 uppercase letter
  - o 1 lowercase letter
  - o 1 number
  - o 1 special character

Once reset, you will receive the second email below and will be directed to the login page to enter the new password.

| Kind Lending                                                                                                    | o 🗊 🕄 💙                                             |                                                                                 |                                             |
|----------------------------------------------------------------------------------------------------|-----------------------------------------------------|---------------------------------------------------------------------------------|---------------------------------------------|
| Password Reset!                                                                                                    |                                                     | Kind Lending                                                                    | o 🗊 🚯 💙                                     |
| Hi Portal,                                                                                                    |                                                     | Password Reset Comp                                                             | lete!                                       |
| Looks like you needed some help resetting your pass<br>you a new temporary password.                                                          | word. We have created                               | Hi Portal.                                                                      |                                             |
| Be sure to follow the link below to complete the pass<br>temporary password will not work in Kwikie unless y<br>process.                      | sword reset process. This<br>ou complete this       | You have completed the Password Reset                                           | process and your new Password is            |
| If you did not click on the Forgot Password link in Kw<br>temporary password, please contact your adminsiste<br>Help Desk.                    | ikie to reqeust a new<br>Itor or contact the Kwikie | If you were not aware of your password adminsistator or contact the Kwikie Help | being updated, please contact your<br>Desk. |
| Your Temporary Password is: <b>HSVS74</b><br>To complete the password reset process, click here t<br>password: <u>Complete Password Reset</u> | o enter your new                                    | You can Access the <u>Kwikie Portal</u> here.                                   |                                             |

Page | 5 Programs and rates are subject to change without notice. Turn time estimates are not warranted or guaranteed. Intended for use by real estate and lending professionals only and not for distribution to consumers. Rev. 11/12/2023

#### **Home Screen Navigation**

Log into the portal using your established credentials. Once you get in, you will be greeted by your home screen/landing page.

At the very top right of your screen, you'll see:

- A green banner that will link out to show current file turn times by status.
- A drop down where there is contact information for the AE, help, and lock desks.
- A person icon that will allow you to change your password, sign out, or manage users (if applicable).

| POWERED<br>BY Kind Lending                  | <b>Kwikie</b> <sup>*</sup><br>Ready when you are.                          |                                                                                                    | CONTACTS ✓ ♠ =<br>YOUR PEEPS<br>Austin Willis (714) 333-3333<br>test3@kindlending.com                                                  | CONTACTS 🗸 | Θ ≡                                                  |
|---------------------------------------------|----------------------------------------------------------------------------|----------------------------------------------------------------------------------------------------|----------------------------------------------------------------------------------------------------|------------|------------------------------------------------------|
| Check ou<br>Select Channel<br>Non Delegated | t these great Turn Times                                                   | Looking for Resou                                                                                                    | AT YOUR SERVICE<br>Help Desk: 714-844-7557<br>NonDelHelpDesk@kindlending.com<br>Lock Desk: 714-844-8100<br>Lock desk: @kindlending.com |            | Manage Broker Users     Change Password     Sign Out |
|                                             | Select Branch to View<br>CA. YORBA LINDA. 18543 YORBA LINDA BLVD UNIT 3030 | Internet Provide Andread Provide Andread Provide A<br>Provide Andread Provide Andread Provide Andread Provide Andread Provide Andread Provide Andread Provide Andread Provide Andread Provide Andread Provide Andread Provide Andread Provide Andread Provide Andread Provide Andread Provide And |                                                                                                    |            |                                                      |

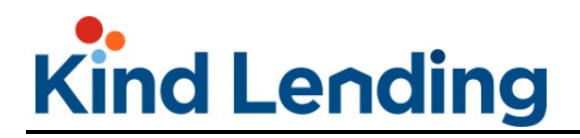

#### **Managing Users**

To add a new user to the system, navigate to the Manage Broker Users area.

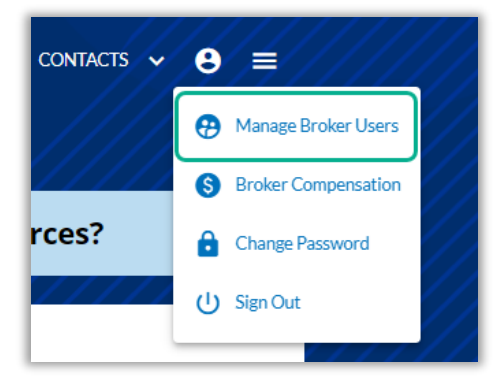

Click on the **New User** button.

- Enter the user's information.
- Ensure that the proper checkboxes have been selected: Allow Access to Wholesale Loans or Allow Access to Non-Del Loans. Select one or both based on the user's need.
- Then click **Create User**.

| Pauline                        | Pro         | cessor         |                 | PaProcessor                      | PaProcessor@you.me               |
|--------------------------------|-------------|----------------|-----------------|----------------------------------|----------------------------------|
| Phone Number<br>(562) 846-3544 | Extension   | Type<br>Mobile | SMS             | NMLS Id                          | User Role<br>Wholesale Processor |
| Password                       |             |                |                 |                                  |                                  |
| New Password<br>test123        |             |                | ø               | Confirm New Password<br>test123! |                                  |
| Only access their loan         | is 🗌 A      | ccount Locked  |                 | Account Enabled                  | Account Activated                |
| Allow Access to Whole          | esale Loans | Z Allov        | w Access to Non | n Del Loans                      |                                  |
|                                |             |                |                 |                                  |                                  |

A new section will appear at the bottom of the screen.

- Select a branch location to associate the user with by clicking on the **Green Plus Sign** next to the location information.
- The user can be associated with multiple location, but at least one **must be** selected in order to complete the set-up process.
- Now click **Done**.

| Primary                                      |                                                               | Branch Name                 |                                                   | Address                                                    | NMLS ID                       | Company Type                      | Remove |
|----------------------------------------------|---------------------------------------------------------------|-----------------------------|---------------------------------------------------|------------------------------------------------------------|-------------------------------|-----------------------------------|--------|
| ۲                                            | 4100270                                                       | IMS Lending, Chic<br>Branch | co, CA                                            | 120 W Second St Ste 2,<br>Chico,CA                         | 1865384                       | Branch                            |        |
|                                              |                                                               |                             |                                                   | Coursels Described                                         |                               |                                   |        |
| ssible Br<br>Branch ID                       | oker Branches<br>Branch Name                                  | 2                           | Address                                           | Search Branches                                            | NMLS ID                       | Company Type                      | Add    |
| ssible Br<br>Branch ID<br>4100259            | oker Branches<br>Branch Name<br>IMS Lending                   | 2                           | Address<br>18543 YOR<br>3030, YORE                | Search Branches                                            | NMLS ID<br>1475570            | Company Type<br>Company           | Add    |
| ssible Br<br>Branch ID<br>4100259<br>4100271 | oker Branches<br>Branch Name<br>IMS Lending<br>IMS Lending, I | e<br>Wasco, CA Branch       | Address<br>18543 YOR<br>3030, YORE<br>1001 7th 5t | BA LINDA BLVD UNIT<br>BA LINDA,CA<br>treet Ste E, Wasco,CA | NMLS ID<br>1475570<br>1765673 | Company Type<br>Company<br>Branch | Add    |

If needing to add an additional role to user after initial set up:

- go back into the user's profile and select Manage User Roles
- In the new window select New Role
- Select the new role from the drop down menu
- Click Enable
- Click Create.

| Test                           | La<br>N           | ist Name<br>ILO3          |       | User ID<br>testmlo3 |              | Email<br>testmlo3@test.com                  |      |
|--------------------------------|-------------------|---------------------------|-------|---------------------|--------------|---------------------------------------------|------|
| Phone Number<br>(714) 555-1212 | Extension         | <sup>Type</sup><br>Work ▼ | □ SMS | NMLS Id *<br>111333 |              | User Role<br>Wholesale Loan Off<br>MANAGE U | icer |
| User Roles                     |                   |                           |       |                     |              | NEW ROLE                                    |      |
| Role                           |                   |                           |       | Enabled             | Primary      | Remove                                      |      |
| Wholesale Loan Officer         |                   |                           |       | $\checkmark$        | $\checkmark$ |                                             |      |
| Wholesale Portal Admini        | strator           |                           |       | ~                   |              |                                             |      |
| User Role<br>Wholesale         | Portal Administra | tor                       |       | Enabled             | 🗌 Primary    |                                             | ×    |
| Wholesale                      | Processor         |                           |       | Valid Through       |              |                                             |      |

Page | 8 Programs and rates are subject to change without notice. Turn time estimates are not warranted or guaranteed. Intended for use by real estate and lending professionals only and not for distribution to consumers. Rev. 11/12/2023

#### **Quick Links**

Back on the home screen, the three horizontal lines will provide menu options that will:

- Home: Take you back to the home page
- Find Rates: Takes you to the Price Your Scenario, quick pricer
- Start a New Loan: Takes you to the Submit New Loan loan wizard
- Access Pipeline: Takes you to the Track Your Pipeline section
- **Resources**: Provides access to the forms, guidelines, how to guides, and rate sheets needed to successfully process a loan

| POWERED<br>av Kind Lending      | Kwikie <sup>®</sup><br>Ready when you are.                                 | contacts ~ 🕒                          | Home                         |
|---------------------------------|----------------------------------------------------------------------------|---------------------------------------|------------------------------|
| Check out the                   | se great Turn Times                                                        | Looking for Resources?                | Start a New Loan             |
| Select Channel<br>Non Delegated |                                                                            |                                       | Access Pipeline<br>Resources |
|                                 | Select Branch to View<br>CA, YORBA LINDA, 18543 YORBA LINDA BLVD UNIT 3030 | · · · · · · · · · · · · · · · · · · · |                              |

Along the top center navigation of the page, you have a drop-down menu(s) and 3 buttons:

- The drop-down menu allows you to switch between the Wholesale and Non-Delegated channels.
- If you are associated with more than one branch location, the second drop-down will allow you to view all the branches with which you're associated. Selecting one of those locations will update all screens and reflect data for that branch.

The 3 buttons allow you to:

- Price Your Scenario: where you'll be able to find a rate and forward lock.
- Submit New Loan: the import wizard that will allow you to submit your 3.4 file and
- Track Your Pipeline: viewing your active loan pipeline.

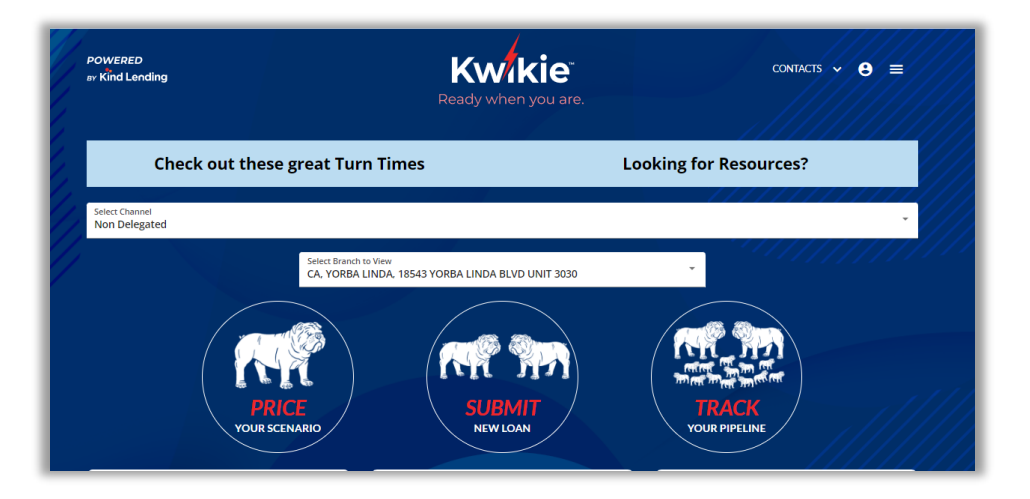

Below those buttons, will be 3 dashboards that will provide easy access to:

- Jump to a Recent Loan: The 5 most recently accessed loan files
- **Craving Your Attention:** Hot notifications on files like those that have locks or docs expiring soon, forward locked loans that need to be registered, and the number of files that have expired locks.
- **Announcements:** These can range in content from notifications on a new product launch to a pricing special.

| JUMP TO A RECENT LOAN                                          | •                              | CRAVING        | OUR AT            | TENTION            | ANNOUNCEMENTS       |                                                                                                    |         |
|----------------------------------------------------------------|--------------------------------|----------------|-------------------|--------------------|---------------------|----------------------------------------------------------------------------------------------------|---------|
| Firstimer, Alice 7000005165                                    | 1475 Coast Dr                  | Locks Expiring | <b>O</b><br>Today | <b>2</b><br>3 Days | <b>0</b><br>10 days | ALERT: New Product<br>Now offering Symmetry 2nds                                                                                 |         |
| Firstimer, Alice 7000003582                                    | 1475 S Coast Dr<br>420 TESTING | Docs Expiring  | <b>138</b>        | 1<br>Refore Close  | <b>139</b>          | These HELOCS are an alternative to jumbo<br>Message from Glenn and Mindy                                                         |         |
| Firstimer, N Alice 7000012399<br>Firstimer, TP Alice7000012544 | WAY<br>1475 S Coast Dr         | Locked, Not Su | Ibmitted          | Expired            | Locks               | Oh what fun! Kind Lending turns O-N-E<br>Watch this special message here                                                         |         |
| Firstimer, Alice 7000012536                                    | 3726 Poplar St                 | 6              |                   | 11                 | .5                  | Lock your loans on any day that ends in -y<br>through 12 AM Pacific Time.<br>That's right, weekend locks available right here in | Kwikie. |
| ///////////////////////////////////////                        |                                |                | - ///             | /////              | ////                |                                                                                                    | ///     |

Page | 10 Programs and rates are subject to change without notice. Turn time estimates are not warranted or guaranteed. Intended for use by real estate and lending professionals only and not for distribution to consumers. Rev. 11/12/2023

#### **Track Your Pipeline**

The Track Your Pipeline section will provide access to your entire pipeline.

- When the Non-Delegated channel is selected, all subsequent screens will indicate that.
- The loans will automatically be filtered to display the **Active** files. Click on the **All** tab to see all loan files.
- The **Card/List** tabs allow you to change the way the files are displayed. By default, the files will display in card mode. Clicking the List tab displays the files in an "excel" format.
- The **Branch View** dropdown will automatically pull through the location selected on the home screen. However, clicking the drop down will allow you to select an alternate location and update the pipeline results to reflect the files for that location.
- The **Search** bar will allow you to locate a file by entering the Seller's loan number, last four digits of the Kind Lending loan number, or a portion of the client's name.
- The **Filter Status** allows file results to only reflect those within a specific status (i.e., forward locked, pre-registered, registered, etc.).

| Kwikie<br>Seller Direct<br>Non-Delegated | ↑<br>//.                                                                                                    | Find Rates     Start a New Loan     Resources     Access Pipeline     C       Access Your Pipeline     Need to work on some loans today?                                                                                                    | CONTAC |
|------------------------------------------|----------------------------------------------------------------------------------------------------|----------------------------------------------------------------------------------------------------|--------|
|                                          | You Have <b>66</b> Loans                                                                                                    |                                                                                                    |        |
|                                          | Last Name<br>Loan Number<br>Seller Loan Number                                                                                                    | Filter Status         •           Items per page:         20 •         1 - 20 of 66           < < > >                                                                                                    |        |
|                                          | Firstimer, Alice         1100014897           Registered (2nd)         \$12,500.00           706 26th St , Cloquet, MN 55720-2726                                                                                                    | Firstimer, Alice         1100014896         tester, test         1100014890           Pre-Registered         \$250,000.00         Forward Locked         \$51,351.00           706 26th St , Cloquet, MN 55720-2726         5567 SW loan st, Brownsville, TX 78526 |        |
|                                          | Purchase     FNMA HFA Preferred Step Up DPA<br>2nd Lien 10 Yr Fixed 1.5% SRP       Image: Closing: 2023-05-12       Image: Closing: 2023-05-12 | Purchase       FNMA HFA Preferred Step Up 1.5% SRP 30 Yr Fixed       Purchase       Fannie 20 Year Fixed                                                                                                    |        |

#### **Price Your Scenario – Forward Lock**

If you wish to forward lock, on the home screen, click on the **Price Your Scenario** button.

At the top of the new screen there are buttons that will allow you to select the type of product, and amortization you're looking for.

- If no selection is made, the pricer will return everything you're eligible for.
- Only **Conventional**, **VA**, **USDA**, **FHA**, and **Jumbo** product options are available for the Non-Delegated channel.
- If looking for other product options, go back to the home screen, select the Wholesale channel option, and broker the loan through Kind Lending.

|                                                       |                               |                        |                                                 | ĺ                   | Amortizat          | on Type            |
|-------------------------------------------------------|-------------------------------|------------------------|-------------------------------------------------|---------------------|--------------------|--------------------|
| Select Broker<br>Kind Lending, LLC [Broker / Non Del] | (nmlsid: 3925)                |                        | Select Branch                                   | l                   |                    |                    |
| oan Info<br>Appraised Value *<br>\$ 400,000           | Credit Score *<br>720         | Lien Position<br>First | Property Info<br>Occupancy<br>Primary Residence | e                   |                    |                    |
| Loan Amount *<br>\$ 330,000                           | LTV *<br>82.5                 |                        | Property Type<br>Detached                       | Ť                   | # of Units<br>1    |                    |
| Subordinate Lien Amount                               | CLTV<br>82.5                  |                        | Zip Code *<br>07753                             | State<br>New Jersey | · ·                | County<br>Monmouth |
| Borrower Citizenship<br>US Citizen                    |                               |                        |                                                 |                     |                    |                    |
| Nortgage Type                                         |                               |                        | Options                                         |                     |                    |                    |
| Documentation Type Full Doc *                         | Loan Purpose<br>Purchase      | Ŧ                      | Lock Term<br>30 Day Rate Lock                   | *                   | Impounds<br>Yes    |                    |
| Mortgage Insurance<br>Borrower Paid Monthly Premi     |                               |                        | Desired Rate (opt                               | ional)              |                    |                    |
|                                                       | Prepay Terms<br>No Prepayment | -                      | Self Employed V                                 | First Time HB<br>No | DTI<br>36.01% to - | 40.00%             |

Fill out the loan and property info, then click **Show Me the Rates**.

By default, all search results will be grouped by term and will feature the best deals on the day the scenario is run. If you click on the plus sign next to each term grouping, it will show all the individual products that the borrower qualifies for.

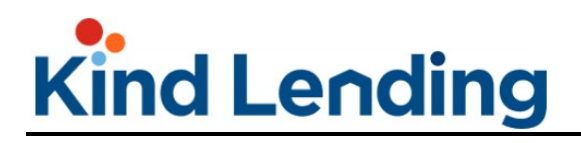

| ſ                        |                |            |                                           | oila! Check out what we found for you. |                  |        | Fi         | Filter Results                            |        |
|--------------------------|----------------|------------|-------------------------------------------|----------------------------------------|------------------|--------|------------|-------------------------------------------|--------|
|                          |                |            |                                           | Product                                |                  | Rate   | Payment    | Cost / Price<br>Click Price for Rate Grid |        |
|                          | formed formers |            | 30 Y                                      | EAR                                    | <b></b>          |        |            |                                           |        |
| volla! Check out what we | found for you. |            | Filter Results                            |                                        |                  | 2.750% | \$1,224.72 | \$465.00 / (0.155)                        | — LESS |
| Product                  | Rate           | Payment    | Cost / Price<br>Click Price for Rate Grid |                                        | d HomeReady      | 3.375% | \$1,326.29 | \$294.00 / (0.098)                        |        |
| 30 YEAR                  |                |            |                                           |                                        | ed Home Possible | 3.500% | \$1,347.13 | \$1,164.00 / (0.388)                      |        |
| VA 30 Year Fixed         | 2.750%         | \$1,224.72 | \$465.00 / (0.155)                        | + MORE                                 | ed               | 3.500% | \$1,347.13 | \$186.00 / (0.062)                        |        |
|                          |                |            |                                           | 1                                      | ax 21-30 Yrs     | 3.500% | \$1,347.13 | \$186.00 / (0.062)                        |        |
| 25 YEAR                  |                |            |                                           |                                        | d MH Advantage   | 3.500% | \$1,347.13 | \$186.00 / (0.062)                        |        |
| VA 25 Year Fixed         | 2.750%         | \$1,383.93 | \$465.00 / (0.155)                        | + MORE                                 | ed HomeReady MH  | 3.500% | \$1,347.13 | \$186.00 / (0.062)                        |        |
| 20 YEAR                  |                |            |                                           |                                        | ed               | 3.625% | \$1,368.15 | \$924.00 / (0.308)                        |        |
| O VA 20 Year Fixed       | 2.875%         | \$1.645.08 | \$1.503.00 / (0.501)                      | + MORE                                 | lex 21-30 Yrs    | 3.625% | \$1,368.15 | \$924.00 / (0.308)                        |        |
| 0                        |                |            |                                           | T MORE                                 | ed 2-1 Buydown   | 3.625% | \$1,368.16 | \$870.00 / (0.290)                        |        |
| 15 YEAR                  |                |            |                                           |                                        |                  |        |            |                                           |        |
| G Fannie 15 Year Fixed   | 2.750%         | \$2,035.86 | \$972.00 / (0.324)                        | + MORE                                 |                  |        |            |                                           |        |
| 10 YEAR                  |                |            |                                           |                                        |                  |        |            |                                           |        |
| Fannie 10 Year Fixed     | 2.62596        | \$2,845.18 | \$1,122.00 / (0.374)                      | + MORE                                 |                  |        |            |                                           |        |
|                          |                |            | Forw                                      | ARD LOCK                               |                  |        |            |                                           |        |

If you'd like to save a scenario that was run, at the top of the screen, click on the **Save New Scenario** button.

| Scenario | SAVE NEW SCENARIO |
|----------|-------------------|
|----------|-------------------|

In the pop-up that appears, enter a name for the scenario, then hit Save.

| Create New Scenario                 |
|-------------------------------------|
| New Scenario Name *<br>Conv 30yr Fx |
| CANCEL                              |

To save another scenario, repeat the steps above.

Now when selecting the Scenario drop down from the top, all saved scenario options will appear.

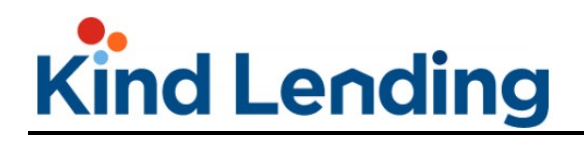

| Conv 30yr Fx | SAVE NEW SCENARIO |                |
|--------------|-------------------|----------------|
| FHA 30yr FX  | <br>Amo           | rtization Type |
|              |                   |                |

If the scenario triggers MI, then at the bottom of the screen, above the product options, a section will render that shows the possible MI companies that could be selected as well as a quote for their monthly premiums.

The user has the ability to adjust the premiums by updating the:

| MI Coverage Dercent | MI Amortization Term    | Number of Borrowers | MI Type  |
|---------------------|-------------------------|---------------------|----------|
| MI Coverage Percent | MI AIHOI LIZALIOH TEITH | Number of Bollowers | імі туре |

|                                                           |                       |                        |                                | Amortization Type       |                          |                       |                       |                 |
|-----------------------------------------------------------|-----------------------|------------------------|--------------------------------|-------------------------|--------------------------|-----------------------|-----------------------|-----------------|
|                                                           | VA USDA               | јимво                  |                                | FIXED ARM               |                          |                       |                       |                 |
| <sup>iect Broker</sup><br>nd Lending, LLC [Broker / Non D | el] (nmlsid: 3925)    | Ŧ                      | Select Branch                  |                         | *                        |                       |                       |                 |
| an Info                                                   |                       |                        | Property Info                  |                         |                          |                       |                       |                 |
| praised Value *<br>400,000                                | Credit Score *<br>720 | Lien Position<br>First | Occupancy<br>Primary Residence |                         | ¥                        |                       |                       |                 |
| an Amount *<br>330,000                                    | LTV+<br>82.5          |                        | Property Type                  | # of Units              |                          |                       |                       |                 |
| ubordinate Lien Amount                                    | CLTV<br>82.5          |                        | Estin                          | ated Conventional Borro | wer Paid Monthly Prem    | iums Rates. (Estimat  | e is subject to AUS a | nd MI approval) |
| S Citizen                                                 |                       |                        | DTI (before MI)<br>40          | MI Coverage Percent     | MI Amort Term<br>30 Year | Borrowers<br>1        | •                     | REFRESH         |
| ortgage Type                                              | Loan Purpose          |                        | 0                              | I                       |                          |                       |                       |                 |
| II Doc                                                    | Purchase              | Ť                      |                                | )                       | \$51.46                  | \$65.00               |                       |                 |
|                                                           |                       |                        |                                | ·                       | The MI estimate above is | based on a single bor | rower                 |                 |
| ortgage Insurance<br>prrower Paid Monthly Premi           |                       |                        |                                |                         |                          |                       |                       |                 |

Page | 14 Programs and rates are subject to change without notice. Turn time estimates are not warranted or guaranteed. Intended for use by real estate and lending professionals only and not for distribution to consumers. Rev. 11/12/2023

There are 4 MI Types:

- **Borrower Paid Monthly Premium:** allows the MI to be split into smaller payments throughout the loan term.
- **Borrower Paid Single Premium:** allows the total amount of the MI that would be charged for the entire term of the loan to be paid upfront at closing by the borrower.
- Lender Paid Single Premium: the entire MI cost is paid by the lender to the MI company and the rate is increased to cover the cost.
- **\*NEW\* Borrower Paid Split Premium:** allows part of the MI costs to be paid at closing while the remaining total is broken up into monthly installments.

If selecting Borrower Paid Split Premium, a new drop down will appear with **Split Pct**. The system will default to a 1% split, allowing the customer to pay 1% of the total cost of the MI upfront, and the remaining amount will be split into the monthly cost. Click on the drop down to select a split between .5% to 1.75%.

| (Estimate is subject to <i>F</i> | stimate is subject to AUS and MI approval) timate is subject to AUS and MI approva ) |               |                                                                         |                    |          |  |
|----------------------------------|--------------------------------------------------------------------------------------|---------------|-------------------------------------------------------------------------|--------------------|----------|--|
| MiType                           |                                                                                      | Split Pct     | cinitice is subject to r                                                | too una im approva | 0.75 %   |  |
| Borrower Paid Spli               | it Premiums                                                                          | 1.00 %        | I.00 %         MI Type           Borrower Paid Split Premiums         * |                    |          |  |
| Essent                           | Radiar                                                                               |               | Eccont                                                                  | Padiar             | 1.25 %   |  |
| 00 (monthly: \$108.75)           | \$4,500.00 (mont                                                                     | nly: \$45.00) | (monthly: \$108.75)                                                     | \$4,500.00 (mont)  | 1.50 %   |  |
|                                  |                                                                                      |               |                                                                         |                    | 1.75 % 🗸 |  |

**PLEASE NOTE**: Under the **Forward Lock** button, there is a section that lists out the products your client did not qualify for and the reason why.

| 15 YEAR                                                                                                    |                |            |                    |   |
|----------------------------------------------------------------------------------------------------|----------------|------------|--------------------|---|
| Freddie 15 Year Fixed                                                                                                  | 2.125%         | \$1,817.99 | \$772.80 / (0.276) | ~ |
|                                                                                                    |                |            | FORWARD LOCK       |   |
| Sorry, we couldn't mal                                                                                                 | ke these work. |            |                    |   |
| Minimize Results                                                                                                    |                |            |                    | ^ |
| Filter Results                                                                                                    |                |            |                    |   |
| Product                                                                                                    |                | Reason     |                    |   |
| Fannie 30 Year High Balance The Minimum Loan amount for a 1 Unit High Balance loan must gree<br>conforming loan limit. |                |            |                    |   |
| Fannie 15 Year High Balance Ioan must greater than i conforming Ioan limit.                                            |                |            |                    |   |

Page | 15 Programs and rates are subject to change without notice. Turn time estimates are not warranted or guaranteed. Intended for use by real estate and lending professionals only and not for distribution to consumers. Rev. 11/12/2023

To adjust the rate or payment of a product, click on the **Cost/Price**. This will launch a popup window that will allow you to select the new rate and lock period. You also have the ability to change the view to reflect cost/rebate vs the price.

Simply click on the desired rate under the lock period and, then click **Apply**.

|        |                                                       |            |            |                                           |        | Pricing for: US                          | SDA Rural Ho                        | using 30 Year       | Fixed       | ×           |
|--------|-------------------------------------------------------|------------|------------|-------------------------------------------|--------|------------------------------------------|-------------------------------------|---------------------|-------------|-------------|
|        |                                                       |            |            |                                           |        | To select a differ<br>the desired cell a | ent rate or tern<br>and click Apply | n, click            | APPLY 6.000 | % AT 30 DAY |
|        |                                                       |            |            |                                           |        | Show grid as:                            | Price 🔿 C                           | ost / Rebate        |             | •           |
|        |                                                       |            |            |                                           |        | Rate                                     | 15 Day                              | 30 Day              | 45 Day      | 60 Day      |
|        |                                                       |            |            |                                           |        | 5.625%                                   | -0.431                              | -0.416              | -0.402      | -0.102      |
| Voila  | ! Check out what we foun                              | d for you. |            | Filter Results                            |        | 5.750%                                   | -0.591                              | -0.591              | -0.568      | -0.268      |
| Volic  |                                                       | a for you. |            |                                           |        | 5.875%                                   | -0.724                              | -0.675              | -0.596      | -0.296      |
|        | Product                                               | Rate       | Payment    | Cost / Price<br>Click Price for Rate Gild |        | 5.990%                                   | -0.986                              | -0.920              | -0.854      | -0.554      |
| 30 YEA | R                                                     |            |            |                                           |        | 6.000%                                   | -1.048                              | -0.982              | -0.916      | -0.616      |
| 0      | USDA Rural Housing 30 Year Fixed                      | 5.625%     | \$1,842.10 | \$1,331.20 / (0.416)                      | — LESS | 6.125%                                   | -1.441                              | -1.426              | -1.347      | -1.047 🕌    |
| 0      | USDA Rural Housing 30 Year Fixed<br>Streamline        | 5.625%     | \$1,842.10 | \$1,331.20 / (0.416)                      |        |                                          |                                     |                     |             | EXPAND 🗸    |
| 0      | USDA Rural Housing 30 Year Fixed<br>Streamline-Assist | 5.625%     | \$1,842.10 | \$1,331.20 / (0.416)                      |        | LLPA Break                               | down                                |                     |             |             |
| 0      | USDA 30 Year Fixed MH Pilot                           | 5.625%     | \$1,842.10 | \$1,331.20 / (0.416)                      |        | Description                              |                                     |                     | кате        | Points      |
| ۲      | VA 30 Year Fixed                                      | 6.250%     | \$1,970.30 | \$547.20 / (0.171)                        |        | Base Rate<br>FICO >= 720 and <           | = 739, Loan Amou                    | unt > 300,000 and < | 5.625%      | 0.034       |
| 0      | Frank 20 Vers Flored Herris De                        | 6.635%     | #2.040.0C  |                                           |        | 400,000                                  |                                     |                     | 0.000%      | -0.250      |
| 0      | Fannie 30 Year Fixed HomeReady                        | 6.625%     | \$2,049.00 | \$435.20 / (0.136)                        |        | USDA State Adjust                        | ment - Tier 4                       |                     | 0.000%      | -0.200      |
|        |                                                       |            |            |                                           |        | Total Rate and Poi                       | nts                                 |                     | 5.625%      | -0.416      |

Page | 16 Programs and rates are subject to change without notice. Turn time estimates are not warranted or guaranteed. Intended for use by real estate and lending professionals only and not for distribution to consumers. Rev. 11/12/2023

This will update all the loan products with the new rate and lock period and reflect the updated price. Click the radio button next to the product you'd like to use, then click the **Forward Lock** button at the bottom of your screen.

|         | Product                          | Rate   | Payment    | Cost / Price<br>Click Price for Rate Grid |           |
|---------|----------------------------------|--------|------------|-------------------------------------------|-----------|
| 30 YEAF | R                                |        |            |                                           |           |
| ۲       | USDA Rural Housing 30 Year Fixed | 6.000% | \$1,918.56 | \$3,142.40 / (0.982)                      | + MORE    |
| 25 YEAF | R                                |        |            |                                           |           |
| 0       | VA 25 Year Fixed                 | 6.000% | \$2,061.76 | \$950.40 / 0.297                          | + MORE    |
| 0 YEAF  | R                                |        |            |                                           |           |
| 0       | VA 20 Year Fixed                 | 6.000% | \$2,292.58 | \$1,142.40 / 0.357                        | + MORE    |
| 5 YEAF  | R                                |        |            |                                           |           |
| 0       | Fannie 15 Year Fixed             | 6.000% | \$2,700.34 | \$912.00 / 0.285                          | + MORE    |
| 0 YEAF  | R                                |        |            |                                           |           |
| 0       | Fannie 10 Year Fixed             | 6.000% | \$3,552.66 | \$934.40 / 0.292                          | + MORE    |
|         |                                  |        |            | FORV                                      | VARD LOCK |

A popup window will appear asking that enter basic information about the borrower and property be entered. Click **Lock**.

| /e'll need a little more info for your lock |                  |  |  |  |  |
|---------------------------------------------|------------------|--|--|--|--|
| First Name *                                | Last Name *      |  |  |  |  |
| Alice                                       | Firstimer        |  |  |  |  |
| ssn *                                       | Street Address * |  |  |  |  |
| 999-99-9991                                 | 123 Main St      |  |  |  |  |
| CANCEL                                      | LOCK             |  |  |  |  |

This will submit the lock request, create a loan number, and start the file. You will automatically be pushed into the loan file to finish submitting information to register the loan.

• You can exit the file and complete it later by clicking on the **Track Your Kwikie** button, and search by your client's last name or the last 4 digits of your new loan number.

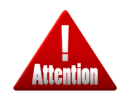

**Kindly pay attention**: No email notifications will be sent on the loans that have been forward locked, but not registered. Status of lock expiration is addressed in the **Craving Your Attention** dashboard on the home page.

#### **Data Entry Seller Direct**

The steps below will outline the data entry required to input a non-delegated file through the Kwikie platform. The differences from the wholesale workflow are captured below through the quick upload wizard but are also reflected when going through the more manual loan submission process.

To view the wholesale workflow, reference the training manual found under the wholesale resources.

**Step 1 Upload File:** In the platform, click on the **Submit New Loan** button and upload the 3.4 file by dragging and dropping or clicking and searching for the file.

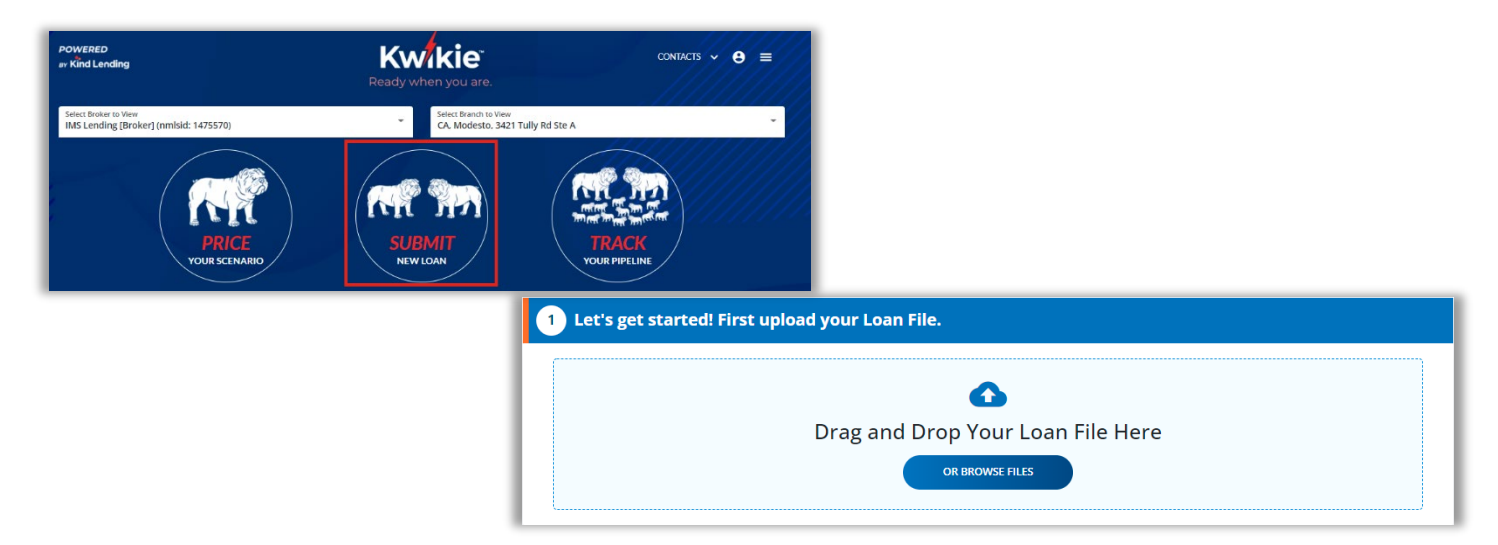

**Step 2 Add Loan:** The note on this screen has been updated to read that the file is good to go but no other changes have been made. Click the **Add My Loan** button.

| <b>.</b> | ADD MY LOAN |
|----------|-------------|
|          | Ţ           |

Step 3 Summary: The file summary of the loan details are reflected here.

- Ensure that all required fields, as indicated by an asterisk, have been filled out.
- Then click Save Loan Info.
- The seller loan number will now pull into the display.
- The fields for broker fees and comp method have been removed as it will not be applicable to the Non-Delegated channel.

| Loan Officer *<br>Dimitri Dritsas (nmls: 214147) - [tes | stMLO1@kindlendi             | ng.com]        | * | Seller Loan Number<br>1100004267 |                             |                      |
|---------------------------------------------------------|------------------------------|----------------|---|----------------------------------|-----------------------------|----------------------|
| Borrower: Alice Firstim                                 | er                           |                |   |                                  |                             |                      |
| Loan Terms                                              |                              |                |   | Property Info                    |                             | 😟 Address is not val |
| Loan Purpose<br>Purchase                                |                              |                | * | Property Type<br>Attached        | *                           | # of Units<br>1      |
| Appraised Value *<br>\$ 650,000                         | Purchase Price<br>\$ 650,000 | *              |   | Occupancy *<br>Primary Residen   | ice                         | •                    |
| Loan Amount *<br>\$ 450,000                             |                              | LTV *<br>69.23 |   | Address<br>888 Testing Lane      | 2                           |                      |
| Other Loan Amount<br>\$ 0                               |                              | CLTV<br>69.23  |   | Zip Code<br>91801                | <sup>City</sup><br>Alhambra | State<br>California  |
| Other Lien Type                                         |                              |                | Ŧ | County<br>Los Angeles            |                             |                      |
| Loan Info                                               |                              |                |   | Other Info                       |                             |                      |
| Mortgage Type<br>Conventional Mortgage                  |                              |                | • | Credit Score * 720               |                             |                      |
| Documentation Type Full Doc                             |                              |                | Ŧ | Impounds *<br>Yes                |                             |                      |
| Est Close Date * 11/25/2022                             |                              |                | Ē |                                  |                             |                      |

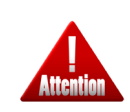

**Kindly pay attention**: The message **Address Is Not Valid** may appear if the property isn't listed with USPS. Please double check the property address for any typos. If there are none, continue with the registration workflow.

**Step 4 Credit:** This screen is virtually unchanged from the wholesale view. However, the note now indicates that the Seller as opposed to the Broker obtained permission to pull credit.

- Ensure the radio button next to the borrower's name is selected.
- Choose your Request Type: Re-Issue Existing Credit Report.
   o For Reissue you must input a Reference Number.
- Enter who you are **Ordering Using**: Credit Vendor or Fannie Mae.
- Select the Credit Agency from the drop-down menu and input your Credit Account ID and Password.
  - The portal will retain the last credit agency and set of credentials used.
- Enter the date the applicant gave consent to order credit and click **Get the Credit Report**.
- If successful, you will be able to see the credit report, by clicking on the button with the customer's name under **Existing Reports**.

| 4 Let's get a copy of the credit report.                                           |                                   |                                                    |                              |
|------------------------------------------------------------------------------------|-----------------------------------|----------------------------------------------------|------------------------------|
| SELECT BORROWER <ul> <li>Andy RS ONLY America &amp; Amy RS ONLY America</li> </ul> |                                   | SELECT BORROWER ONLY America & Amy RS ONLY America | EXISTING REPORTS             |
| Request Type Re-Issue Existing Credit Report                                       | Reference Number *<br>5004449     |                                                    | ONLY AMERICA - 2023-04-01    |
| Order Using<br>The Credit Vendor (Preferred)                                       | Credit Agency<br>CoreLogic Credco | Request Type<br>Re-Issue Existing Credit Report    | * Reference Number * 5004449 |
| Credit Username<br>testmlo1                                                        | Credit Password                   | ଢ଼                                                 |                              |
| Seller certifies that consent to pull credit was obtained from the borrower on:    | Credit Consent Date * 04/12/2023  |                                                    |                              |
| FINISH LATER SKIP FOR NO                                                           | N CREDIT QUAL                     | GET THE CREDIT REPORT                              |                              |

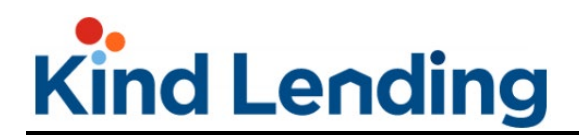

**Step 5 Application:** will show the entire 1003. It is **strongly recommended** that you review all pages to ensure information is accurate before continuing as to prevent errors upon reaching the registration page.

| 5 Now the Application                   |                                                                  |                                                             |                             |
|-----------------------------------------|------------------------------------------------------------------|-------------------------------------------------------------|-----------------------------|
| BORROWERS EMPLOYMENT INCOM              | AE ASSETS LIABILITIES & REO                                      | PURPOSE & HOUSING QUALIFYIN<br>PROPERTY EXPENSES THE BORROW | IG DECLARATIONS DEMOGRAPHIC |
| Borrowers                               |                                                                  |                                                             |                             |
| 🤡 Andy America 🛛 🗙                      | 🥝 Amy America 🗙                                                  |                                                             | •                           |
| Borrower Role<br>Primary Borrower       | CHANGE ROLE                                                      | Marital Status * UP                                         | NMARRIED ADDENDUM           |
| First Name<br>Andy                      | Middle Name<br>RS ONLY                                           | Last Name<br>America                                        | Suffix                      |
| Social Security Number *<br>999-60-3333 | Date of Birth * 01/01/1980                                       | # of Dependents Dependents Ages (e<br>2 8,12                | e.g. 4,12) Yrs of Sch       |
| Citizenship*<br>US Citizen              | <ul> <li>1st Time Home Buyer</li> <li>Lender Employee</li> </ul> | Borrower/Deceased Spouse is Veteran * No                    | • VA INFO                   |
| Contact                                 |                                                                  |                                                             |                             |
| Preferred Phone Contact                 |                                                                  | Preferred Email Contact                                     |                             |
| Home Phone                              |                                                                  | Email 1 *     qa.test.testing00@gmail.com                   | n <sup>Type</sup><br>HOME * |
| Mobile Phone *     (555) 555-5555       |                                                                  | Email 2                                                     | Туре 💌                      |
| O Work Phone                            | Extension                                                        | C Email 3                                                   | Туре 👻                      |
| Duran ut Adduran                        |                                                                  |                                                             |                             |
| Present Address                         |                                                                  |                                                             |                             |
| 14 test loan                            | Address Line 2                                                   | 90808 Long Beach                                            | California                  |
| Unit Type                               | Ŧ                                                                | Unit #                                                      |                             |
| Property Occupancy *<br>Own             | *                                                                | Years at Address Mor<br>5 5                                 | nths at Address             |
| ADD NEW RESIDENCY                       |                                                                  | (                                                           | SHARE PRESENT ADDRESS       |
| All Residencies                         |                                                                  |                                                             |                             |
| Borrower                                | Address Type                                                     | Occupancy Type Time at                                      | Residency                   |
| 14 test loan, Long Beach, CA            |                                                                  | < SHARE ADDRESS                                             | DELETE ADDRESS              |
| Andy America                            | PRESENT                                                          | OWN 5 Years,                                                | 5 Months                    |
| Andy America                            | MAILING                                                          | 0 Years,                                                    | 0 Months                    |
| Amy America                             | PRESENT                                                          | OWN 5 Years.                                                | 5 Months                    |
| Amy America                             | MAILING                                                          | U Years,                                                    | 0 Months                    |
| BORROWER ROLES                          | BORROW                                                           | ER GROUPS                                                   | SAVE                        |
| FINISH LATER                            |                                                                  |                                                             | NEXT »                      |

Attention

**Kindly pay attention**: In order to see each screen of the 1003, you **MUST** click the next circle in the breadcrumb trail at the top of the screen and **NOT** the Next button at the bottom of screen. Clicking Next will progress you to Step 6, and not the next page of the 1003.

Page | 21 Programs and rates are subject to change without notice. Turn time estimates are not warranted or guaranteed. Intended for use by real estate and lending professionals only and not for distribution to consumers. Rev. 11/12/2023

The sections below will go through each of the screens of the 1003 and call out items that should be paid particular attention to.

#### Borrowers

If you have married borrowers, you will need to:

• View/update information for each borrower on their individual screens/tabs.

| Borrowers                         |                            | 116.00   | TROLERT.                    | ENT LIVES | 1112 00 |
|-----------------------------------|----------------------------|----------|-----------------------------|-----------|---------|
| Andy America 🛛 🗙                  | Amy America                | ×        |                             |           |         |
| Borrower Role<br>Primary Borrower | CHANG                      | EROLE    | Marital Status *<br>Married |           | •       |
| First Name<br>Andy                |                            | Middle N | Last Name<br>America        |           |         |
| Tax ID Number *<br>999-60-3333    | Date of Birth * 02/28/1967 | Ē        | # of Dependents 2           |           |         |

- If there isn't at least 2 years of established residency at the current location, click the Add New Residency button, fill out all required information, then click Submit.
  - A new line item listing a previous place of residency will be listed at the bottom of the screen.

| <br>Property Occupancy * |   |
|--------------------------|---|
| <br>Own                  | • |
| <br>ADD NEW RESIDENCY    |   |
|                          |   |

| New Address       |      |                  |       |   |                  |                   |  |
|-------------------|------|------------------|-------|---|------------------|-------------------|--|
| Address Line 1 *  |      |                  |       |   | Address Line 2   |                   |  |
| Zip Code *        | City |                  | State | • | Country          | •                 |  |
| Unit Type         |      |                  |       | * | Unit #           |                   |  |
| Type of Address * | •    | Property Occupar | асу * | * | Years at Address | Months at Address |  |
|                   | CANC | EL               |       |   | SUB              | міт               |  |

Page | 22 Programs and rates are subject to change without notice. Turn time estimates are not warranted or guaranteed. Intended for use by real estate and lending professionals only and not for distribution to consumers. Rev. 11/12/2023

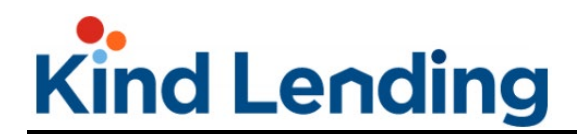

- Ensure that the borrower roles and groups are selected.
  - If the borrowers are out of order and need to be updated, select the correct role from the **Borrower Role** drop down, and update the sort order accordingly.
  - Repeat for the **Credit Application** Links.

| В          | prrower                           | Address Type | Occupancy Type                                | Time at Residency                             |
|------------|-----------------------------------|--------------|-----------------------------------------------|-----------------------------------------------|
| PC         | Box 1624, Someplace, M            | IA           | SHARE ADDRESS                                 | DELETE ADDRESS                                |
| A          | ndy America                       | MAILING      |                                               | 0 Years, 0 Months                             |
| A          | ny America                        | MAILING      |                                               | 0 Years, 0 Months                             |
|            |                                   |              |                                               |                                               |
|            | BORROWER ROLES                    |              | BORROWER GROUPS                               | SAVE                                          |
| ower Roles | BORROWER ROLES                    | ×            | Credit Applicati                              | SAVE                                          |
| ower Roles | Borrower Role<br>Primary Borrower | Sort Order * | Credit Applicati<br>Andy America<br>(Married) | ion Links<br>Credit Role<br>Applicant Group A |

#### Employment

For married borrowers, employment information will need to be entered individually on their respective tabs. This screen is where you will verify/modify income tied to employment.

| Employment Andy America Arr           | ıy America                  |                                    |                                           |
|---------------------------------------|-----------------------------|------------------------------------|-------------------------------------------|
| Currently Employed      No            | t Employed                  | Employer Name *<br>Employer 1      | Employment Type<br>Current Primary Employ |
| Address Line 1 *<br>1 Emp way DEPT 11 | Address Line 2              | Zip Code * City *<br>90808 Burbank | State *<br>California                     |
| Phone Number *<br>(111) 111-1111      | Extension                   | Position or Title *<br>Test        |                                           |
| Years at Employer *<br>4              | Months at Employer *<br>4   | Employed From * 03/01/2018         | Ē                                         |
| Years in Profession *<br>0            | Months in Profession *<br>0 | Self Employed                      |                                           |

Page | 23 Programs and rates are subject to change without notice. Turn time estimates are not warranted or guaranteed. Intended for use by real estate and lending professionals only and not for distribution to consumers. Rev. 11/12/2023

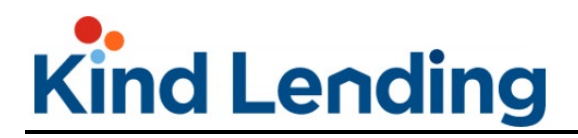

Ensure that all employment information is filled out including:

| Employer Name      | Full address       | Title/Position             |
|--------------------|--------------------|----------------------------|
| Time with Employer | Time in Profession | Employment Time Frame/Date |

A minimum of 2 years work history needs to be provided or an additional place of employment must be supplied.

• To add a previous job, click on the **Add Employment** button, fill out all required information, then click **Create**.

| Other Income                                       | Total Monthly Income<br>\$8,433.33 | Total Adjusted Monthly Income<br>\$8,433.33 |                      |
|----------------------------------------------------|------------------------------------|---------------------------------------------|----------------------|
| asonal Income?                                     | No Yes                             | Paid In Foreign Currency?                   | No Yes               |
| Contract Basis?                                    |                                    |                                             |                      |
|                                                    | <b></b>                            |                                             |                      |
|                                                    |                                    | NEED HELP ?                                 | SAVE LOAN INFO       |
|                                                    |                                    |                                             |                      |
|                                                    |                                    |                                             |                      |
| Create Employment                                  |                                    |                                             |                      |
| Employer Name *                                    |                                    | Employment Type                             | •                    |
| Address Line 1 *                                   | Address Line 2                     | Zip Code * City *                           | State * 👻            |
| Phone Number *                                     | Extension                          | Position or Title *                         |                      |
| Years at Employer *                                | Months at Employer *               | Employed From *                             | Employed To          |
| Years in Profession *                              | Months in Profession *             | Self Employed                               |                      |
| Employed by family member or party to transaction? | O No O Yes                         | Ownership share at least 25%?               | 🔿 No 🔿 Yes           |
| Income Info                                        |                                    |                                             |                      |
| Base Income                                        | O Monthly O Annually               | Overtime Income                             | O Monthly O Annually |
| Bonus Income                                       | O Monthly O Annually               | Commission Income                           | O Monthly O Annually |
| Military Entitlements                              | MILITARY ENTITLE                   | W-2 Wage Deduction                          | EDIT W-2             |
| Other Income                                       | Total Monthly Income<br>\$0.00     | Total Adjusted Monthly Income<br>\$0.00     |                      |
| Seasonal Income?                                   | ◯ No ◯ Yes                         | Paid In Foreign Currency?                   | ○ No ○ Yes           |
| Contract Basis?                                    |                                    | ·                                           |                      |
| Contract Basis?                                    | CANCEL                             |                                             | CREATE               |

Page | 24 Programs and rates are subject to change without notice. Turn time estimates are not warranted or guaranteed. Intended for use by real estate and lending professionals only and not for distribution to consumers. Rev. 11/12/2023

#### Income

Income not shared by married borrowers should be listed individually on their individual tabs. Income **NOT** generated through employment will be captured here.

| Andy America                 | Amy America                |                         |                    |
|------------------------------|----------------------------|-------------------------|--------------------|
| ase Employment Income        | Overtime                   | Bonuses                 | Commission         |
| 7,500.00                     | \$ 0.00                    | \$ 0.00                 | \$ 0.00            |
| lilitary Entitlements Income | Other Income               | Total Employment Income | W-2 Wage Deduction |
| 4,250.00                     | \$ 0.00                    | \$ 11,750.00            | \$ 1,375.00        |
| otal Adjusted Income         | Total Income Other Sources | Total Income            |                    |
| 10.375.00                    | \$ 225.00                  | \$ 10,600.00            |                    |

To add a stream of income:

- Click the Add Other Income button.
- Select the **Income Type** from the drop down.
- Enter the **Amount**.
- Ensure to properly indicate if the amount is monthly or annually.
- Then click **Save**.

| escription       | Amount            | Frequency                       | Delete      |
|------------------|-------------------|---------------------------------|-------------|
| rust Income      | \$2,500.00        | MONTHLY                         | 1           |
| ocial Security   | \$100.00          | MONTHLY                         | Î           |
| ADD OTHER INCOME |                   |                                 | SAVE INCOME |
|                  |                   |                                 |             |
|                  | Additional Income | e<br>Income Amount *<br>\$ 0.00 | ×           |

Page | 25 Programs and rates are subject to change without notice. Turn time estimates are not warranted or guaranteed. Intended for use by real estate and lending professionals only and not for distribution to consumers. Rev. 11/12/2023

#### Assets

Any assets not shared by married borrowers should be itemized on the individual tabs.

| Assets Andy America A   | my America                          |               |               |
|-------------------------|-------------------------------------|---------------|---------------|
| Checking                | Saving                              | Mutual Funds  | Money Market  |
| \$ 7,500.00             | \$ 25,000.00                        | \$ 0.00       | \$ 100,000.00 |
| Stocks & Bonds          | Retirement/401K/IRA/Pension \$ 0.00 | Other         | Total Assets  |
| \$ 57,000.00            |                                     | \$ 119,694.00 | \$ 309,194.00 |
| Assets for Andy America |                                     |               | ADD ASSET     |

To add an asset:

- Click on the Add Asset button on the main screen.
- In the popup that appears, choose the type of asset: **Financial Account** or **Other Asset**.
- Click the check box next to the customer to whom the asset belongs.
  - If the asset applies to both borrowers, check both boxes.
- Fill in the required information, then click **Create**.

| FINANCIAL ACCOUNT  | OTHER ASSET    | )                                 |      |               |         |   |
|--------------------|----------------|-----------------------------------|------|---------------|---------|---|
| Applies To:        |                |                                   |      |               |         |   |
| Account Type *     | •              | Institution Name *                |      |               |         |   |
| Address Line 1     | Address Line 2 | Zip Code                          | City |               | State   | • |
| Account in name of | Account #      | Balance / Current Value * \$ 0.00 |      | Detailed Desc | ription |   |
| Quantity of Shares |                | Asset Status                      |      |               |         | Ŧ |
| Cal                |                |                                   | CPE  | ATE           |         |   |

**PLEASE NOTE:** You must indicate an **Asset Status** of **Liquidated** if the asset is to be used for closing.

Page | 26 Programs and rates are subject to change without notice. Turn time estimates are not warranted or guaranteed. Intended for use by real estate and lending professionals only and not for distribution to consumers. Rev. 11/12/2023

| FINANCIAL ACCOUNT | OTHER ASSET    |   |                                   |      |                 |       |   |
|-------------------|----------------|---|-----------------------------------|------|-----------------|-------|---|
| ccount Type *     |                | • | Institution Name *                |      |                 |       |   |
| ddress Line 1     | Address Line 2 |   | Zip Code                          | City |                 | State | Ť |
| ccount in name of | Account #      |   | Balance / Current Value * \$ 0.00 |      | Detailed Descri | ption |   |
| uantity of Shares |                |   | Liquidated                        |      |                 |       |   |
|                   |                |   | Deposited                         |      |                 |       |   |

#### **Liabilities & REO**

Any liabilities not shared by married borrowers should be itemized on the individual customer tabs.

| Liabilities & REG            | O<br>Amy America   |             |              |           |                 |
|------------------------------|--------------------|-------------|--------------|-----------|-----------------|
| Liabilities for Andy         | / America 🛛 🥻      | NEED HELP ? |              |           | ADD LIABILITY   |
| Debt Type                    | Creditor           | Payment     | Balance      | Account # | Disposition     |
| Installment Loan             | RELENTLESS BANK    | \$46.22     | \$1,554.00   | 200021    | Include in DTI  |
| Real Estate Mortgage<br>Loan | BEST EVER MORTGAGE | \$1,691.00  | \$210,279.00 | 502088    | Paid at Closing |
| Real Estate Mortgage<br>Loan | CALLABLE MORTGAGE  | \$1,671.00  | \$210,027.00 | 757570    | Include in DTI  |
| Revolving Charge<br>Account  | CAPITAL BANK       | \$10.00     | \$29.00      | 529115    | Include in DTI  |
| Revolving Charge<br>Account  | PRIME VISA         | \$40.00     | \$450.00     | 411711911 | Include in DTI  |
| Revolving Charge<br>Account  | ALLEN BANK CARD    | \$133.00    | \$4,665.00   | 435617    | Include in DTI  |
| Revolving Charge<br>Account  | BURSTING CREDIT    | \$27.00     | \$1,357.00   | 171442    | Include in DTI  |

**PLEASE NOTE**: You should confirm that the current/existing liabilities listed have the correct **Debt Type** category associated with them.

To add a liability:

- Click on the Add Liability button on the main screen.
- In the popup that appears, choose the type of liability: Rev, InstImt, Mtg Loan or Other Monthly Debts.
- Click the check box next to the customer to whom the liability belongs.
  - If the liability applies to both borrowers, check both boxes.
- Fill in the required information, then click Create Liability.

| REV            | / INSTLMT | / MTG LOANS      |   |                     | OTHER MC | NTHLY DEBTS    |        |   |
|----------------|-----------|------------------|---|---------------------|----------|----------------|--------|---|
| Andy America   |           |                  |   |                     |          |                |        |   |
| Debt Type *    |           |                  | • | Creditor *          |          |                |        |   |
| Address Line 1 |           | Address Line 2   |   | Zip Code            | City     |                | State  | * |
| Account #      |           |                  |   | Outstanding Balance |          | Principal & In | terest |   |
| Payment *      |           | Months Remaining |   | Disposition *       |          |                |        | * |
| C              | CANC      | EL               |   |                     | CREAT    | TE LIABILITY   |        |   |

If adding a mortgage to the liabilities:

- Click the Add Property button first.
  - Select the checkbox next to whom that property applies.
  - If applicable to both borrowers, select the checkbox next to both names.
- Fill out all fields and then click **Create Property**.

| 963 Rental Way                 |                | Unit 4                        |                     | Zip Code *<br>75115               | <sup>City</sup> *<br>Desoto |                                | Texas           | -      |
|--------------------------------|----------------|-------------------------------|---------------------|-----------------------------------|-----------------------------|--------------------------------|-----------------|--------|
| Property Type *<br>Condominium | •              | Property Status *<br>Retained | Ŧ                   | Present Market *<br>\$ 320,000.00 |                             | Occupancy Type *<br>Investment |                 | •      |
| irrent Monthly Expenses        | Peal Estate Ta | VAC                           | Homeowner Assn Dues | Flood Insurance                   | Other Exp                   | ancac                          | Total Monthly F | menses |

- Click the **Add Liability** button.
  - Select Real Estate Mortgage Loan as the Debt Type and fill out all the required information.
  - Select the property address from the drop down under the **Associated Property** field.
  - o Click Create Liability.

| pplies To: 🗹 Andy America 🗹                           | Amy America              |                                               |                                 |                |   |
|-------------------------------------------------------|--------------------------|-----------------------------------------------|---------------------------------|----------------|---|
| Debt Type *<br>Real Estate Mortgage Loan              |                          | Creditor *     ACME Bank                      |                                 |                |   |
| Address Line 1<br>963 Rental Way                      | Address Line 2<br>Unit 4 | Zip Code City<br>75115 Deso                   | to                              | State<br>Texas | • |
| Account #                                             |                          | Outstanding Balance<br>\$ 200,000.00          | Principal & Inte<br>\$ 2,500.00 | rest           |   |
| Payment *<br>\$ 2,500.00                              | Months Remaining<br>210  | Disposition *<br>Include In Debt Calculations |                                 |                | • |
| Lien Types<br>First Mortgage                          | Lien Position<br>1       | Concurrent                                    |                                 |                |   |
| ssociated Property                                    |                          |                                               |                                 |                |   |
| Select a Property<br>963 Rental Way, Desoto, TX 75115 |                          |                                               |                                 |                | * |

**PLEASE NOTE:** When a REO is a rental property, ensure that the **Property Status** is set to **Rental**. Choosing Rental will allow the **Calculate Rental Income** button to appear.

| Update Property                   |                 |                             |                     |                                   |                             |                                | 🗌 Subject Proper       | × |
|-----------------------------------|-----------------|-----------------------------|---------------------|-----------------------------------|-----------------------------|--------------------------------|------------------------|---|
| Address Line 1<br>123 Main St     |                 | Address Line 2              |                     | Zip Code *<br>75115               | <sup>City</sup> *<br>Desoto |                                | State<br>Texas         |   |
| Property Type *<br>Condominium    | *               | Property Status *<br>Rental | •                   | Present Market *<br>\$ 300,000.00 |                             | Occupancy Type *<br>Investment | •                      |   |
| Current Monthly Expenses          |                 |                             |                     |                                   |                             |                                |                        |   |
| Hazard Insurance                  | Real Estate Tax | 25                          | Homeowner Assn Dues | Flood Insurance                   | Other Expense               | 5                              | Total Monthly Expenses |   |
| Rental Income                     |                 |                             |                     |                                   | _                           |                                |                        |   |
| Net Rental Income<br>-\$ 1,500.00 |                 |                             |                     | CALCULATE RENTAL INCO             | DME                         |                                |                        |   |
|                                   | CAN             | CEL                         |                     |                                   | UPDATE F                    | PROPERTY                       |                        |   |

When you click on the **Calculate Rental Income** button, an additional section of the screen will appear that will automatically calculate the income based on the Lease Agreement.

If needing to manually calculate the rental income, click on the **Manual** button, and enter the required info.

| condominant                             |                               |                                          | \$ 300,000.00             | IIIvesui                            |                                   |
|-----------------------------------------|-------------------------------|------------------------------------------|---------------------------|-------------------------------------|-----------------------------------|
| Current Monthly Expenses                |                               |                                          |                           |                                     |                                   |
| Hazard Insurance                        | Real Estate Taxes             | Homeowner Assn Dues                      | Flood Insurance           | Other Expenses                      | Total Monthly Expenses            |
| Rental Income                           |                               |                                          |                           | _                                   |                                   |
| Net Rental Income<br>-\$ 1,500.00       |                               |                                          |                           | ME                                  |                                   |
| Calculate Rental Incom                  | •                             |                                          | _                         |                                     |                                   |
|                                         | USE LEASE AGREEMENT           |                                          |                           | MANUAL                              |                                   |
| Unit 1 Rent<br>\$ 0.00 +                | Use Percentage<br>75.00%      | Adj. Gross Monthly Rent<br>\$ 0.00       | =                         |                                     |                                   |
| First Mortgage (P&J)<br>\$ 0.00         | -                             | Other Financing (P&J)<br>\$ 1,500.00     | -                         | Mortgage Insurance (P&J)<br>\$ 0.00 | -                                 |
| Hazard Insurance<br>\$ 0.00             | Property Taxes                | HOA Fees -                               | Flood Insurance \$ 0.00 - | Other Expenses  \$ 0.00             | Adj to Rental Income<br>\$ 0.00 + |
| Total Net Rental Income<br>-\$ 1,500.00 | =                             | Alice Firstimer Amount<br>-\$ 1,500.00 + |                           |                                     |                                   |
|                                         | CANCEL                        | )                                        |                           | UPDATE PROPERTY                     |                                   |
|                                         |                               |                                          |                           |                                     |                                   |
| alculate Rental Income                  |                               |                                          |                           |                                     |                                   |
|                                         | USE LEASE AGREEMENT           |                                          |                           | MANUAL                              |                                   |
| Jnit 1 Rent<br>\$ 0.00 +                | Gross Monthly Rent<br>\$ 0.00 | =                                        |                           |                                     |                                   |
| iotal Net Rental Income<br>\$ 1,500.00  | =                             | Alice Firstimer Amount<br>-\$ 1,500.00 + |                           |                                     |                                   |
|                                         | CANCEL                        |                                          |                           | UPDATE PROPERTY                     |                                   |
|                                         |                               |                                          |                           |                                     |                                   |

If you find that there is a duplication, select one of the listings, zero out the payment and balance, and choose **Ignore** under the **Disposition** so that this does not negatively impact your CLTV.

| Debt Type *<br>Revolving Charge Account |      |                        | -                                | Creditor *<br>HEMLOCKS                                   |                  |      |       |     |
|-----------------------------------------|------|------------------------|----------------------------------|----------------------------------------------------------|------------------|------|-------|-----|
| Address Line 1                          |      | Address Line 2         |                                  | Zip Code                                                 | City             |      | State | •   |
| Account #<br>98E543184026               |      |                        | Outstanding Balance<br>\$ 437.00 |                                                          | Principal & Inte | rest |       |     |
| Payment *<br>\$ 44.00                   |      | Months Remaining<br>10 |                                  | Omitted From Debt Calcula<br>Include In Debt Calculation | itions<br>is     |      |       |     |
|                                         |      |                        |                                  | Resubordinated                                           |                  |      |       |     |
|                                         | CANC |                        |                                  | Ignore                                                   |                  |      |       |     |
|                                         |      |                        |                                  | To Be Satisfied At Closing                               |                  |      |       | - 1 |

Page | 30 Programs and rates are subject to change without notice. Turn time estimates are not warranted or guaranteed. Intended for use by real estate and lending professionals only and not for distribution to consumers. Rev. 11/12/2023

#### **Purpose & Property**

Ensure that the Market Value, Year Built, Building Status, Name(s) Title Will be Held In, and Title Vesting fields are filled in this screen.

- Ensure to select the checkbox next to all names that will appear on title.
- After selecting a description from the **Vesting Samples** drop-down, click on the **Apply Sample to Title Vesting** to apply the description to the **Title Vesting to be Held As** field.

|                                                           |                            |                     |                                     |                        |                                       | 1             |               |      |
|-----------------------------------------------------------|----------------------------|---------------------|-------------------------------------|------------------------|---------------------------------------|---------------|---------------|------|
| Subject Property Add                                      | ress                       |                     |                                     |                        |                                       |               |               |      |
| Address Line 1 *<br>14 test loan                          | Address                    | Line 2              | Unit Type                           | -                      | Unit #                                |               |               |      |
| Zip Code * City<br>90808 Long Be                          | each                       | State<br>California | County *<br>Los Angeles             |                        | Occupancy Type *<br>Primary Residence |               |               |      |
| Property Type<br>Detached                                 |                            | ٣                   | Semi-Detached                       |                        |                                       |               |               |      |
| Property Information                                      | 1                          |                     |                                     |                        |                                       |               |               |      |
| Market Value N<br>\$ 500,000.00 1                         | lumber of Units            | Month Built 👻       | Year Built *<br>1990                |                        | Building Status *<br>Existing         |               |               |      |
| Maintenance & Utiliti                                     | New Construction           | Estate Held         | d In<br>nple                        |                        | Leasehold (Expiration                 |               |               |      |
|                                                           |                            | O teaser            | iola (Expiration Date)              |                        |                                       |               |               |      |
| Proposed Monthly Ex                                       | penses                     |                     |                                     |                        | Select Names on Title                 |               |               | ×    |
| Hazard Insurance P<br>\$ 50.00 \$                         | roperty Taxes<br>\$ 450.00 | Flood Insurance     | HOA Fees<br>\$ 0.00                 | Other Expenses \$ 0.00 | Select                                | Borrower Name | Borrower Role |      |
|                                                           |                            |                     |                                     |                        |                                       | Anoy America  | Co-Borrower   |      |
| Trust Info                                                | Land Trust                 | Revocable           | Indian Country Land Te              | enure                  |                                       | CANCEL        |               | DONE |
|                                                           |                            |                     |                                     |                        |                                       |               |               |      |
| Title Info                                                |                            |                     |                                     |                        |                                       |               |               |      |
| Name(s) Title Will Be Held In<br>Andy America, Amy Americ | ca                         |                     |                                     |                        | NAMES ON TITLE                        |               |               |      |
| Title Vesting To Be Held As<br>Husband and Wife           |                            |                     | Vesting Samples<br>Husband and Wife |                        | *                                     |               |               |      |
|                                                           |                            |                     |                                     | Ċ                      | APPLY SAMPLE TO TITLE VESTING         |               |               |      |
|                                                           |                            |                     |                                     |                        | SAVE                                  |               |               |      |
|                                                           |                            |                     |                                     |                        |                                       |               |               |      |

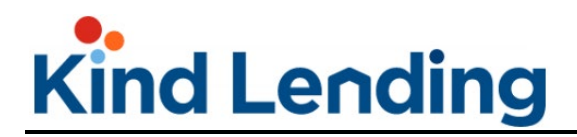

#### **Housing Expenses**

For married borrowers, ensure that any non-shared housing expenses are listed on the individual borrower tabs.

**PLEASE NOTE**: no field EXCEPT rent is editable on this screen. To update the values for all other fields, go back to the Liabilities & REO screen, and update the values there. All data will flow over to this screen.

| Andy America              | Amy America                     |                                  |                                       |
|---------------------------|---------------------------------|----------------------------------|---------------------------------------|
| ent<br>5 2,000.00         | First Mortgage (P&J)<br>\$ 0.00 | Other Financing (P&I)<br>\$ 0.00 | Hazard Insurance<br>\$ 0.00           |
| Real Estate Taxes \$ 0.00 | Mortgage Insurance<br>\$ 0.00   | Home Owner Assn.Dues \$ 0.00     | Flood Insurance<br>\$ 0.00            |
|                           |                                 | Other Expenses \$ 0.00           | Total Present Expenses<br>\$ 2,000.00 |

#### **Qualifying the Borrower**

Review this screen to ensure that the data is reflecting the transaction and that the fees are accurate.

- Account for Seller Credits in section L.
- Click on the hyperlinked **Credit Details** in section M to input Earnest Money.

| Qualifying the Borrow                                                                               | er - Minimum Requi           | red Funds or Cash Back                                                             |               |                        |                               |          |   |
|----------------------------------------------------------------------------------------------------|------------------------------|------------------------------------------------------------------------------------|---------------|------------------------|-------------------------------|----------|---|
| Due from Borrower(s)                                                                                |                              |                                                                                    |               |                        |                               |          |   |
| A. Sales Contract Price                                                                             | \$ 500,000.00                | E. Credit Cards and Other Debts Paid<br>Off                                        | \$ 210,279.00 |                        |                               |          |   |
| B. Improvements. Renovations and Repairs                                                            | \$ 0.00                      | F. Borrower Closing Costs (including<br>Prepaid and initial Escrow Payments)       | \$ 2,181.04   |                        |                               |          |   |
| C. Land (if acquired separately)                                                                    | \$ 0.00                      | G. Discount Points                                                                 | \$ 0.00       |                        |                               |          |   |
| D. For Refinance: Balance of<br>Mortgage Loans on the Property to<br>be paid off in the Transaction | \$ 0.00                      | H. TOTAL DUE FROM<br>BORROWER(S) (TOTAL OF A<br>through G)                         | \$ 712,460.04 |                        |                               |          |   |
| Total Mortgage Loans                                                                                |                              |                                                                                    |               |                        |                               |          |   |
| I. Loan Amount                                                                                      | \$ 0.00                      | I. Financed mortgage insurance (or<br>mortgage insurance equivalent)               | \$ 0.00       | Other Credit           |                               |          | × |
| I. Loan amount excluding financed<br>mortgage insurance (or mortgage                                | \$ 300,000.00                | amount<br>J. Other New Mortgage Loans on the<br>property the borrower is buying or | \$ 0.00       | Other Credit Type      | Purchase Credit Source Type   | Amount   |   |
| insurance equivalent)                                                                               | isurance equivalent)         | refinancing<br>K. TOTAL OF MORTGAGE LOANS<br>(Total of Land I)                     | \$ 300,000.00 | Credit for Rate Chosen |                               | \$558.00 |   |
|                                                                                                    |                              |                                                                                    |               | Earnest Money          | Borrower Paid Outside Closing | \$ 0.00  |   |
| Total Credits                                                                                       | \$ 0.00                      | M. Other Credits<br>CREDIT DETAILS                                                 | \$ 0.00       |                        | INCEL                         | SAVE     |   |
|                                                                                                    |                              | N. TOTAL CREDITS (Total of L and M)                                                | \$ 0.00       |                        |                               |          |   |
| Calculation                                                                                         |                              |                                                                                    |               |                        |                               |          |   |
| TOTAL DUE FROM BORROWER(s)                                                                          | (Line H)                     | \$ 712,460.04                                                                      |               |                        |                               |          |   |
| LESS TOTAL MORTGAGE LOANS (                                                                         | line K) AND TOTAL CREDITS (  | Line N) \$ 300,000.00                                                              |               |                        |                               |          |   |
| CASH FROM/TO THE BORROWER                                                                           | (Line H minus Line K and Lin | s 412,460.04                                                                       |               |                        |                               |          |   |
|                                                                                                    |                              |                                                                                    |               |                        |                               |          |   |
|                                                                                                    |                              |                                                                                    | SAVE          |                        |                               |          |   |

Page | 32 Programs and rates are subject to change without notice. Turn time estimates are not warranted or guaranteed. Intended for use by real estate and lending professionals only and not for distribution to consumers. Rev. 11/12/2023

#### Declarations

For married borrowers, the declarations will need to be completed for both via their individual tabs.

| Declarations                                           |                                       |               |
|--------------------------------------------------------|---------------------------------------|---------------|
| Andy America Amy America                               |                                       |               |
| About this property and your money for thi             | is loan                               |               |
| A. Will you occupy the property as your primary reside | ence?                                 | 🖲 Yes 🔵 No    |
| If YES, have you had an ownership interest in another  | property in the last three (3) years? | ● Yes ○ No    |
| What type of property did you own? *                   | ← How did you hold title to           | o the home? * |

Ensure that any responses that require additional commentary are explained in the **Explanations** section for each borrower.

| L. Have you had property foreclosed upon in the last 7 years? | 🔿 Yes 🖲 No                    |
|---------------------------------------------------------------|-------------------------------|
| M. Have you declared bankruptcy within the past 7 years:      | 🔿 Yes 🖲 No                    |
|                                                               | EXPLANATIONS FOR ANDY AMERICA |
|                                                               | SAVE DECLARATION INFO         |

#### **Demographic Info**

All questions in the demographic screen are required. Ensure that it is filled out for both borrowers.

| Demographic Info       | Amy America |                     |
|------------------------|-------------|---------------------|
| Application Taken      | Any America |                     |
| Face to Face Interview |             | 🔘 Fax or Mail       |
| O Telephone Interview  |             | O Email or Internet |

When looking at the **Language Preference** field, the borrower may choose to select **I do not wish to respond**, but a selection must be made.

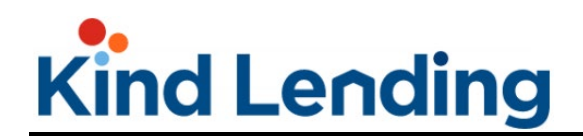

• The 4 property/loan use questions below that must also be answered.

| Language Pref                                                    | erence - Select Or     | ie                     |                        |                           |              |          |
|------------------------------------------------------------------|------------------------|------------------------|------------------------|---------------------------|--------------|----------|
| 🔿 English                                                        | O Chinese              | 🔿 Korean               | 🔘 Spanish              | 🔿 Tagalog                 | O Vietnamese | ē        |
| 🔘 Other                                                          |                        |                        | 🔘 I do not wisł        | to respond                |              |          |
| Specify if Other                                                 | r                      |                        |                        |                           |              |          |
|                                                                  |                        |                        | _                      |                           |              |          |
| Is any portion of t                                              | his loan being used to | ourchase another pro   | perty?                 |                           | 0            | Yes 🔿 No |
| Will any of the proceeds from this loan be used for home impro   |                        |                        | ovement purposes?      |                           | 0            | Yes 🔿 No |
| Is any portion of this loan being used to pay off an existing mo |                        |                        | ortgage?               |                           | 0            | Yes 🔿 No |
| Will you be using p<br>improvement)?                             | proceeds for somethin  | g other than any of th | e 3 purposes listed al | oove (purchase, refi, hon | ne O         | Yes 🔿 No |

Once all screens in the Application section are filled out, click **Save Info**, then click the **Next** button to move to the next step in the workflow.

| Dimitri Dritsas                                | 214147                                                |
|------------------------------------------------|-------------------------------------------------------|
| Interviewer Telephone Number<br>(714) 555-1212 | Interviewer Email Address<br>testMLO1@kindlending.com |
|                                                | SAVE INFO FOR ANDY AMERICA                            |

**Step 6 Pricing:** The pricing screen is unchanged and will allow you to select the product and price.

 You have the ability to adjust initial pricing results by clicking on the hyperlinked rate or cost.

| Ne found products for you |                       | To see other term, just select what you want           |            | Vant Current Lock Term<br>30 Day Rate Lock |
|---------------------------|-----------------------|--------------------------------------------------------|------------|--------------------------------------------|
| М                         |                       | ly Test Pricing Message. If you see this, it passes QA |            |                                            |
|                           | Product               | Rate                                                   | Payment    | Cost / Price                               |
| 0                         | Fannie 30 Year Fixed  | 5.250%                                                 | \$2,484.92 | \$17,856.00 / 3.968                        |
| $\bigcirc$                | Fannie 25 Year Fixed  | 5.250%                                                 | \$2,696.61 | \$18,670.50 / 4.149                        |
| 0                         | Fannie 20 Year Fixed  | 5.250%                                                 | \$3,032.30 | \$15,750.00 / 3.500                        |
| 0                         | Fannie 15 Year Fixed  | 4.750%                                                 | \$3,500.24 | \$12,721.50 / 2.827                        |
| 0                         | Fannie 10 Year Fixed  | 4.750%                                                 | \$4,718.15 | \$11,970.00 / 2.660                        |
| 0                         | Freddie 30 Year Fixed | 5.250%                                                 | \$2,484.92 | \$18,981.00 / 4.218                        |
| 0                         | Freddie 25 Year Fixed | 5.250%                                                 | \$2,696.61 | \$20,106.00 / 4.468                        |

Page | 34 Programs and rates are subject to change without notice. Turn time estimates are not warranted or guaranteed. Intended for use by real estate and lending professionals only and not for distribution to consumers. Rev. 11/12/2023

- In the popup screen that appears you can select a new rate and desired lock term.
  - You have the ability to switch between price (points) and cost/rebate (dollars).
  - Once selected, both the rate and the points under the lock term will be highlighted a lighter green.
  - The rate and lock term will also appear at the top of the screen as confirmation of what was selected.
  - Click **Apply** to update all the products with the desired rate and term.

| •                                                                                                    |                                                                    | ~                                 |                                                                        |                                                                                                    |
|----------------------------------------------------------------------------------------------------|--------------------------------------------------------------------|-----------------------------------|------------------------------------------------------------------------|----------------------------------------------------------------------------------------------------|
| o select a differe<br>he desired cell ar                                                                                                   | nt rate or terr<br>nd click Apply                                  | n, click                          | APPLY 6.62                                                             | 5% AT 30 DAY                                                                                                    |
| how grid as: 🧕                                                                                                    | Price 🔿 C                                                          | Cost / Rebate 🧲                   |                                                                        | -6                                                                                                    |
| Rate                                                                                                    | 15 Day                                                             | 30 Day                            | 45 Day                                                                 | 60 Day                                                                                                    |
| 6.250%                                                                                                    | 0.017                                                              | 0.126                             | 0.239                                                                  | 0.382                                                                                                    |
| 6.375%                                                                                                    | -0.467                                                             | -0.357                            | -0.245                                                                 | -0.101                                                                                                    |
| 6.500%                                                                                                    | -0.955                                                             | -0.845                            | -0.733                                                                 | -0.590                                                                                                    |
| 6.625%                                                                                                    | -1.076                                                             | -0.967                            | -0.854                                                                 | -0.711                                                                                                    |
| 6.750%                                                                                                    | -1.303                                                             | -1.002                            | -0.679                                                                 | -0.262                                                                                                    |
| 6.875%                                                                                                    | -1.597                                                             | -1.297                            | -0.974                                                                 | -0.556                                                                                                    |
|                                                                                                    |                                                                    |                                   |                                                                        |                                                                                                    |
| LPA Break                                                                                                    | down                                                               |                                   | Rate                                                                   | EXPAND V                                                                                                    |
| LPA Break<br>Description<br>Base Rate                                                                                                    | down                                                               |                                   | Rate<br>5.250%                                                         | EXPAND ><br>Points<br>3.818                                                                                                    |
| LPA Break<br>Description<br>Base Rate<br>Lender Paid Broker                                                                                | down<br><sup>Compensation</sup>                                    |                                   | Rate<br>5.250%<br>0.000%                                               | EXPAND ><br>Points 3.818<br>0.000                                                                                                    |
| LPA Break<br>Description<br>Base Rate<br>Lender Paid Broker<br>Conventional Loan<br>Loan Limit                                             | down<br>Compensation<br>Amount >= \$40                             | 0,000 <= Conformir                | Rate<br>5.250%<br>0.000%                                               | EXPAND ><br>Points 2<br>3.818 2<br>0.000 2<br>-0.100 2                                                                                                    |
| LLPA Break<br>Description<br>Base Rate<br>Lender Paid Broker<br>Conventional Loan<br>Loan Limit<br>Conventional Purch                      | down<br>Compensation<br>Amount >= \$400<br>ase Special             | 0,000 <= Conformin                | Rate<br>5.250%<br>0.000%<br><sup>1g</sup> 0.000%                       | EXPAND ><br>Points /<br>3.818 /<br>0.000 /<br>-0.100 /<br>-0.250 /                                                                                                    |
| LLPA Break<br>Description<br>Base Rate<br>Lender Paid Broker<br>Conventional Loan<br>Loan Limit<br>Conventional Purch<br>FICO >= 700 and < | Compensation<br>Amount >= \$400<br>ase Special<br>719 and LTV > 60 | 0.000 <= Conformin<br>0 and <= 70 | Rate<br>5.250%<br>0.000%<br>1 <sup>19</sup> 0.000%<br>0.000%<br>0.000% | EXPAND            Points         1           3.818         1           0.000         1           -0.100         1           -0.250         1           0.500         1 |

- Back in the pricing screen, you can select the product at the new rate and payment amount.
  - Any price that is listed in green will be a credit to the client.
  - Any price in red will be a cost to the client.

|   | Product                                        | Rate   |            |                      |
|---|------------------------------------------------|--------|------------|----------------------|
| 0 | Fannie 30 Year Fixed                           | 6.625% | \$2,881.40 | \$4,351.50 / (0.967) |
| 0 | Fannie 25 Year Fixed                           | 6.625% | \$3,073.67 | \$3,865.50 / (0.859) |
| 0 | VA 15 Year Fixed                               | 6.125% | \$3,827.81 | \$9,436.50 / 2.097   |
| 0 | USDA Rural Housing 30 Year Fixed<br>Streamline | 6.625% | \$2,881.40 | \$8,181.00 / (1.818) |

• Now scroll to the bottom of the screen and click the **Next Step** button.

Page | 35 Programs and rates are subject to change without notice. Turn time estimates are not warranted or guaranteed. Intended for use by real estate and lending professionals only and not for distribution to consumers. Rev. 11/12/2023

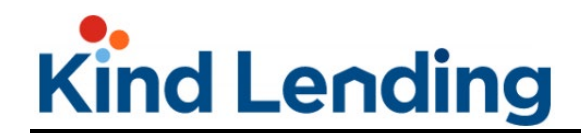

• You will now be directed to the next screen.

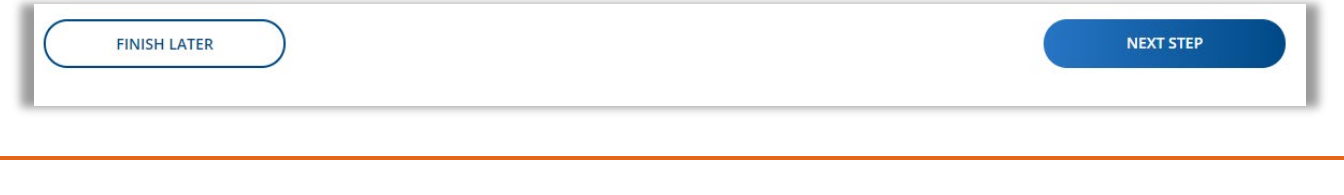

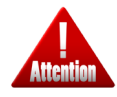

**Kindly pay attention**: Clicking **Next Step** only applies the pricing during this workflow. Once you register the loan, you'll then be able to lock the loan on the Loan Dashboard page.

**PLEASE NOTE:** Under the **Finish Later** and **Next Step** buttons, there is a section that lists out the products your client did not qualify for and the reason why.

| O FHA 30 Year Fixed Streamline - Non-<br>Credit Qual 3.000% | \$1,138.33                                          | \$1,215.00 / 0.450                                  |
|-------------------------------------------------------------|-----------------------------------------------------|-----------------------------------------------------|
| FINISH LATER                                                |                                                     | NEXT STEP                                           |
| orry, we couldn't make these work                           |                                                     |                                                     |
| Expand to See Results                                       |                                                     | ~                                                   |
| Product                                                     | Reason                                              |                                                     |
| Fannie 30 Year High Balance                                 | The Minimum Loan amount f<br>conforming loan limit. | or a 1 Unit High Balance loan must greater than the |
| Fannie 15 Year High Balance                                 | The Minimum Loan amount f<br>conforming loan limit. | or a 1 Unit High Balance loan must greater than the |
|                                                             |                                                     |                                                     |
| Freddie 30 Year High Balance                                | The Minimum Loan amount f<br>conforming loan limit. | or a 1 Unit High Balance loan must greater than the |

**Step 7 Fees:** The fees screen has been updated to no longer reach out to Closing Corp. Instead the user will be directed to the fee schedule where they will need to enter all fees and amounts manually.

In the fee list, some fees are automatically inserted, however, the Seller must add all other fees to the list and **ensure that each amount entered matches the Seller's LE.** 

- Click on the Add Additional Fees button.
- In this new screen, search for the desired fee.
  - Click on the check box next to the fee.
  - This will open up an editable text box for the amount to be added.
- Repeat for each applicable fee. Once complete, click the Add Selected Fees button.
- Then click the **Taxes & Ins** breadcrumb link.
| 7 Almost there! Just e                                     | nter and ve              | erify the fees                     |                 | _           | 7 Alı        | nost there! Just enter an      | d verify the fees   |             |                     |   |
|------------------------------------------------------------|--------------------------|------------------------------------|-----------------|-------------|--------------|--------------------------------|---------------------|-------------|---------------------|---|
| S View Fees                                                |                          |                                    | 🕀 Taxes & Ins   |             | (S) \        | 'iew Fees                      |                     | Taxes & Ins |                     |   |
| © Fees                                                     |                          | © Providers                        | ADDITIONAL FEES | $\subset$   | 😳 Sel        | ect Your Additional Fees Below |                     | -           | 5                   |   |
| Fee Name                                                   | Amount                   | Borrower Seller                    | Provider        | My Affliate | Search broke | rees 1                         |                     |             |                     |   |
| City Transfer Taxes - Deed<br>County Transfer Taxes - Deed | \$ 2,700.00<br>\$ 660.00 | \$2,700.00 \$ 0,<br>\$600.00 \$ 0, | 10              |             | Selec        | t Fee Description              | LE Section          |             | Amount              |   |
| Deed Recording<br>Mortgage Recording                       | \$ 46.00<br>\$ 137.00    | \$46.00 \$ 0.<br>\$137.00 \$ 0.    | 10              |             | 2            | Broker Fee Paid by Borrower    | Origination Charges |             | \$ 6,500.00         | 3 |
| ∧ Section # Fees                                           |                          |                                    |                 |             |              | Broker Processing Fee          | Origination Charges |             |                     |   |
| Daily interest Charges                                     | \$80.14                  | \$80.14 \$0.00                     |                 |             |              | Document Preparation Fee       | Origination Charges |             |                     |   |
|                                                            |                          |                                    |                 |             |              | Wire Transfer - Correspondent  | Origination Charges |             |                     |   |
| Hazard Insurance Impounds Property Tax Impounds            | 50.00                    | \$0.00 \$0.00<br>\$0.00 \$0.00     |                 |             |              | Rate Lock Fee                  | Origination Charges |             |                     |   |
|                                                            | LE PREVIEW               |                                    |                 | SAVE FEES   |              | CANCEL                         |                     | 4           | ADD SELECTED FEE(S) |   |

The **Taxes & Insurance** screen will allow you to account for escrows and taxes for the property if you selected to include that in the beginning of the process.

- Input the amount and months collected for each.
- At the bottom of the screen the **Annual** and **Monthly** toggles will allow you to see the amount of the **Hazard Ins** or **Property Taxes** based on the time frame.
- If needing to account for additional tax or insurance line item, click on the Add Tax & Insurance Item button, select the type being accounted for, enter the annual amount and months collected.
- Once all tax and insurance line items have been accounted for, click **Done with Tax & Insurance**.

|                                      |                               |                  |                | _             | 🙂 Input Your Taxes                       | and Insurance |                                  |                    |        |                     |
|--------------------------------------|-------------------------------|------------------|----------------|---------------|------------------------------------------|---------------|----------------------------------|--------------------|--------|---------------------|
| Title Se                             | ttlement                      | Broker           | 4              | ) Taxes & In: | Tax & Insurance Item<br>Hazard Insurance |               | Annual Amount as \$ 2,000.00     | Months Collected 2 | + 2 =  | Total Months        |
| 😳 Input Your Taxes and Insurance     |                               |                  |                |               | Tax & Insurance Item<br>Property Tax     |               | Annual Amount as<br>\$ 10,000.00 | Months Collected   | + 2 =  | Total Months        |
| Tax & Insurance Item                 | Annual Amount as              | Months Collected | Cushion        | Total Mont    |                                          |               |                                  |                    |        |                     |
| Hazard Insurance                     | \$ 2,000.00                   | 2                | + 2            | = 4           | Tax & Insurance                          | *             | Annual Amount as<br>\$ 0.00      | Months Colle       | + 2 =  | Total Months        |
| Tax & Insurance Item<br>Property Tax | Annual Amount as \$ 10,000.00 | Months Collected | Cushion<br>+ 2 | Total Mont    |                                          |               | Annually O Monthly               |                    |        |                     |
|                                      | Annually      Monthly         |                  |                |               |                                          |               | ADD TAX & INSURAN                | CEITEM             | DONE W | ITH TAX & INSURANCE |
|                                      | ADD TAX & INSURAN             |                  | DONE           | WITH TAX & IN | ISURANCE                                 |               |                                  |                    |        |                     |

Once you finish adding the Taxes and Insurance, you'll be pushed back to the list of fees. The error message **Please fix the missing provider information by clicking on the Providers tab** will promt the user to associate a provider for each fee type.

• Click on the **Provider** tab.

- Select the provider type.
- In the pop-up window that appears, update provider information then click Save.
- Repeat for each provider type.

|                                                                                                    | Update Service Provider for Lender's Title Insurance |
|----------------------------------------------------------------------------------------------------|------------------------------------------------------|
| Fees     © Providers                                                                                                    | Name *<br>None                                       |
| Search Fees ADD ADD/MONAL FEES SAVE FEES SAVE FEES                                                                                                    | Address *                                            |
| Fee Name Amount Borrower Seller Provider My Affiliate Del                                                                                                    | Address 2<br>Zip Code * City State -                 |
| Broker Fee Paid by Borrower         \$ 6,500.00         \$ 0.00         \$ 0.00         \$         0.00         \$         0.00         \$         0.00         \$         0.00         \$         0.00         \$         0.00         \$         0.00         \$         0.00         \$         0.00         \$         0.00         \$         0.00         \$         0.00         \$         0.00         \$         0.00         \$         0.00         \$         0.00         \$         0.00         \$         0.00         \$         0.00         \$         0.00         \$         0.00         \$         0.00         \$         0.00         \$         0.00         \$         0.00         \$         0.00         \$         0.00         \$         0.00         \$         0.00         \$         0.00         \$         0.00         \$         0.00         \$         0.00         \$         0.00         \$         0.00         \$         0.00         \$         0.00         \$         0.00         \$         0.00         \$         0.00         \$         0.00         \$         0.00         \$         0.00         \$         0.00         \$         0.00         \$         0.00         \$         < | Phone Number * Fax Number                            |
|                                                                                                    |                                                      |
|                                                                                                    | CANCEL SAVE                                          |

**PLEASE NOTE:** If you are using the same provider across provider types, you can select their name from the drop down menu that will appear at the top of the screen. This will populate the previously added information and apply it to the new provider type.

| Update Ser     | vice Provider               | for Notary F                     | ee         |         |  |  |  |  |  |
|----------------|-----------------------------|----------------------------------|------------|---------|--|--|--|--|--|
| Use:           | Use: Test Apprisal Provider |                                  |            |         |  |  |  |  |  |
| Name *<br>None | Test Title & S              | Test Title & Settlement Provider |            |         |  |  |  |  |  |
| Address *      | uired                       |                                  |            |         |  |  |  |  |  |
| Address 2      |                             |                                  |            |         |  |  |  |  |  |
| Zip Code *     | dead                        | City                             |            | State 👻 |  |  |  |  |  |
| Phone Numl     | ber *                       |                                  | Fax Number |         |  |  |  |  |  |
|                | CANCEL                      |                                  |            | SAVE    |  |  |  |  |  |

Page | 38 Programs and rates are subject to change without notice. Turn time estimates are not warranted or guaranteed. Intended for use by real estate and lending professionals only and not for distribution to consumers. Rev. 11/12/2023

Back in the View Fees screen, Fees tab:

- To remove a fee that erroneously added, click on the red trash can icon next to the fee.
- If needing to adjust the price of the fee, click on the cost box in the **Amount** column and update the price.
- If the seller is contributing funds to the total cost of that fee, enter the dollar amount they are contributing under the **Seller** column.
  - The total amount will stay the same, but the amount the borrower is responsible for will update to show the reduced total for them.

| ↑ Section C Fees         |             |            |           |                       |       |   |
|--------------------------|-------------|------------|-----------|-----------------------|-------|---|
| Lender's Title Insurance | \$ 2,150.00 | \$2,150.00 | \$ 0.00   | Typical Title Company | NO NO |   |
| Notary Fee               | \$ 200.00   | \$100.00   | \$ 100.00 | Simple Settlement     | NO NO |   |
| Settlement/Closing Fee   | \$ 1,375.00 | \$1,375.00 | \$ 0.00   | Simple Settlement     | NO    |   |
| Wire Fee - Escrow        | \$ 100.00   | \$100.00   | \$ 0.00   | Simple Settlement     | NO    | Ĩ |

The slider toggle next to each provider allows the user to indicate if the provider is an affiliate. By default the toggle will be to the left in the no/off position.

• If the provider is an affiliate, click the toggle to turn it to the yes/on position.

| ∧ Section C Fees              |             |            |         |                      |       |     |
|-------------------------------|-------------|------------|---------|----------------------|-------|-----|
| Doc Prep                      | \$ 250.00   | \$250.00   | \$ 0.00 | 7 Star Escrow, Inc.  | NO NO | i i |
| Endorsement Fee               | \$ 25.00    | \$25.00    | \$ 0.00 | Advantage Title, LLC | YES   |     |
| Lender's Title Insurance      | \$ 1,381.00 | \$1,381.00 | \$ 0.00 | Advantage Title, LLC | YES   |     |
| Loan Tie in Fee               | \$ 150.00   | \$150.00   | \$ 0.00 | 7 Star Escrow, Inc.  | NO NO | i i |
| Messenger/Courier Fee - Title | \$ 60.00    | \$60.00    | \$ 0.00 | 7 Star Escrow, Inc.  | NO NO | Î   |

When all changes are made, click the **Save Fees** button at the bottom of the screen.

- Below the Save Fees button, you have the ability to see a draft LE and review the charges in that format.
- Click Next Step to move on.

| ∧ Section H Fees                   |                                                                                                    |                                                                                |                                                                                                    |                                                                     |               |
|------------------------------------|----------------------------------------------------------------------------------------------------|--------------------------------------------------------------------------------|----------------------------------------------------------------------------------------------------|---------------------------------------------------------------------|---------------|
| Owner's Title Insurance (Optional) | \$ 947.00 \$947.00                                                                                                    | \$ 0.00                                                                        | Advantage Title, LLC                                                                                  | NO IN                                                               |               |
| LET'S V                            | IEW THE LE                                                                                                    |                                                                                | C                                                                                                    | SAVE FEES                                                           | )             |
| FINISH LATER                       |                                                                                                    |                                                                                |                                                                                                    |                                                                     | NEXT STEP     |
| ■ I< < 1of4 > >I                   |                                                                                                    | ~ +[art                                                                        | 2 V                                                                                                   | -                                                                   | □ □ • □ □ □ = |
|                                    | BRDKER SOLUTIONS, INC. DBA KIND<br>14511 WHTORD ROAD- WHTE SID TUST           Load State           APPLICANTS           JOHN DO NOTTOUT           APPLICANTS           JOHN DO NOTTOUT           JOHN DO NOTTOUT           SPENY LANE           COSTA MESA, CA 92           SALE PHECE | LENDING<br>IN, CA 92780<br>HOMEOWINE<br>H HOMEOWINE<br>E26<br>RATE LOOK<br>E26 | Sove this Lean Estimate to compare with your C<br>M 30 years<br>Fixed State<br>82 conventional PHA VA | losing Disclosure_<br>-<br>POT<br>constitut con<br>estimated<br>POT |               |
|                                    | Loan Terms                                                                                                    | Can                                                                            | this amount increase after closing?                                                                   |                                                                     |               |
|                                    | Loan Amount<br>Interest Rate                                                                                                    | \$200,000 NO<br>2.75% NO                                                       |                                                                                                    |                                                                     |               |
|                                    | Monthly Principal & Interest<br>See Projected Payments below for your<br>Estimated Total Monthly Payment                                                                                                    | \$816.48 NO                                                                    | X.                                                                                                    | _                                                                   |               |
|                                    | Prepayment Penalty                                                                                                    | Doe                                                                            | s the loan have these features?                                                                       |                                                                     |               |
|                                    | Balloon Payment                                                                                                    | NO                                                                             | <u>}</u>                                                                                              |                                                                     |               |
|                                    | Projected Payments                                                                                                    |                                                                                |                                                                                                    |                                                                     |               |
|                                    | Payment Calculation                                                                                                    |                                                                                | Years 1-30                                                                                            |                                                                     |               |
|                                    | Principal & Interest                                                                                                    |                                                                                | \$816.48                                                                                              |                                                                     |               |
|                                    | Mortgage Insurance                                                                                                    |                                                                                | 0                                                                                                    |                                                                     |               |
|                                    |                                                                                                    |                                                                                |                                                                                                    |                                                                     |               |
|                                    | Estimated Escrow<br>Amount con increase over time                                                                                                    |                                                                                | 0                                                                                                    |                                                                     |               |

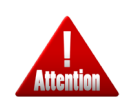

**Kindly pay attention**: This LE is a draft and for informational purposes only. **Do not** send this out as it is not the final version.

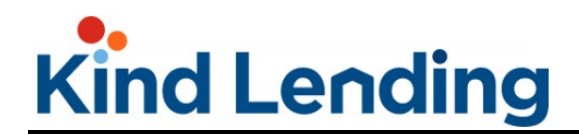

Step 8 AUS: There are no changes to the AUS proccess.

- Enter your DU or LP credentials and click the **See What They Say** button.
  - The **Credit Reference No** will pull through from the step 4.

| B Let's see what the        | old AUS says.                                     |                             |                   |
|-----------------------------|---------------------------------------------------|-----------------------------|-------------------|
| Request Type<br>DU Only     | •                                                 |                             |                   |
| DU Casefile No              | DU Credit Agency<br>Fannie Mae Test Credit Agency | Credit Username<br>testmlo1 | Credit Password   |
| Borrower<br>Alice Firstimer | Credit Reference No *<br>5004469                  |                             |                   |
| FINISH LATER                | NOT NE                                            | EDED NOW                    | SEE WHAT THEY SAY |

- Result info (eligible or ineligible result) will pop up.
- View findings by clicking the green download icon next to PDF.
- o Click **Next Step** to continue.

| Let's | see what the ol  | d AUS says.       |                  |              |                     |
|-------|------------------|-------------------|------------------|--------------|---------------------|
| Туре  | Date / Time      | Casefile / LP Key | Result           | Waiver       | View Findings       |
| DU    | 10-25-2022 09:37 | 2004946120        | Approve/Eligible | Not Eligible | Log Credit PDF HTML |
|       |                  |                   |                  |              | ORDER NEW AUS       |
|       |                  |                   |                  |              | NEXT STEP »         |

**Step 9 Registration:** On the submission screen, insert the **Application** and **Initial LE dates** as well as indicating if you will submit the credit package now or later.

- If submitting the credit package at registration, drag and drop or click and search your computer to add it to the screen.
- Then click **Register**.

| Initial LE Date *<br>10/24/2022  |                                                                                                    | ίπ.                                                                                                    |
|----------------------------------|----------------------------------------------------------------------------------------------------|----------------------------------------------------------------------------------------------------|
|                                  |                                                                                                    |                                                                                                    |
|                                  |                                                                                                    |                                                                                                    |
|                                  |                                                                                                    |                                                                                                    |
|                                  |                                                                                                    |                                                                                                    |
| Documents Already                | Uploaded                                                                                              |                                                                                                    |
| Name                             | Uploaded By                                                                                           |                                                                                                    |
| 2022-10-<br>25T16.38.11.000Z.pdf | Rachel Herbert                                                                                        | 10-25-2022 09:38                                                                                                    |
| Credit Pkg.pdf                   | Rachel Herbert                                                                                        | 10-25-2022 09:39                                                                                                    |
|                                  | Documents Already<br>Name<br>2022-10-<br>25T16.38.11.000Z.pdf<br>Credit Pkg.pdf<br>s indicated above. | Documents Already Uploaded         Name       Uploaded By         2022-10-       Rachel Herbert         25716.38.11.000Z.pdf       Rachel Herbert         Credit Pkg.pdf       Rachel Herbert         s indicated above.       Sindicated above. |

**PLEASE NOTE:** This screen will also show a summary of the documents that have been created or uploaded during the previous steps prior to registration (e.g. credit or AUS reports).

### Loan Dashboard

Once the loan is registered, you will be directed into the loan dashboard for that file.

- At the very top of the screen will be buttons that allow you to view various section of your loan file such as the 1003 and credit report.
- Below those buttons are links to action items that require resolution for the loan to be able to close.
  - As the loan goes through its stages, additional action items will appear once corresponding actions have been completed.
- As you go down the screen, there are a number of mini dashboards:
  - o Loan Progress
  - o Purchase Ready Action Items
  - o Conditions
  - o Documents
  - o Loan Contacts

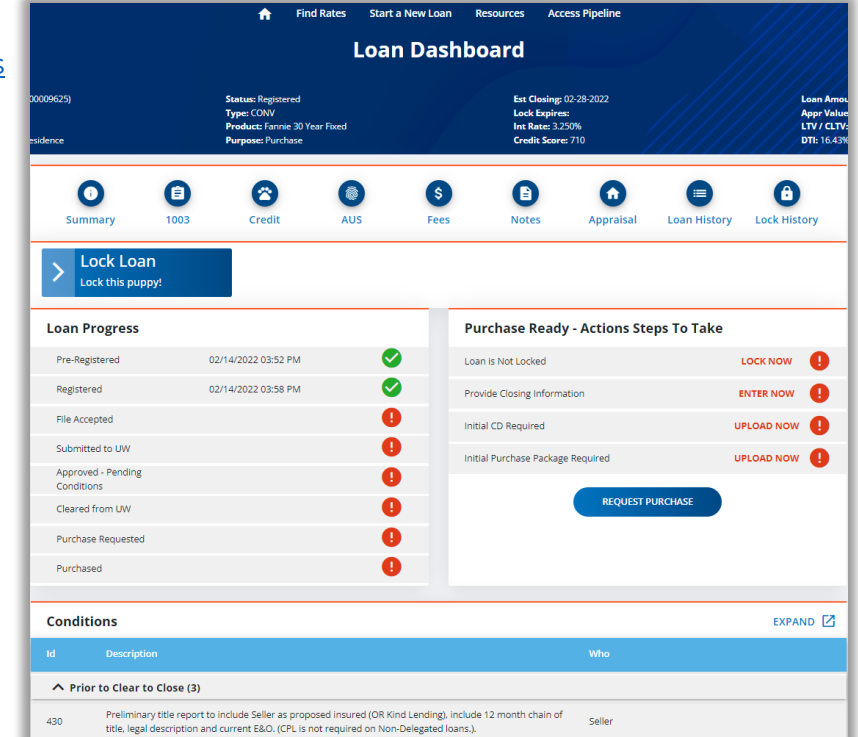

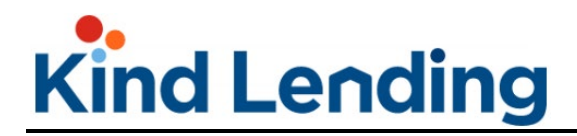

### Loan Progress

The Loan Progress dashboard outlines all of the different stages of the loan. As the file passes each stage, a green check mark will appear and the date/time the file progressed to that stage will be noted.

| Loan Progress                    |                     |          |
|----------------------------------|---------------------|----------|
| Pre-Registered                   | 12/09/2021 12:27 PM | <b>S</b> |
| Registered                       | 12/09/2021 12:38 PM | <b>S</b> |
| File Accepted                    |                     | •        |
| Submitted to UW                  |                     | •        |
| Approved - Pending<br>Conditions |                     | •        |
| Cleared from UW                  |                     | •        |
| Purchase Requested               |                     | •        |
| Purchased                        |                     | •        |

### **Purchase Ready Action Items**

The action items listed will need to be satisfied and the corresponding loan status reached before being able to request the purchase.

Click the **Upload Now** link to append supporting documentation to the outstanding item.

Once all outstanding action items have been addressed, click **Request Purchase**.

| Purchase Ready - Actions Steps To Take | 9          |
|----------------------------------------|------------|
| Loan is Not Locked                     |            |
| Provide Closing Information            | ENTER NOW  |
| Initial CD Required                    | UPLOAD NOW |
| Initial Purchase Package Required      | UPLOAD NOW |
| REQUEST PURCHASE                       | )          |

Page | 44 Programs and rates are subject to change without notice. Turn time estimates are not warranted or guaranteed. Intended for use by real estate and lending professionals only and not for distribution to consumers. Rev. 11/12/2023

### Conditions

The Conditions Dashboard shows the outstanding conditions that must be cleared for the loan to close.

- To see all the conditions, click on the **Expand** link at the top right of the dashboard.
- To upload documentation to the condition, click on the green cloud. And a pop-up box will appear.
- Drag and drop or click and search for the documentation.
- Once the doc has been uploaded, the status for that action item will change from **Open** to **Submitted**. There will also be a paper clip icon under the **Has Doc** column.
- Repeat for each condition.

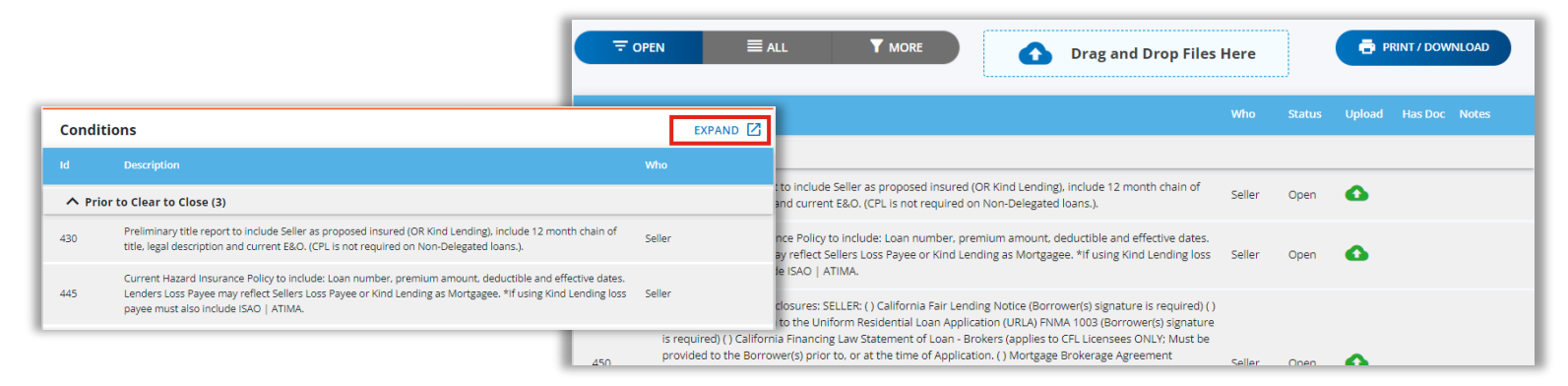

The **More** button will allow filter options to appear.

• Selecting the check boxes next to the **Who** or **Status** will refine the visible conditions to only show the ones applicable to the selected filter criteria.

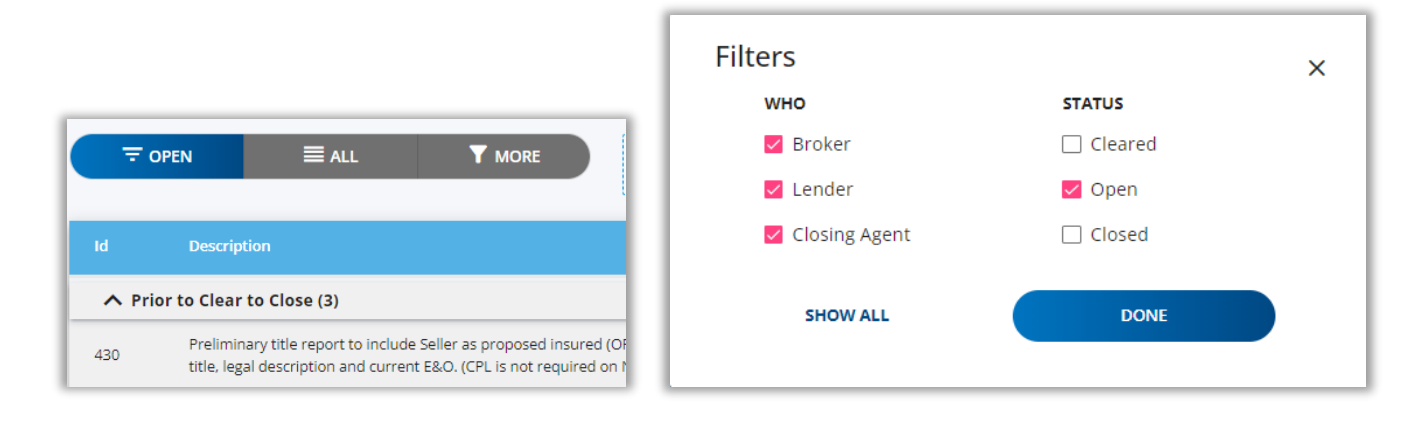

Page | 45 Programs and rates are subject to change without notice. Turn time estimates are not warranted or guaranteed. Intended for use by real estate and lending professionals only and not for distribution to consumers. Rev. 11/12/2023

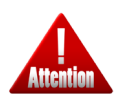

**Kindly pay attention**: A new appraisal **must be** ordered for loans submitted by the banker. No Exceptions.

#### Documents

The documents dashboard will consolidate all of the documents for the loan.

- Docs that are pulled/created during the course of registering the loan will be found here (i.e. DU findings)
- You can download any of the files by clicking on the green cloud.
- To download all of your documents at one time, click on the **Download All** button.
- If you need to upload supporting documentation NOT specifically requested in another section (i.e. Conditions) you can also add that here.

| ocuments          |                              |                |                  |                          |
|-------------------|------------------------------|----------------|------------------|--------------------------|
| Search Documents  |                              |                | G                | Drag and Drop Files Here |
| Types ↑           | Name                         | Uploaded By    | Date             | View                     |
| DU Findings - AUS | 2022-10-25T16.38.11.000Z.pdf | Rachel Herbert | 10-25-2022 09:38 | 6                        |
| Miscellaneous     | Credit Pkg.pdf               | Rachel Herbert | 10-25-2022 09:39 | 6                        |
|                   |                              |                |                  | download all             |

### **Loan Contacts**

The Loan Contacts displays all contacts that touch the loan (from registration to closing) and should be notified of important milestones, upcoming dates, and warnings.

Click the **Add Contact** button to search the list of users that have been added via the **Manage Broker Users** section or manually add a new contact.

|       |                       |                                            |                   | Add Additional Con<br>Enter contact details or select | tact<br>from known list | Known  | Contacts           |                           |                | × |
|-------|-----------------------|--------------------------------------------|-------------------|-------------------------------------------------------|-------------------------|--------|--------------------|---------------------------|----------------|---|
| Loa   | n Contacts            |                                            |                   | Contact Name *                                        | Contact Email *         | Search | Known Contacts     |                           |                |   |
| Notif | ications will be sent | to the Loan Officer and All Additional Con | tacts shown below | Contact Phone                                         | Contact Fax             |        | Name               | Email                     | Phone          | - |
| ε     | pe Role               | Name                                       | Email             |                                                       |                         |        |                    |                           |                |   |
|       | Account Executiv      | e Austin Willis                            | test3@kindl       |                                                       |                         | 0      | Alexander Hamilton | ahamilton@you.me          | 5555556563     |   |
|       | Wholesale Loan        | Officer Dimitri Dritsas                    | testmlo1@k        |                                                       |                         | 0      | Alexis Faust       | MizElenaCineSweetBrokerC  | (618) 555-1212 |   |
| r     | ADD CONTACT           |                                            | _                 |                                                       |                         | 0      | Alexus Holmes      | Testmlo14@kindlending.cor | (928) 555-1212 |   |
|       |                       |                                            |                   | C                                                     | CANCEL                  |        |                    | SAVE                      |                |   |
|       |                       |                                            |                   |                                                       |                         |        |                    |                           |                |   |

Page | 46 Programs and rates are subject to change without notice. Turn time estimates are not warranted or guaranteed. Intended for use by real estate and lending professionals only and not for distribution to consumers. Rev. 11/12/2023

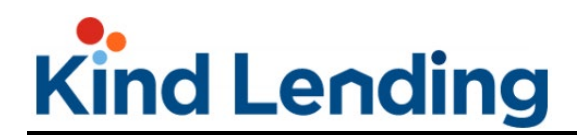

To return to the beginning of the self-service registration workflow <u>click here</u>.

To return to the beginning of this manual <u>click here</u>.

### **Full-Service Registration Workflow**

The steps below will outline the data entry required to input a non-delegated file through the Kwikie platform for a seller who is using our full-service features. The differences from the wholesale workflow are captured below through the quick upload wizard but are also reflected when going through the more manual loan submission process.

To view the wholesale workflow, reference the training manual found under the wholesale resources.

**Step 1 Upload File:** In the platform, click on the **Submit New Loan** button and upload the 3.4 file by dragging and dropping or clicking and searching for the file.

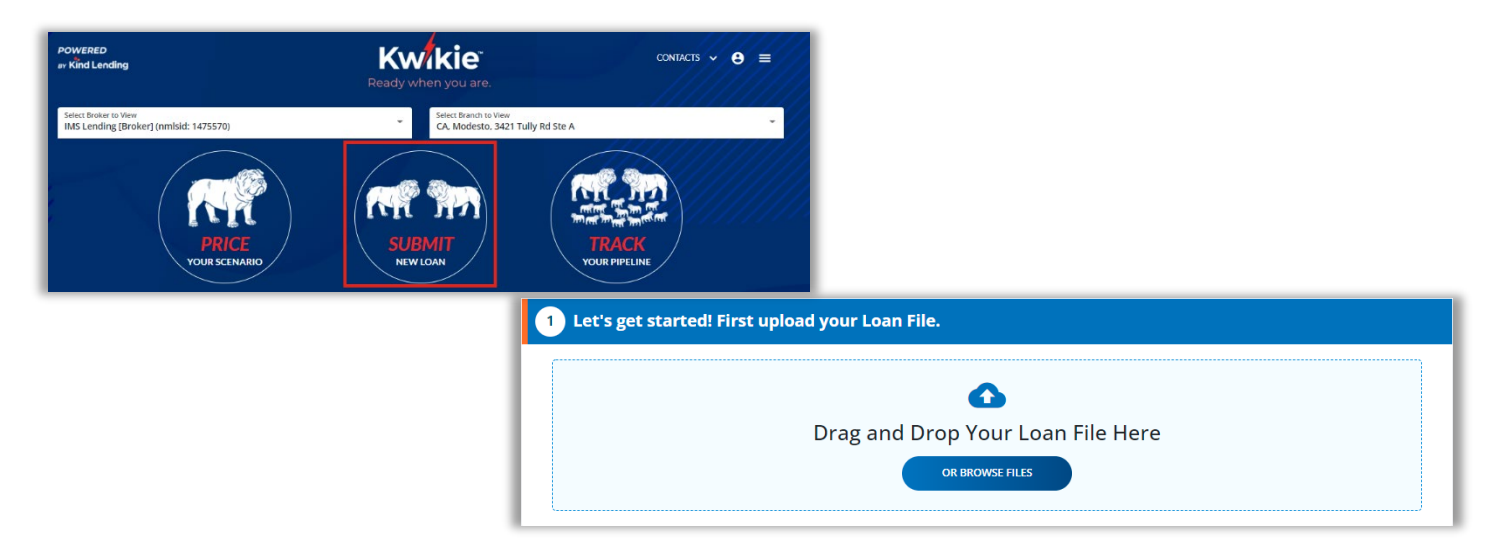

**Step 2 Add Loan:** The note on this screen has been updated to read that the file is good to go but no other changes have been made. Click the **Add My Loan** button.

| 1 Success! Let's Keep Going |             |  |  |  |  |  |  |  |
|-----------------------------|-------------|--|--|--|--|--|--|--|
|                             |             |  |  |  |  |  |  |  |
|                             |             |  |  |  |  |  |  |  |
| *                           | ADD MY LOAN |  |  |  |  |  |  |  |
|                             | Ţ           |  |  |  |  |  |  |  |

Page | 48 Programs and rates are subject to change without notice. Turn time estimates are not warranted or guaranteed. Intended for use by real estate and lending professionals only and not for distribution to consumers. Rev. 11/12/2023

Step 3 Summary: The file summary of the loan details are reflected here.

- Ensure that all required fields, as indicated by an asterisk, have been filled out.
- Then click Save Loan Info.
- The seller loan number will now pull into the display.
- The fields for broker fees and comp method have been removed as it will not be applicable to the Non-Delegated channel.

| Loan Officer *<br>Dimitri Dritsas (nmls: 214147) - [te: | stMLO1@kindlendin            | g.com]         | ٣ | Seller Loan Number<br>1100004267 |                             |                      |
|---------------------------------------------------------|------------------------------|----------------|---|----------------------------------|-----------------------------|----------------------|
| Borrower: Alice Firstim                                 | er                           |                |   |                                  |                             |                      |
| Loan Terms                                              |                              |                |   | Property Info                    |                             | 😳 Address is not val |
| Loan Purpose<br>Purchase                                |                              |                | * | Property Type<br>Attached        | *                           | # of Units<br>1      |
| Appraised Value *<br>\$ 650,000                         | Purchase Price<br>\$ 650,000 | *              |   | Occupancy *<br>Primary Residence | e                           | •                    |
| Loan Amount *<br>\$ 450,000                             |                              | LTV *<br>69.23 |   | Address<br>888 Testing Lane      |                             |                      |
| Other Loan Amount<br>\$ 0                               |                              | CLTV<br>69.23  |   | Zip Code<br>91801                | <sup>City</sup><br>Alhambra | State<br>California  |
| Other Lien Type                                         |                              |                | • | County<br>Los Angeles            |                             |                      |
| Loan Info                                               |                              |                |   | Other Info                       |                             |                      |
| Mortgage Type<br>Conventional Mortgage                  |                              |                | * | Credit Score * 720               |                             |                      |
| Documentation Type<br>Full Doc                          |                              |                | • | Impounds *<br>Yes                |                             | <b>.</b>             |
| Est Close Date * 11/25/2022                             |                              |                | Ē |                                  |                             |                      |

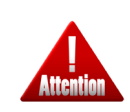

**Kindly pay attention**: The message **Address Is Not Valid** may appear if the property isn't listed with USPS. Please double check the property address for any typos. If there are none, continue with the registration workflow.

**Step 4 Credit:** This screen is virtually unchanged from the wholesale view. However, the note now indicates that the Seller as opposed to the Broker obtained permission to pull credit.

- Ensure the radio button next to the borrower's name is selected.
- Choose your **Request Type**: Re-Issue Existing Credit Report.
   o For Reissue you must input a Reference Number.
- Enter who you are **Ordering Using**: Credit Vendor (Preferred).
- Select the **Credit Agency** from the drop-down menu and input your Credit Account ID and Password.
  - The portal will retain the last credit agency and set of credentials used.
- Enter the date the applicant gave consent to order credit and click **Get the Credit Report**.
- If successful, you will be able to see the credit report, by clicking on the button with the customer's name under **Existing Reports**.

| 4 Let's get a copy of the credit report.                                        |                                                                             |                                                                                |
|---------------------------------------------------------------------------------|-----------------------------------------------------------------------------|--------------------------------------------------------------------------------|
| SELECT BORROWER Andy RS ONLY America & Amy RS ONLY America                      | SELECT BORROWER <ul> <li>Andy RS ONLY America &amp; Amy RS ON</li> </ul>    | EXISTING REPORTS<br>ANDY RS ONLY AMERICA & AMY RS<br>ONLY AMERICA - 2023-04-01 |
| Request Type<br>Re-Issue Existing Credit Report<br>*                            | Reference Number<br>5004449 Request Type<br>Re-Issue Existing Credit Report | Reference Number *     5004449                                                 |
| Order Using The Credit Vendor (Preferred)                                       | Credit Agency<br>CoreLogic Credco                                           |                                                                                |
| Credit Username<br>testmlo1                                                     | Credit Password                                                             | 8                                                                              |
| Seller certifies that consent to pull credit was obtained from the borrower on: | Credit Consent Date *<br>04/12/2023                                         | <b>E</b>                                                                       |
| FINISH LATER SKIP FOR NOT                                                       | CREDIT QUAL                                                                 | CREDIT REPORT                                                                  |

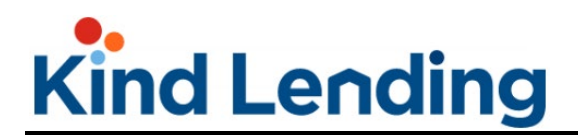

**Step 5 Application:** will show the entire 1003. It is **strongly recommended** that you review all pages to ensure information is accurate before continuing as to prevent errors upon reaching the registration page.

| RROWERS EM                     |                                  | IE ASSETS                  | LIABILITIES &<br>REO   | PURPOSE &<br>PROPERTY    | HOUS                               | SING QUALIFYING DEC                  | ELARATIONS D                   | EMOGRA<br>INFO |
|--------------------------------|----------------------------------|----------------------------|------------------------|--------------------------|------------------------------------|--------------------------------------|--------------------------------|----------------|
| Sol towe                       | ly America X                     | 🧭 Amy Ame                  | erica 🗙                |                          |                                    |                                      | (                              | +              |
| Borrower Role<br>Primary Bo    | rrower                           | CHANGE                     | ROLE                   | Marital Statu<br>Married | IS *                               | - UNMARRIE                           | ED ADDENDUM                    |                |
| First Name<br>Andy             |                                  |                            | Middle Name<br>RS ONLY | Last Name<br>America     |                                    |                                      | Suffix                         |                |
| Social Security<br>999-60-333  | y Number *<br>3                  | Date of Birth * 01/01/1980 |                        | # of Depende<br>2        | ents                               | Dependents Ages (e.g. 4,12)<br>8,12  | Yrs of                         | Sch            |
| Citizenship *<br>US Citizen    | Ţ                                | 1st Time Hom               | e Buyer 🚺<br>yee       | Borrower/De<br>No        | ceased Spou                        | se is Veteran * 👻                    | VA INFO                        | $\supset$      |
| Contact                        |                                  |                            |                        |                          |                                    |                                      |                                |                |
| Preferred                      | Phone Contact<br>Home Phone      |                            |                        | Preferred                | Email Co<br>Email 1 *<br>qa.test.t | ontact<br>testing00@gmail.com        | Type<br>HOME                   | Ŧ              |
| ۲                              | Mobile Phone *<br>(555) 555-5555 |                            |                        | 0                        | Email 2                            |                                      | Туре                           | *              |
| 0                              | Work Phone                       |                            | Extension              | 0                        | Email 3                            |                                      | Туре                           | *              |
| Present A                      | ddress                           |                            |                        |                          |                                    |                                      |                                |                |
| Address Line 1<br>14 test loan | 1                                | Address Line 2             |                        | Zip Code *<br>90808      | Cit                                | ty<br>ong Beach                      | <sub>State</sub><br>California | Ŧ              |
| Unit Type                      |                                  |                            | •                      | Unit #                   |                                    |                                      |                                |                |
| Property Occu<br>Own           | ipancy *                         |                            | •                      | Years at Add<br>5        | ress                               | Months at Ad<br>5                    | ldress                         |                |
| ADD NE                         | WRESIDENCY                       |                            |                        |                          |                                    | SHARE                                | PRESENT ADDR                   | ESS            |
| All Reside                     | ncies                            |                            |                        |                          |                                    |                                      |                                |                |
| Borrower                       |                                  | Address Type               |                        | Occupancy Ty             | уре                                | Time at Resider                      | ъсу                            |                |
| 14 test loa<br>Andy Amer       | an, Long Beach, CA               | PRESENT                    |                        | SHARE A                  | DDRESS                             | 5 Years, 5 Month                     | ADDRESS<br>hs                  |                |
| Andy Ame                       | rica                             | MAILING                    |                        |                          |                                    | 0 Years, 0 Monti                     | hs                             |                |
| Amy Amer<br>Amy Amer           | ica                              | PRESENT                    |                        | OWN                      |                                    | 5 Years, 5 Monti<br>0 Years, 0 Monti | hs                             |                |
| BORRO                          | OWER ROLES                       |                            | BORROW                 | ER GROUPS                | )                                  |                                      | SAVE                           |                |

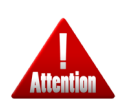

**Kindly pay attention**: In order to see each screen of the 1003, you **MUST** click the next circle in the breadcrumb trail at the top of the screen and **NOT** the Next button at the bottom of screen. Clicking Next will progress you to Step 6, and not the next page of the 1003.

Page | 51 Programs and rates are subject to change without notice. Turn time estimates are not warranted or guaranteed. Intended for use by real estate and lending professionals only and not for distribution to consumers. Rev. 11/12/2023

The sections below will go through each of the screens of the 1003 and call out items that should be paid particular attention to.

#### Borrowers

If you have married borrowers, you will need to:

• View/update information for each borrower on their individual screens/tabs.

| Borrowers                         |                            | 116-57   | 11016111                    | MALL BELLEV |   |
|-----------------------------------|----------------------------|----------|-----------------------------|-------------|---|
| Andy America 🛛 🗙                  | Amy America                | ×        |                             |             |   |
| Borrower Role<br>Primary Borrower | CHANG                      |          | Marital Status *<br>Married |             | • |
| First Name<br>Andy                |                            | Middle N | Last Name<br>America        |             |   |
| Tax ID Number *<br>999-60-3333    | Date of Birth * 02/28/1967 | Ē        | # of Dependents 2           |             |   |

- If there isn't at least 2 years of established residency at the current location, click the Add New Residency button, fill out all required information, then click Submit.
  - A new line item listing a previous place of residency will be listed at the bottom of the screen.

| <br>Property Occupancy * |   |
|--------------------------|---|
| <br>Own                  | • |
| <br>ADD NEW RESIDENCY    |   |
|                          |   |

| New Address       |      |                  |       |   |                  |                   |  |
|-------------------|------|------------------|-------|---|------------------|-------------------|--|
| Address Line 1 *  |      |                  |       |   | Address Line 2   |                   |  |
| Zip Code *        | City |                  | State | • | Country          | •                 |  |
| Unit Type         |      |                  |       | * | Unit #           |                   |  |
| Type of Address * | •    | Property Occupar | асу * | * | Years at Address | Months at Address |  |
|                   | CANC | EL               |       |   | SUB              | міт               |  |

Page | 52 Programs and rates are subject to change without notice. Turn time estimates are not warranted or guaranteed. Intended for use by real estate and lending professionals only and not for distribution to consumers. Rev. 11/12/2023

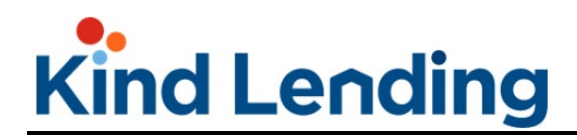

- Ensure that the borrower roles and groups are selected.
  - If the borrowers are out of order and need to be updated, select the correct role from the **Borrower Role** drop down, and update the sort order accordingly.
  - Repeat for the **Credit Application** Links.

| воп           | rower                             | Address Type | Occupancy Type            | Time at Residency                      |
|---------------|-----------------------------------|--------------|---------------------------|----------------------------------------|
| PO E          | 8ox 1624, Someplace, MA           |              | SHARE ADDRESS             | <b>DELETE ADDRESS</b>                  |
| And           | y America                         | MAILING      |                           | 0 Years, 0 Months                      |
| Amy           | / America                         | MAILING      |                           | 0 Years, 0 Months                      |
|               | BORROWER ROLES                    |              | BORROWER GROUPS           | SAVE                                   |
| orrower Roles |                                   | ×            | Credit Application        | Links                                  |
| ndy America   | Borrower Role<br>Primary Borrower | Sort Order   | Andy America<br>(Married) | Credit Role Group<br>Applicant Group A |
|               |                                   | Sort Order   | Amy America               | Credit Role Group                      |
| ny America    | Co-Borrower                       | 2            | (Married)                 |                                        |

#### **Employment**

For married borrowers, employment information will need to be entered individually on their respective tabs. This screen is where you will verify/modify income tied to employment.

| Employment                            |                             |                               |                              |                        |                                  |   |
|---------------------------------------|-----------------------------|-------------------------------|------------------------------|------------------------|----------------------------------|---|
| Andy America Am                       | y America                   |                               |                              |                        |                                  |   |
| Currently Employed      Not           | Employed                    | Employer Name *<br>Employer 1 |                              | Employmen<br>Current P | <b>t Type</b><br>rimary Employ.  |   |
| Address Line 1 *<br>1 Emp way DEPT 11 | Address Line 2              | Zip Code *<br>90808           | <sup>City *</sup><br>Burbank |                        | <sub>State</sub> *<br>California | • |
| Phone Number *<br>(111) 111-1111      | Extension                   | Position or Title *<br>Test   |                              |                        |                                  |   |
| Years at Employer *<br>4              | Months at Employer *<br>4   | Employed From *<br>03/01/2018 |                              |                        |                                  | Ē |
| Years in Profession *<br>0            | Months in Profession *<br>O | Self Employed                 |                              |                        |                                  |   |

Page | 53 Programs and rates are subject to change without notice. Turn time estimates are not warranted or guaranteed. Intended for use by real estate and lending professionals only and not for distribution to consumers. Rev. 11/12/2023

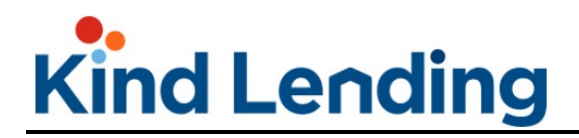

Ensure that all employment information is filled out including:

| Employer Name      | Full address       | Title/Position             |
|--------------------|--------------------|----------------------------|
| Time with Employer | Time in Profession | Employment Time Frame/Date |

A minimum of 2 years work history needs to be provided or an additional place of employment must be supplied.

• To add a previous job, click on the **Add Employment** button, fill out all required information, then click **Create**.

| Other Income                                          | Total Monthly Income<br>\$8,433.33 | Total Adjusted Monthly Income<br>\$8,433.33 |                      |
|-------------------------------------------------------|------------------------------------|---------------------------------------------|----------------------|
| asonal Income?                                        | No Yes                             | Paid In Foreign Currency?                   | No Yes               |
| Contract Basis?                                       |                                    |                                             |                      |
|                                                       | <b></b>                            |                                             |                      |
|                                                       |                                    | NEED HELP ?                                 | SAVE LOAN INFO       |
|                                                       |                                    |                                             |                      |
|                                                       |                                    |                                             |                      |
| Create Employment                                     |                                    |                                             |                      |
| Employer Name *                                       |                                    | Employment Type                             | •                    |
| Address Line 1 *                                      | Address Line 2                     | Zip Code * City *                           | State * 👻            |
| Phone Number *                                        | Extension                          | Position or Title *                         |                      |
| Years at Employer *                                   | Months at Employer *               | Employed From *                             | Employed To          |
| Years in Profession *                                 | Months in Profession *             | Self Employed                               |                      |
| Employed by family member or party to<br>transaction? | O No O Yes                         | Ownership share at least 25%?               | 🔿 No 🔿 Yes           |
| Income Info                                           |                                    |                                             |                      |
| Base Income                                           | O Monthly O Annually               | Overtime Income                             | O Monthly O Annually |
| Bonus Income                                          | O Monthly O Annually               | Commission Income                           | O Monthly O Annually |
| Military Entitlements                                 | MILITARY ENTITLE                   | W-2 Wage Deduction                          | EDIT W-2             |
| Other Income                                          | Total Monthly Income<br>\$0.00     | Total Adjusted Monthly Income<br>\$0.00     |                      |
| Seasonal Income?                                      | ◯ No ◯ Yes                         | Paid In Foreign Currency?                   | ○ No ○ Yes           |
| Contract Basis?                                       |                                    | ·                                           |                      |
| Contract Basis?                                       | CANCEL                             |                                             | CREATE               |

Page | 54 Programs and rates are subject to change without notice. Turn time estimates are not warranted or guaranteed. Intended for use by real estate and lending professionals only and not for distribution to consumers. Rev. 11/12/2023

#### Income

Income not shared by married borrowers should be listed individually on their individual tabs. Income that is **NOT** tied to employment will be reviewed.

| Andy America                 | Amy America                |                         |                    |
|------------------------------|----------------------------|-------------------------|--------------------|
| Base Employment Income       | Overtime                   | Bonuses                 | Commission         |
| \$ 7,500.00                  | \$ 0.00                    | \$ 0.00                 | \$ 0.00            |
| Military Entitlements Income | Other Income               | Total Employment Income | W-2 Wage Deduction |
| \$ 4,250.00                  | \$ 0.00                    | \$ 11,750.00            | \$ 1,375.00        |
| Total Adjusted Income        | Total Income Other Sources | Total Income            |                    |
| \$ 10.375.00                 | \$ 225.00                  | \$ 10,600.00            |                    |

To add a stream of income:

- Click the Add Other Income button.
- Select the Income Type from the drop down.
- Enter the **Amount**.
- Ensure to properly indicate if the amount is monthly or annually.
- Then click **Save**.

| escription       | Amount                                                     | Frequency                  | Delete      |
|------------------|------------------------------------------------------------|----------------------------|-------------|
| rust Income      | \$2,500.00                                                 | MONTHLY                    | 1           |
| ocial Security   | \$100.00                                                   | MONTHLY                    | Î           |
| ADD OTHER INCOME |                                                            |                            | SAVE INCOME |
|                  |                                                            |                            |             |
|                  | Additional Income                                          | Income Amount *<br>\$ 0.00 | ×           |
|                  | Additional Income<br>Income Type * •<br>Monthly O Annually | Income Amount *<br>\$ 0.00 | ×           |

Page | 55 Programs and rates are subject to change without notice. Turn time estimates are not warranted or guaranteed. Intended for use by real estate and lending professionals only and not for distribution to consumers. Rev. 11/12/2023

#### Assets

Any assets not shared by married borrowers should be itemized on the individual tabs.

| Assets Andy America A   | my America                          |               |               |
|-------------------------|-------------------------------------|---------------|---------------|
| Checking                | Saving                              | Mutual Funds  | Money Market  |
| \$ 7,500.00             | \$ 25,000.00                        | \$ 0.00       | \$ 100,000.00 |
| Stocks & Bonds          | Retirement/401K/IRA/Pension \$ 0.00 | Other         | Total Assets  |
| \$ 57,000.00            |                                     | \$ 119,694.00 | \$ 309,194.00 |
| Assets for Andy America |                                     |               | ADD ASSET     |

To add an asset:

- Click on the Add Asset button on the main screen.
- In the popup that appears, choose the type of asset: **Financial Account** or **Other Asset**.
- Click the check box next to the customer to whom the asset belongs.
  - If the asset applies to both borrowers, check both boxes.
- Fill in the required information, then click **Create**.

| FINANCIAL ACCOUNT        | OTHER ASSET    |                                        |      |               |         |   |
|--------------------------|----------------|----------------------------------------|------|---------------|---------|---|
| Andy America Applies To: |                |                                        |      |               |         |   |
| Account Type *           |                | <ul> <li>Institution Name *</li> </ul> |      |               |         |   |
| Address Line 1           | Address Line 2 | Zip Code                               | City |               | State   | Ŧ |
| Account in name of       | Account #      | Balance / Current Value * \$ 0.00      |      | Detailed Desc | ription |   |
| Quantity of Shares       |                | Asset Status                           |      |               |         | ٣ |
|                          |                |                                        | CR   | ATE           |         |   |

**PLEASE NOTE:** You must indicate an **Asset Status** of **Liquidated** if the asset is to be used for closing.

Page | 56 Programs and rates are subject to change without notice. Turn time estimates are not warranted or guaranteed. Intended for use by real estate and lending professionals only and not for distribution to consumers. Rev. 11/12/2023

| FINANCIAL ACCOUNT | OTHER ASSET    |   |                                   |      |                |        |   |
|-------------------|----------------|---|-----------------------------------|------|----------------|--------|---|
| ccount Type *     |                | * | Institution Name *                |      |                |        |   |
| ddress Line 1     | Address Line 2 |   | Zip Code                          | City |                | State  | Ť |
| ccount in name of | Account #      |   | Balance / Current Value * \$ 0.00 |      | Detailed Descr | iption |   |
| uantity of Shares |                |   | Liquidated                        |      |                |        |   |
|                   |                |   | Deposited                         |      |                |        |   |

#### **Liabilities & REO**

Any liabilities not shared by married borrowers should be itemized on the individual customer tabs.

| Liabilities & REG            | O<br>Amy America   |             |              |               |                 |  |
|------------------------------|--------------------|-------------|--------------|---------------|-----------------|--|
| Liabilities for Andy         | / America 🛛 🥻      | NEED HELP ? |              | ADD LIABILITY |                 |  |
| Debt Type                    | Creditor           | Payment     | Balance      | Account #     | Disposition     |  |
| Installment Loan             | RELENTLESS BANK    | \$46.22     | \$1,554.00   | 200021        | Include in DTI  |  |
| Real Estate Mortgage<br>Loan | BEST EVER MORTGAGE | \$1,691.00  | \$210,279.00 | 502088        | Paid at Closing |  |
| Real Estate Mortgage<br>Loan | CALLABLE MORTGAGE  | \$1,671.00  | \$210,027.00 | 757570        | Include in DTI  |  |
| Revolving Charge<br>Account  | CAPITAL BANK       | \$10.00     | \$29.00      | 529115        | Include in DTI  |  |
| Revolving Charge<br>Account  | PRIME VISA         | \$40.00     | \$450.00     | 411711911     | Include in DTI  |  |
| Revolving Charge<br>Account  | ALLEN BANK CARD    | \$133.00    | \$4,665.00   | 435617        | Include in DTI  |  |
| Revolving Charge<br>Account  | BURSTING CREDIT    | \$27.00     | \$1,357.00   | 171442        | Include in DTI  |  |

**PLEASE NOTE**: You should confirm that the current/existing liabilities listed have the correct **Debt Type** category associated with them.

To add a liability:

- Click on the Add Liability button on the main screen.
- In the popup that appears, choose the type of liability: Rev, InstImt, Mtg Loan or Other Monthly Debts.
- Click the check box next to the customer to whom the liability belongs.
  - If the liability applies to both borrowers, check both boxes.
- Fill in the required information, then click Create Liability.

| REV / I        | NSTLMT / MTG LOANS |   | OTHER MONTHLY DEBTS |       |                |         |   |  |
|----------------|--------------------|---|---------------------|-------|----------------|---------|---|--|
| pplies To:     |                    |   |                     |       |                |         |   |  |
| Debt Type *    |                    | Ŧ | Creditor *          |       |                |         |   |  |
| Address Line 1 | Address Line 2     |   | Zip Code            | City  |                | State   | * |  |
| Account #      |                    |   | Outstanding Balance |       | Principal & In | iterest |   |  |
| Payment *      | Months Remaining   |   | Disposition *       |       |                |         | Ŧ |  |
|                | CANCEL             |   |                     | CREAT | E LIABILITY    |         |   |  |

If adding a mortgage to the liabilities:

- Click the Add Property button first.
  - Select the checkbox next to whom that property applies.
  - If applicable to both borrowers, select the checkbox next to both names.
- Fill out all fields and then click **Create Property**.

| 963 Rental Way                 |                | Unit 4                        |                     | Zip Code *<br>75115               | <sup>City</sup> *<br>Desoto |                                | Texas           | -      |
|--------------------------------|----------------|-------------------------------|---------------------|-----------------------------------|-----------------------------|--------------------------------|-----------------|--------|
| Property Type *<br>Condominium | •              | Property Status *<br>Retained | Ŧ                   | Present Market *<br>\$ 320,000.00 |                             | Occupancy Type *<br>Investment |                 | •      |
| irrent Monthly Expenses        | Peal Estate Ta | VAC                           | Homeowner Assn Dues | Flood Insurance                   | Other Exp                   | ancac                          | Total Monthly F | menses |

- Click the **Add Liability** button.
  - Select Real Estate Mortgage Loan as the Debt Type and fill out all the required information.
  - Select the property address from the drop down under the **Associated Property** field.
  - o Click Create Liability.

| pplies To: 🗸 Andy America 🗸              | Amy America              |                                               |                               |                |   |
|------------------------------------------|--------------------------|-----------------------------------------------|-------------------------------|----------------|---|
| Debt Type *<br>Real Estate Mortgage Loan |                          | ← Creditor *<br>ACME Bank                     |                               |                |   |
| Address Line 1<br>963 Rental Way         | Address Line 2<br>Unit 4 | Zip Code City<br>75115 Desi                   | oto                           | State<br>Texas | v |
| Account #                                |                          | Outstanding Balance<br>\$ 200,000.00          | Principal & In<br>\$ 2,500.00 | terest         |   |
| Payment *<br>\$ 2,500.00                 | Months Remaining<br>210  | Disposition *<br>Include In Debt Calculations |                               |                | • |
| Lien Types<br>First Mortgage             | Lien Position            | Concurrent                                    |                               |                |   |
| ssociated Property                       |                          |                                               |                               |                |   |
| 963 Rental Way, Desoto, TX 75115         |                          |                                               |                               |                | • |

**PLEASE NOTE:** When a REO is a rental property, ensure that the **Property Status** is set to **Rental**. Choosing Rental will allow the **Calculate Rental Income** button to appear.

| Update Property                   |                  |                             |                     |                                   |                  |                |                                | Subject Proper         | <b>X</b><br>ty |
|-----------------------------------|------------------|-----------------------------|---------------------|-----------------------------------|------------------|----------------|--------------------------------|------------------------|----------------|
| Address Line 1<br>123 Main St     |                  | Address Line 2              |                     | Zip Code *<br>75115               | City *<br>Desote | 0              |                                | State<br>Texas         |                |
| Property Type *<br>Condominium    | *                | Property Status *<br>Rental | •                   | Present Market *<br>\$ 300,000.00 |                  |                | Occupancy Type *<br>Investment | <b>.</b>               |                |
| Current Monthly Expenses          |                  |                             |                     | -                                 |                  |                |                                |                        |                |
| Hazard Insurance                  | Real Estate Taxe | 25                          | Homeowner Assn Dues | Flood Insurance                   |                  | Other Expenses |                                | Total Monthly Expenses |                |
| Rental Income                     |                  |                             |                     |                                   | _                |                |                                |                        |                |
| Net Rental Income<br>-\$ 1,500.00 |                  |                             |                     | CALCULATE RENTAL INCO             |                  |                |                                |                        |                |
|                                   | CAN              | CEL                         |                     |                                   |                  | UPDATE PR      | ROPERTY                        |                        |                |

When you click on the **Calculate Rental Income** button, an additional section of the screen will appear that will automatically calculate the income based on the Lease Agreement.

If needing to manually calculate the rental income, click on the **Manual** button, and enter the required info.

| condominium                             |      |                               | nentai  |                                          |         | \$ 500,000.00         | _         | _           | investi                        | nem              |                         |   |
|-----------------------------------------|------|-------------------------------|---------|------------------------------------------|---------|-----------------------|-----------|-------------|--------------------------------|------------------|-------------------------|---|
| Current Monthly Expen                   | ises |                               |         |                                          |         |                       |           |             |                                |                  |                         |   |
| Hazard Insurance                        |      | Real Estate Taxes             |         | Homeowner Assn Dues                      |         | Flood Insurance       | e         |             | Other Expenses                 |                  | Total Monthly Expenses  |   |
| Rental Income                           |      |                               |         |                                          |         |                       |           |             |                                |                  |                         |   |
| Net Rental Income<br>-\$ 1,500.00       |      |                               |         |                                          |         |                       | NTAL INCO |             |                                |                  |                         |   |
| Calculate Rental In                     | come |                               |         |                                          |         | 1                     |           |             |                                |                  |                         |   |
|                                         |      | USE LEASE AG                  | REEMENT |                                          |         |                       |           |             | MANUAL                         |                  |                         |   |
| Unit 1 Rent<br>\$ 0.00                  | +    | Use Percentage<br>75.00%      | ×       | Adj. Gross Monthly Rent<br>\$ 0.00       |         |                       | =         |             |                                |                  |                         |   |
| First Mortgage (P&I)<br>\$ 0.00         |      |                               | _       | Other Financing (P&I)<br>\$ 1,500.00     |         |                       | -         | Mc<br>\$ (  | rtgage Insurance (P&I)<br>).00 |                  | -                       |   |
| Hazard Insurance<br>\$ 0.00             | -    | Property Taxes \$ 0.00        | -       | HOA Fees -                               | FI<br>S | ood Insurance<br>0.00 | -         | Oti<br>\$ ( | ner Expenses                   | Adj ti<br>\$ 0.0 | o Rental Income<br>00 + |   |
| Total Net Rental Income<br>-\$ 1,500.00 |      |                               | =       | Alice Firstimer Amount<br>-\$ 1,500.00 + |         |                       |           |             |                                |                  |                         |   |
|                                         |      | CANCEL                        |         | )                                        |         |                       |           |             | UPDATE PROPERTY                |                  |                         |   |
|                                         |      |                               |         |                                          |         |                       |           |             |                                |                  |                         |   |
| lculate Rental Inco                     | ome  |                               |         |                                          |         |                       |           |             |                                |                  |                         |   |
|                                         |      | USE LEASE AGRE                | EMENT   |                                          |         |                       |           |             | MANUAL                         |                  |                         |   |
| nit 1 Rent<br>0.00                      | +    | Gross Monthly Rent<br>\$ 0.00 |         | =                                        | :       |                       |           |             |                                |                  |                         |   |
| otal Net Rental Income<br>\$ 1,500.00   |      |                               | =       | Alice Firstimer Amount<br>-\$ 1,500.00 + |         |                       |           |             |                                |                  |                         |   |
|                                         |      | CANCEL                        |         |                                          |         |                       |           |             | UPDATE PROPERTY                |                  |                         |   |
|                                         |      |                               |         |                                          |         |                       |           |             |                                |                  |                         | _ |

If you find that there is a duplication, select one of the listings, zero out the payment and balance, and choose **Ignore** under the **Disposition** so that this does not negatively impact your CLTV.

| Debt Type *<br>Revolving Charge Account |                                           |                | -                                                        | Creditor *<br>HEMLOCKS           |      |                  |       |   |
|-----------------------------------------|-------------------------------------------|----------------|----------------------------------------------------------|----------------------------------|------|------------------|-------|---|
| Address Line 1                          |                                           | Address Line 2 |                                                          | Zip Code                         | City |                  | State | • |
| Account #<br>98E543184026               |                                           |                |                                                          | Outstanding Balance<br>\$ 437.00 |      | Principal & Inte | rest  |   |
| Payment *<br>\$ 44.00                   | Payment * Months Remaining<br>\$ 44.00 10 |                | Omitted From Debt Calcula<br>Include In Debt Calculation | itions<br>is                     |      |                  |       |   |
|                                         |                                           |                |                                                          | Resubordinated                   |      |                  |       |   |
|                                         | CANC                                      |                |                                                          | Ignore                           |      |                  |       |   |
|                                         |                                           |                | To Be Satisfied At Closing                               |                                  |      |                  | - 1   |   |

Page | 60 Programs and rates are subject to change without notice. Turn time estimates are not warranted or guaranteed. Intended for use by real estate and lending professionals only and not for distribution to consumers. Rev. 11/12/2023

### **Purpose & Property**

Ensure that the Market Value, Year Built, Building Status, Name(s) Title Will be Held In, and Title Vesting fields are filled in this screen.

- Ensure to select the checkbox next to all names that will appear on title.
- After selecting a description from the **Vesting Samples** drop-down, click on the **Apply Sample to Title Vesting** to apply the description to the **Title Vesting to be Held As** field.

| Subject Proper                                          | ty Address                  |                                     |                                            |                                    |               |                               |                                |      |
|---------------------------------------------------------|-----------------------------|-------------------------------------|--------------------------------------------|------------------------------------|---------------|-------------------------------|--------------------------------|------|
| Address Line 1 *<br>14 test loan                        | Addre                       | ss Line 2                           | Unit Type                                  | ▼ Unit#                            |               |                               |                                |      |
| Zip Code *<br>90808                                     | City<br>Long Beach          | State<br>California                 | County *<br>Los Angeles                    | Occupancy Type *<br>Primary Reside | nce           |                               |                                |      |
| Property Type<br>Detached                               |                             | •                                   | Semi-Detached                              |                                    |               |                               |                                |      |
| Property Inform                                         | mation                      |                                     |                                            |                                    |               |                               |                                |      |
| Market Value<br>\$ 500,000.00                           | Number of Units<br>1        | Month Built 🛛 👻                     | Year Built *<br>1990                       | Building Status *<br>Existing      |               |                               |                                |      |
| Maintenance & Utiliti.<br>0                             | New Construction            | on Estate He<br>O Fee Si<br>O Lease | eld In<br>imple<br>ehold (Expiration Date) | Leasehold (Expi                    | iration 💼     |                               |                                |      |
| Proposed Mon                                            | thly Expenses               |                                     |                                            | Select N                           | ames on Title |                               |                                | ×    |
| Hazard Insurance<br>\$ 50.00                            | Property Taxes<br>\$ 450.00 | Flood Insurance                     | HOA Fees<br>\$ 0.00                        | Other Expenses Select              |               | Borrower Name<br>Andy America | Borrower Role Primary Borrower |      |
| Trust Info                                              | Land Trust                  | Revocable                           |                                            |                                    |               | Amy America                   | Co-Borrower                    | DONE |
|                                                         |                             |                                     | Indian Country Land Te                     | enure                              |               |                               |                                |      |
| Title Info<br>Name(s) Title Will Be<br>Andy America, An | Held In<br>ny America       |                                     |                                            |                                    | TITLE         |                               |                                |      |
| Title Vesting To Be He<br>Husband and Wif               | eld As<br>fe                |                                     | Vesting Samples<br>Husband and Wife        |                                    | *             |                               |                                |      |
|                                                         |                             |                                     |                                            | APPLY SAMPLE TO T                  | ITLE VESTING  |                               |                                |      |
|                                                         |                             |                                     |                                            | SAV                                | /E            |                               |                                |      |
|                                                         |                             |                                     |                                            |                                    |               |                               |                                |      |

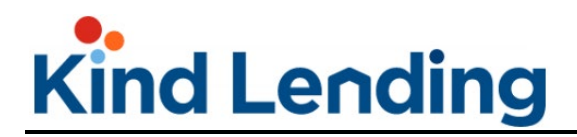

#### Housing Expenses

For married borrowers, ensure that any non-shared housing expenses are listed on the individual borrower tabs.

**PLEASE NOTE**: no field EXCEPT rent is editable on this screen. To update the values for all other fields, go back to the Liabilities & REO screen, and update the values there. All data will flow over to this screen.

| Andy America     | Amy America          |                              |                                       |
|------------------|----------------------|------------------------------|---------------------------------------|
| ent              | First Mortgage (P&I) | Other Financing (P&I)        | Hazard Insurance                      |
| 2,000.00         | \$ 0.00              | \$ 0.00                      | \$ 0.00                               |
| eal Estate Taxes | Mortgage Insurance   | Home Owner Assn.Dues \$ 0.00 | Flood Insurance                       |
| 0.00             | \$ 0.00              |                              | \$ 0.00                               |
|                  |                      | Other Expenses \$ 0.00       | Total Present Expenses<br>\$ 2,000.00 |

#### **Qualifying the Borrower**

Review this screen to ensure that the data is reflecting the transaction and that the fees are accurate.

- Account for Seller Credits in section L.
- Click on the hyperlinked **Credit Details** in section M to input Earnest Money.

| Qualifying the Borrow                                                                               | er - Minimum Requi                                             | red Funds or Cash Back                                                             |                        |                   |                               |         |   |
|----------------------------------------------------------------------------------------------------|----------------------------------------------------------------|------------------------------------------------------------------------------------|------------------------|-------------------|-------------------------------|---------|---|
| Due from Borrower(s)                                                                                |                                                                |                                                                                    |                        |                   |                               |         |   |
| A. Sales Contract Price                                                                             | \$ 500,000.00                                                  | E. Credit Cards and Other Debts Paid<br>Off                                        | \$ 210,279.00          |                   |                               |         |   |
| B. Improvements. Renovations and Repairs                                                            | \$ 0.00                                                        | F. Borrower Closing Costs (including<br>Prepaid and initial Escrow Payments)       | \$ 2,181.04            |                   |                               |         |   |
| C. Land (if acquired separately)                                                                    | \$ 0.00                                                        | G. Discount Points                                                                 | \$ 0.00                |                   |                               |         |   |
| D. For Refinance: Balance of<br>Mortgage Loans on the Property to<br>be paid off in the Transaction | \$ 0.00                                                        | H. TOTAL DUE FROM<br>BORROWER(S) (TOTAL OF A<br>through G)                         | \$ 712,460.04          |                   |                               |         |   |
| Total Mortgage Loans                                                                                |                                                                |                                                                                    |                        |                   |                               |         |   |
| I. Loan Amount                                                                                      | \$ 0.00                                                        | I. Financed mortgage insurance (or<br>mortgage insurance equivalent)               | \$ 0.00                | Other Credit      |                               |         | × |
| I. Loan amount excluding financed<br>mortgage insurance (or mortgage                                | \$ 300,000.00                                                  | amount<br>J. Other New Mortgage Loans on the<br>property the borrower is buying or | \$ 0.00                | Other Credit Type | Purchase Credit Source Type   | Amount  |   |
| Insurance equivalent) re                                                                            | refinancing<br>K. TOTAL OF MORTGAGE LOANS<br>(Total of Land I) | \$ 300,000.00                                                                      | Credit for Rate Chosen |                   | \$558.00                      |         |   |
|                                                                                                    |                                                                |                                                                                    |                        | Earnest Money     | Borrower Paid Outside Closing | \$ 0.00 |   |
| Total Credits                                                                                       | \$ 0.00                                                        | M. Other Credits<br>CREDIT DETAILS                                                 | \$ 0.00                |                   | INCEL                         | SAVE    |   |
|                                                                                                    |                                                                | N. TOTAL CREDITS (Total of L and M)                                                | \$ 0.00                |                   |                               |         |   |
| Calculation                                                                                         |                                                                |                                                                                    |                        |                   |                               |         |   |
| TOTAL DUE FROM BORROWER(s)                                                                          | (Line H)                                                       | \$ 712,460.04                                                                      |                        |                   |                               |         |   |
| LESS TOTAL MORTGAGE LOANS (                                                                         | line K) AND TOTAL CREDITS (                                    | Line N) \$ 300,000.00                                                              |                        |                   |                               |         |   |
| CASH FROM/TO THE BORROWER                                                                           | (Line H minus Line K and Lin                                   | s 412,460.04                                                                       |                        |                   |                               |         |   |
|                                                                                                    |                                                                |                                                                                    |                        |                   |                               |         |   |
|                                                                                                    |                                                                |                                                                                    | SAVE                   |                   |                               |         |   |

Page | 62 Programs and rates are subject to change without notice. Turn time estimates are not warranted or guaranteed. Intended for use by real estate and lending professionals only and not for distribution to consumers. Rev. 11/12/2023

### Declarations

For married borrowers, the declarations will need to be completed for both via their individual tabs.

| Declarations                                                                                                    |                                    |                |  |  |  |
|----------------------------------------------------------------------------------------------------|------------------------------------|----------------|--|--|--|
| Andy America                                                                                                    | Amy America                        |                |  |  |  |
| About this property an                                                                                                   | d your money for this loan         |                |  |  |  |
| A. Will you occupy the property as your primary residence?                                                               |                                    |                |  |  |  |
| If YES, have you had an ownership interest in another property in the last three (3) years? <ul> <li>Yes O No</li> </ul> |                                    |                |  |  |  |
| What type of property did y                                                                                              | ou own? * 🔹 How did you hold title | to the home? * |  |  |  |

Ensure that any responses that require additional commentary are explained in the **Explanations** section for each borrower.

| L. Have you had property foreclosed upon in the last 7 years? | 🔵 Yes 🖲 No                    |
|---------------------------------------------------------------|-------------------------------|
| M. Have you declared bankruptcy within the past 7 years:      | 🔿 Yes 🖲 No                    |
|                                                               | EXPLANATIONS FOR ANDY AMERICA |
|                                                               | SAVE DECLARATION INFO         |

#### **Demographic Info**

All questions in the demographic screen are required. Ensure that it is filled out for both borrowers.

|                        | Amy America |                     |
|------------------------|-------------|---------------------|
| Application Taken      | Any America |                     |
| Face to Face Interview |             | 🔘 Fax or Mail       |
| O Telephone Interview  |             | ○ Email or Internet |

When looking at the **Language Preference** field, the borrower may choose to select **I do not wish to respond**, but a selection must be made.

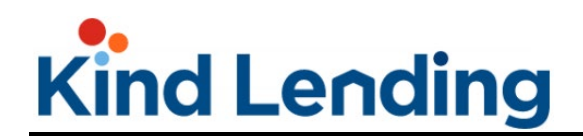

• The 4 property/loan use questions below that must also be answered.

| Language Pref                        | erence - Select Or     | ie                     |                        |                           |         |            |
|--------------------------------------|------------------------|------------------------|------------------------|---------------------------|---------|------------|
| O English                            | O Chinese              | 🔿 Korean               | 🔘 Spanish              | ○ Tagalog                 | 🔿 Vietr | namese     |
| 🔿 Other                              |                        |                        | 🔘 I do not wisł        | to respond                |         |            |
| Specify if Other                     |                        |                        |                        |                           |         |            |
|                                      |                        |                        |                        |                           |         |            |
| ls any portion of t                  | nis loan being used to | ourchase another pro   | perty?                 |                           |         | ○ Yes ○ No |
| Will any of the pro                  | ceeds from this loan b | e used for home impr   | ovement purposes?      |                           |         | ○ Yes ○ No |
| Is any portion of t                  | nis loan being used to | oay off an existing mo | ortgage?               |                           |         | ○ Yes ○ No |
| Will you be using p<br>improvement)? | proceeds for somethin  | g other than any of th | e 3 purposes listed al | oove (purchase, refi, hon | ne      | ○ Yes ○ No |

Once all screens in the Application section are filled out, click **Save Info**, then click the **Next** button to move to the next step in the workflow.

| Dimitri Dritsas                                | interviewer NMLS ID<br>214147                         |
|------------------------------------------------|-------------------------------------------------------|
| Interviewer Telephone Number<br>(714) 555-1212 | Interviewer Email Address<br>testMLO1@kindlending.com |
|                                                | SAVE INFO FOR ANDY AMERICA                            |

**Step 6 Pricing:** The pricing screen is unchanged and will allow you to select the product and price.

 You have the ability to adjust initial pricing results by clicking on the hyperlinked rate or cost.

| We found products for you                              | To see oth | To see other term, just select what you want |                     |  |  |
|--------------------------------------------------------|------------|----------------------------------------------|---------------------|--|--|
| My Test Pricing Message. If you see this, it passes QA |            |                                              |                     |  |  |
| Product                                                | Rate       | Payment                                      | Cost / Price        |  |  |
| Fannie 30 Year Fixed                                   | 5.250%     | \$2,484.92                                   | \$17,856.00 / 3.968 |  |  |
| Fannie 25 Year Fixed                                   | 5.250%     | \$2,696.61                                   | \$18,670.50 / 4.149 |  |  |
| Fannie 20 Year Fixed                                   | 5.250%     | \$3,032.30                                   | \$15,750.00 / 3.500 |  |  |
| O Fannie 15 Year Fixed                                 | 4.750%     | \$3,500.24                                   | \$12,721.50 / 2.827 |  |  |
| Eapple 10 Year Eived                                   | 4 750%     | \$4.718.15                                   | \$11,970.00 / 2,660 |  |  |

Page | 64 Programs and rates are subject to change without notice. Turn time estimates are not warranted or guaranteed. Intended for use by real estate and lending professionals only and not for distribution to consumers. Rev. 11/12/2023

- In the popup screen that appears you can select a new rate and desired lock term.
- You have the ability to switch between price (points) and cost/rebate (dollars).
- Once selected, both the rate and the points under the lock term will be highlighted a lighter green.
- The rate and lock term will also appear at the top of the screen as confirmation of what was selected.
- Click **Apply** to update all the products with the desired rate and term.

| Pricing for: Fa                          | ×                                  |                  |             |              |
|------------------------------------------|------------------------------------|------------------|-------------|--------------|
| To select a differ<br>the desired cell a | ent rate or terr<br>nd click Apply | n, click         | APPLY 6.625 | 5% AT 30 DAY |
| Show grid as: (                          | Price 🔿 C                          | ost / Rebate     |             | -0           |
| Rate                                     | 15 Day                             | 30 Day           | 45 Day      | 60 Day       |
| 6.250%                                   | 0.017                              | 0.126            | 0.239       | 0.382        |
| 6.375%                                   | -0.467                             | -0.357           | -0.245      | -0.101       |
| 6.500%                                   | -0.955                             | -0.845           | -0.733      | -0.590       |
| 6.625%                                   | -1.076                             | -0.967           | -0.854      | -0.711       |
| 6.750%                                   | -1.303                             | -1.002           | -0.679      | -0.262       |
| 6.875%                                   | -1.597                             | -1.297           | -0.974      | -0.556       |
| LLPA Break                               | down                               |                  | Rate        | EXPAND ~     |
| Base Rate                                |                                    |                  | 5.250%      | 3.818        |
| Lender Paid Broke                        | r Compensation                     |                  | 0.000%      | 0.000        |
| Conventional Loan<br>Loan Limit          | Amount >= \$40(                    | 0,000 <= Conform | ing 0.000%  | -0.100       |
| Conventional Purc                        | hase Special                       |                  | 0.000%      | -0.250       |
| FICO >= 700 and <                        | 719 and LTV > 60                   | ) and <= 70      | 0.000%      | 0.500        |
| Total Rate and Poi                       | nts                                |                  | 5.250%      | 3.968        |

- Back in the pricing screen, you can select the product at the new rate and payment amount.
  - Any price that is listed in green will be a credit to the client.
  - Any price in red will be a cost to the client.

|   | Product                                        | Rate   |            |                      |
|---|------------------------------------------------|--------|------------|----------------------|
| 0 | Fannie 30 Year Fixed                           | 6.625% | \$2,881.40 | \$4,351.50 / (0.967) |
| 0 | Fannie 25 Year Fixed                           | 6.625% | \$3,073.67 | \$3,865.50 / (0.859) |
| 0 | VA 15 Year Fixed                               | 6.125% | \$3,827.81 | \$9,436.50 / 2.097   |
| 0 | USDA Rural Housing 30 Year Fixed<br>Streamline | 6.625% | \$2,881.40 | \$8,181.00 / (1.818) |

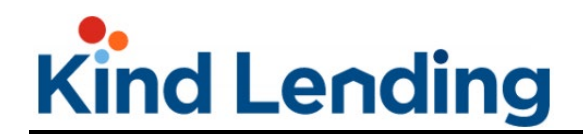

- Now scroll to the bottom of the screen and click the **Next Step** button.
- You will now be directed to the next screen.

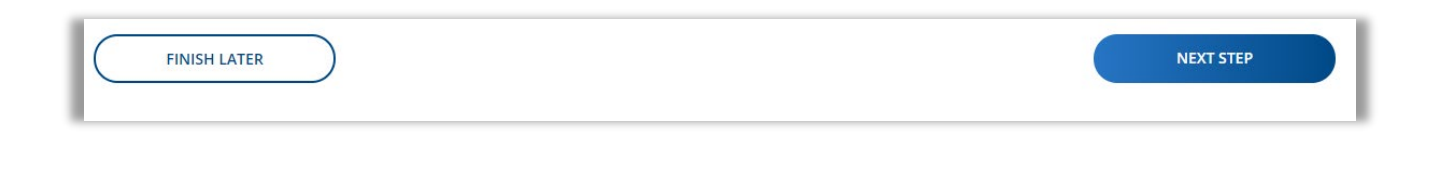

| Atte |  |
|------|--|

**Kindly pay attention**: Clicking **Next Step** only applies the pricing during this workflow. Once you register the loan, you'll then be able to lock the loan on the Loan Dashboard page.

**PLEASE NOTE:** Under the **Finish Later** and **Next Step** buttons, there is a section that lists out the products your client did not qualify for and the reason why.

| O FHA 30 Year Fixed Streamline - Non-<br>Credit Qual 3.000% | \$1,138.33                                                   | \$1,215.00 / 0.450                          |
|-------------------------------------------------------------|--------------------------------------------------------------|---------------------------------------------|
| FINISH LATER                                                |                                                              | NEXT STEP                                   |
| orry, we couldn't make these work                           |                                                              |                                             |
| Expand to See Results                                       |                                                              | ^                                           |
| Product                                                     | Reason                                                       |                                             |
| Fannie 30 Year High Balance                                 | The Minimum Loan amount for a 1 Ur<br>conforming loan limit. | nit High Balance loan must greater than the |
| Fannie 15 Year High Balance                                 | The Minimum Loan amount for a 1 Un<br>conforming loan limit. | nit High Balance loan must greater than the |
| Freddie 30 Year High Balance                                | The Minimum Loan amount for a 1 Un<br>conforming loan limit. | nit High Balance loan must greater than the |
| Freddie 15 Year High Balance                                | The Minimum Loan amount for a 1 U<br>conforming loan limit.  | hit High Balance loan must greater than the |

**Step 7 Fees:** When you enter the fees screen, you will be guided through adding the service providers to the fee schedule in order for their fees to pull through.

- Scroll and select or search for the desired provider and click the **Select** radio button next to their name.
- Once the selection has been made, a green check will appear next to the provider type and the system will automatically advance you to the next option.
- Repeat those steps for the remaining provider types.
  - In the Seller screen on Step 3, ensure that all seller required fees are entered, then hit **Next**.

|                                 | 2 Settlement          | 3 Seller       | 4 Taxes & Ins                    |          |             |             |        |
|---------------------------------|-----------------------|----------------|----------------------------------|----------|-------------|-------------|--------|
| Select Your Title Provider      |                       |                | SKIP FEE WIZARD - ADD MANUALLY > |          |             |             |        |
| arch Providers                  |                       |                |                                  |          |             |             |        |
| lame                            | Address               | Amount         | Select Provider                  |          |             |             |        |
| dvantage Title, LLC             | 1234 All American Way | \$2,919.00     | SELECT                           |          |             |             |        |
| ll Star Title                   | 1234 All American Way | \$2,636.00     | O SELECT                         |          |             |             |        |
| merican Freedom Assurance, Inc. | 1234 All American Way | \$3,036.10     | SELECT                           |          |             |             |        |
| rmour Settlement Services, LLC  | 1234 All American Way | \$1,760.0      | Title                            | 3 Seller | 4           | Taxes & Ins |        |
| scendant National Title LLC     | 1234 All American Way | \$2,726.0      |                                  |          |             |             |        |
| tlas Title Company              | 1234 All American Way | \$2,275.0 🕒 In | out Your Seller Fees             |          |             |             |        |
|                                 |                       | Fee            | Name                             |          | Amount      | Borrower    | Seller |
|                                 |                       | Disc           | ount Points                      |          | \$ 0.00     | \$0.00      | \$ 0.0 |
|                                 |                       | Loai           | n Origination Fee                |          | \$ 3,000.00 | \$3,000.00  | \$ 0.0 |
|                                 |                       | Proc           | essing Fee                       |          | \$ 1,500.00 | \$1,500.00  | \$ 0.0 |
|                                 |                       |                |                                  |          |             |             |        |

The **Taxes & Insurance** screen will allow you to account for escrows and taxes for the property if you selected to include that in the beginning of the process.

- Input the amount and months collected for each.
- At the bottom of the screen the **Annual** and **Monthly** toggles will allow you to see the amount of the **Hazard Ins** or **Property Taxes** based on the time frame.
- If needing to account for additional tax or insurance line item, click on the Add Tax & Insurance Item button, select the type being accounted for, enter the annual amount and months collected.
- Once all tax and insurance line items have been accounted for, click **Done with Tax & Insurance**.

|                                           |                              | M -1 - C -1     |                                | C 11                                         | T . 114   |                                 |                       |         |                     |
|-------------------------------------------|------------------------------|-----------------|--------------------------------|----------------------------------------------|-----------|---------------------------------|-----------------------|---------|---------------------|
| ax & insurance item<br>lazard Insurance   | \$ 1,500.00                  | 2               |                                | - 2                                          |           |                                 |                       |         |                     |
| ax & Insurance Item<br><b>roperty Tax</b> | Annual Amount as \$ 8,000.00 | Months Col<br>2 | llected                        | Cushion<br>2                                 | = 4       |                                 |                       |         |                     |
|                                           | Annually O Monthly           |                 | <b>•</b> T#                    | ile                                          | Settle    | ment                            | Seller                |         | Taxes & Ins         |
|                                           | ADD TAX & INSURA             |                 | C Inpu<br>Tax & Inse<br>Hazard | t Your Taxes and<br>arance Item<br>Insurance | Insurance | Annuel Amount as<br>\$ 1,500.00 | Months Collected<br>2 | + 2     | Total Months<br>= 4 |
|                                           |                              |                 | Tex & Inse<br>Propert          | y Tax                                        |           | Annuel Amount es<br>\$ 8,000.00 | Months Collected<br>2 | + 2     | Totel Months<br>4   |
|                                           |                              |                 | Tax & In                       | isurance                                     |           | Annual Amount as                | Months Collect        | Cushion | Total Months        |

Once you finish adding the Taxes and Insurance, you'll be pushed back to the list of fees.

- Review all fees and ensure that all fees have an associated cost.
- To remove a fee that doesn't apply, click on the red trash can icon next to the fee.
- If needing to adjust the amount of the fee, click on the cost box in the **Amount** column and update the price.
- If the seller is contributing funds to the total cost of that fee, enter the dollar amount they are contributing under the **Seller** column.
  - The total amount will stay the same, but the amount the borrower is responsible for will update to show the reduced total for them.
- If any changes were made to the dollar amounts in the fee schedule, click on the **Save Fees** button.

| © Fees                      |             | © Pro      | oviders  |                   |               |           |
|-----------------------------|-------------|------------|----------|-------------------|---------------|-----------|
| Search Fees                 |             |            |          | NAL FEES          |               | SAVE FEES |
| Fee Name                    | Amount      | Borrower   | Seller   | Provider          | My Affiliate  | Delete    |
| ^ Section A Fees            |             |            |          |                   |               |           |
| Administration Fee          | \$1,075.00  | \$1,075.00 | \$0.00   |                   |               |           |
| Broker Fee Paid by Borrower | \$ 6,000.00 | \$6,000.00 | \$ 0.00  |                   |               |           |
| ∧ Section B Fees            |             |            |          |                   |               |           |
| Appraisal Fee               | \$ 565.00   | \$565.00   | \$ 0.00  | TriMavin          |               |           |
| Credit Report Fee           | \$ 75.00    | \$35.00    | \$ 40.00 | Fannie Mae Test   | Credit Agency | î         |
| Flood Certification Fee     | \$6.50      | \$6.50     | \$0.00   | Corelogic Flood S | iervices      |           |
| Tax Service Fee             | \$86.00     | \$86.00    | \$0.00   | Lereta Corp       |               |           |
| ∧ Section C Fees            |             |            |          |                   |               |           |

To add any fees not captured through selecting the Title or Settlement Providers, click on the **Add Additional Fees** button.

- Search for or scroll through the list to find the desired fee.
- Select the check box next to the fee.
- A text box will open next to the listed fee. Enter the dollar amount.
- Repeat for all additional fees. Once complete, click Add Selected Fee(s).
- If no additional fees are required, click **Cancel** to go back to the fee schedule.

| Search Fe<br>mo | ect Your Additional Fees Below   |                                 |                     |
|-----------------|----------------------------------|---------------------------------|---------------------|
| Select          | t Fee Description                | LE Section                      | Amount              |
|                 | Mobile Notary Fee                | Services You Can Shop For       |                     |
|                 | CEMA Fee                         | Services You Can Shop For       |                     |
|                 | eDoc Fee - Mortgage              | Services You Can Shop For       |                     |
|                 | City Transfer Taxes - Mortgage   | Taxes and Other Government Fees |                     |
|                 | County Transfer Taxes - Mortgage | Taxes and Other Government Fees |                     |
|                 | State Transfer Taxes - Mortgage  | Taxes and Other Government Fees |                     |
|                 | City Tax Stamp - Mortgage        | Taxes and Other Government Fees |                     |
|                 | County Tax Stamp - Mortgage      | Taxes and Other Government Fees |                     |
|                 | State Tax Stamp - Mortgage       | Taxes and Other Government Fees | <b>.</b>            |
|                 | CANCEL                           |                                 | ADD SELECTED FEE(S) |

To update the information for a one-time use provider or switch exisitng providers, click on the **Provider** tab.

- Select the provider type.
- In the pop-up window that appears, update the existing provider information then click **Save**.
- If just switching the provider to another one already used in the file, select the provider from the drop down menu.

|                  |                      |                             |                 |       | Update                   | Service Provide                           | r for Lender's       | Title Insuranc | e                               |   |
|------------------|----------------------|-----------------------------|-----------------|-------|--------------------------|-------------------------------------------|----------------------|----------------|---------------------------------|---|
| <b>©</b> Fe      | es                   | © Providers                 |                 |       | Use:<br>Name*<br>Advanta | Advantage T<br>TriMavin<br>age Title, LLC | ïitle, LLC           |                |                                 |   |
| Туре             | Provider Name        | Fee Item                    |                 | State | Ph<br>Address *          |                                           |                      |                |                                 |   |
| Title Insurance  | Advantage Title, LLC | Lender's Title<br>Insurance | Bay Saint Louis | MS    | 1234 All<br>(8:          | American Way                              |                      |                |                                 |   |
| Title Insurance  | Advantage Title, LLC | Endorsement Fee             | Bay Saint Louis | MS    | Address<br>(8:           | 52                                        |                      |                |                                 |   |
| Settlement Agent | Advantage Title, LLC | Settlement/Closing<br>Fee   | Bay Saint Louis | MS    | (85 39520                | ŧ                                         | City<br>Bay Saint Lo | ouis           | <sup>State</sup><br>Mississippi | • |
| Settlement Agent | Advantage Title, LLC | Deed Preparation            | Bay Saint Louis | MS    | (85 Phone Nu<br>(858) 55 | mber *<br>1-1500                          |                      | Fax Number     |                                 |   |
|                  |                      |                             |                 |       |                          | CANCEL                                    |                      |                | SAVE                            |   |

Back in the View Fees screen, Fees tab:

- To remove a fee that erroneously added, click on the red trash can icon next to the fee.
- If needing to adjust the price of the fee, click on the cost box in the **Amount** column and update the price.
- If the seller is contributing funds to the total cost of that fee, enter the dollar amount they are contributing under the **Seller** column.
  - The total amount will stay the same, but the amount the borrower is responsible for will update to show the reduced total for them.

| ↑ Section C Fees         |             |            |           |                       |       |  |
|--------------------------|-------------|------------|-----------|-----------------------|-------|--|
| Lender's Title Insurance | \$ 2,150.00 | \$2,150.00 | \$ 0.00   | Typical Title Company | NO    |  |
| Notary Fee               | \$ 200.00   | \$100.00   | \$ 100.00 | Simple Settlement     | NO NO |  |
| Settlement/Closing Fee   | \$ 1,375.00 | \$1,375.00 | \$ 0.00   | Simple Settlement     | NO    |  |
| Wire Fee - Escrow        | \$ 100.00   | \$100.00   | \$ 0.00   | Simple Settlement     | NO    |  |

The slider toggle next to each provider allows the user to indicate if the provider is an affiliate. By default the toggle will be to the left in the no/off position.

• If the provider is an affiliate, click the toggle to turn it to the yes/on position.

| ∧ Section C Fees              |             |            |         |                      |       |    |
|-------------------------------|-------------|------------|---------|----------------------|-------|----|
| Doc Prep                      | \$ 250.00   | \$250.00   | \$ 0.00 | 7 Star Escrow, Inc.  | NO NO | I. |
| Endorsement Fee               | \$ 25.00    | \$25.00    | \$ 0.00 | Advantage Title, LLC | YES   | Ť. |
| Lender's Title Insurance      | \$ 1,381.00 | \$1,381.00 | \$ 0.00 | Advantage Title, LLC | YES   | ŧ. |
| Loan Tie in Fee               | \$ 150.00   | \$150.00   | \$ 0.00 | 7 Star Escrow, Inc.  | NO    | Ē  |
| Messenger/Courier Fee - Title | \$ 60.00    | \$60.00    | \$ 0.00 | 7 Star Escrow, Inc.  | NO NO | Ē  |

Once all fees have been added/adjusted, you may click on the **Check QM Points & Fees** button to have the system run ComplianceEase in the background.

- If it passes, and the file/product allow for auto-disclosures, this will happen automatically.
- If it fails, the system will provide feedback as to why so that adjustments can be made. If adjustments are not made to mitigate the findings, registration will still be able to occur.

| Almost there! Jus       | st enter and v | verify the | fees                 |                          |              | QM Points and Fees Test PASS                                                                                                    |
|-------------------------|----------------|------------|----------------------|--------------------------|--------------|----------------------------------------------------------------------------------------------------|
| S View Fees             | + Title        |            | Gettlem              | ent 🕀 Appraisal          | Œ            | Total Loan Fees: \$10,640.00, Amount Allowed: \$13,432.19<br>You made it by \$2,792.19                                                                                                    |
| Search Fees             |                | © Prov     | ADD ADDI<br>CHECK QM | TIONAL FEES              | C            | Fees Included:<br>• Appraisal Fee - \$565.00<br>• New Loan Administration Fee - \$1,075.00<br>• Meeteese Beeley Fee Indirect B.O.G., \$0,000.00                                                                               |
| Fee Name                | Amount         | Borrower   | Seller               | Provider                 | My Affiliate | Mortgage Broker Fee Indirect P O C - \$9,000.00                                                                                                    |
| Administration Fee      | \$1,075.00     | \$1,075.00 | \$0.00               |                          |              | Auto Disclosure - QM Points and Fees Test                                                                                                    |
| A Section B Fees        | \$9,000.00     | \$0.00     | \$0.00               |                          |              | FAIL This loan will not auto disclose with OM Points and Fees test failing. You may want to make changes to the Fee in order to get a successful QM Points and Fees test Total Loan Ress 18.07.700. Amount Allowed: 43.310.68 |
| Appraisal Fee           | \$ 565.00      | \$565.00   | \$ 0.00              | TriMavin                 |              | Pees included:<br>• Appraisal Pee - 3565.00                                                                                                    |
| Flood Certification Fee | \$ 50.00       | \$6.50     | \$0.00               | Corelogic Flood Services |              | Loan Discourt Points - \$4.887.00     Mortgage Broker Fee Indirect P O C - \$2.625.00     If none of these work, you may want to consider changing to borrower paid compensation.                                             |
| Tax Service Fee         | \$86.00        | \$86.00    | \$0.00               | Lereta Corp              |              | You may still register your loan, however it likely will not auto-disclose .                                                                                                    |
| ∧ Section C Fees        |                |            |                      |                          |              |                                                                                                    |

When all changes are made, click the **Save Fees** button at the bottom of the screen.

- Below the Save Fees button, you have the ability to see a draft LE and review the charges in that format.
- Click Next Step to move on.

| ^ Section H Fees                   |            |                |                      |           |           |
|------------------------------------|------------|----------------|----------------------|-----------|-----------|
| Owner's Title Insurance (Optional) | \$ 947.00  | 947.00 \$ 0.00 | Advantage Title, LLC | NO NO     |           |
| LET'S V                            | NEW THE LE |                |                      | SAVE FEES |           |
| FINISH LATER                       |            |                |                      |           | NEXT STEP |
| < <1 of4 ≯ ≯ |                                                                                                    |                             | - + auto                         |                                                                                                    | 000000 |
|--------------|----------------------------------------------------------------------------------------------------|-----------------------------|----------------------------------|----------------------------------------------------------------------------------------------------|--------|
|              | BRDKER SOLUTIONS, INC. DBA KIN<br>14511 M/FORD ROAD - SUITE 100 - TU                                    | D LENDING<br>STIN, CA 92780 |                                  | Save this Loan Estimate to compare with your Clasing Disclosure.                                                                                                    |        |
|              | Loan Estimate                                                                                           |                             | LOAN TERM                        | 30 years                                                                                                    |        |
|              | DATE ISSUED 05/07/2021<br>APPLICANTS JOHN DO NOT TO<br>3 PENNY LANE<br>COSTA MESA, CA                   | UCH HOMEOWNER<br>92626      | PRODUCT<br>LOAN TYPE<br>LOAN ID# | Puchase Fixed Rate Conventional  PHA VA IIIIIIIIIIIIIIIIIIIIIIIIIIIIIIIIIII                                                                                                    |        |
|              | PROPERTY 3 PENNY LANE<br>COSTA MESA, CA<br>SALE PRICE \$300,000                                         | 92626                       | RATELOCK                         | IND 28 YES, until 06/07/2021 AT 08:00 P.M. POT<br>Seffore closing, your interest rote, point, and lender credits can<br>change unless you lack the interest rote. All other estimated<br>closing costs equire on 05/19/2021 AT 08:00 P.M. PDT |        |
|              | Loan Terms                                                                                              |                             | Can th                           | his amount increase after closing?                                                                                                    |        |
|              | Loan Amount                                                                                             | \$200,000                   | NO                               |                                                                                                    |        |
|              | Interest Rate                                                                                           | 2.75%                       | NO                               |                                                                                                    |        |
|              | Monthly Principal & Interest<br>See Projected Payments below for you<br>Estimated Total Monthly Payment | , \$816.48                  | NO                               | X                                                                                                    |        |
|              |                                                                                                    |                             | Doest                            | the loan have these features?                                                                                                    |        |
|              | Prepayment Penalty                                                                                      |                             | NO                               |                                                                                                    |        |
|              | Balloon Payment                                                                                         |                             | NO                               | <u></u>                                                                                                    |        |
|              | Projected Payments                                                                                      |                             |                                  |                                                                                                    |        |
|              | Payment Calculation                                                                                     |                             | 1                                | Years 1-30                                                                                                    |        |
|              | Principal & Interest                                                                                    | N                           |                                  | \$816.48                                                                                                    |        |
|              | Mortgage Insurance                                                                                      |                             |                                  | 0                                                                                                    |        |
|              | Estimated Escrow<br>Amount con increase over time                                                       |                             |                                  | 0                                                                                                    |        |
|              | Estimated Total                                                                                         |                             |                                  | \$816.48                                                                                                    |        |

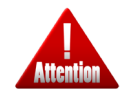

**Kindly pay attention**: This LE is a draft and for informational purposes only. **Do not** send this out as it is not the final version.

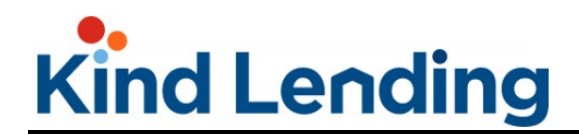

Step 8 AUS: There are no changes to the AUS proccess.

- Enter your DU or LP credentials and click the **See What They Say** button.
  - The **Credit Reference No** will pull through from the step 4.

| 8 Let's see what the        | old AUS says.                                     |                             |                   |
|-----------------------------|---------------------------------------------------|-----------------------------|-------------------|
| Request Type<br>DU Only     | •                                                 |                             | NEED HELP ?       |
| DU Casefile No              | DU Credit Agency<br>Fannie Mae Test Credit Agency | Credit Username<br>testmlo1 | Credit Password   |
| Borrower<br>Alice Firstimer | Credit Reference No *<br>5004469                  |                             |                   |
| FINISH LATER                | NOT NEE                                           | EDED NOW                    | SEE WHAT THEY SAY |

- Result info (eligible or ineligible result) will pop up.
- View findings by clicking the green download icon next to PDF.
- o Click **Next Step** to continue.

| Let's | see what the ol  | d AUS says.       |                  |              |                     |
|-------|------------------|-------------------|------------------|--------------|---------------------|
| Туре  | Date / Time      | Casefile / LP Key | Result           | Waiver       | View Findings       |
| DU    | 10-25-2022 09:37 | 2004946120        | Approve/Eligible | Not Eligible | Log Credit PDF HTML |
|       |                  |                   |                  |              | ORDER NEW AUS       |
|       |                  |                   |                  |              | NEXT STEP »         |

**Step 9 Registration:** On the submission screen, select the check button next to the desired choice of submitting the credit package now or later.

- If submitting the credit package at registration, drag and drop or click and search your computer to add it to the screen.
- You must also **Preview the LE** and select the check box attesting to the correctness of it's contents.
  - A message at the bottom of the screen will also call out that Kind Lending will disclose the file based on the contents of the LE.
- Then click **Register**.

| I am ready to submit my credit package                                                                           |                                                                                               |                                                                                |                                              |  |
|----------------------------------------------------------------------------------------------------|-----------------------------------------------------------------------------------------------|--------------------------------------------------------------------------------|----------------------------------------------|--|
| ☐ I will submit my credit package later                                                                          |                                                                                               |                                                                                |                                              |  |
| Review your Loan Estimate                                                                                        |                                                                                               |                                                                                |                                              |  |
| I have reviewed my Loan Estimate and confirm it is correct.                                                      | 1                                                                                             |                                                                                |                                              |  |
|                                                                                                    |                                                                                               |                                                                                |                                              |  |
|                                                                                                    |                                                                                               |                                                                                |                                              |  |
| Upload Files                                                                                                    | Documents Alrea                                                                               | dy Uploaded                                                                    |                                              |  |
| Upload Files                                                                                                    | Documents Alrea<br><sub>Name</sub>                                                            | dy Uploaded<br>Uploaded By                                                     | Date                                         |  |
| Upload Files  Drag and Drop Files Here                                                                           | Documents Alrea<br>Name<br>2023-04-<br>25T22.16.44.739Z.pdl                                   | dy Uploaded<br>Uploaded By<br>Dimitri Dritsas                                  | Date<br>04-25-2023 15:16                     |  |
| Upload Files  Drag and Drop Files Here                                                                           | Documents Alrea<br>Name<br>2023-04-<br>25T22.16.44.739Z.pd<br>2023-04-<br>25T22.14.15.000Z.pd | dy Uploaded<br>Uploaded By<br>Dimitri Dritsas<br>Dimitri Dritsas               | Date<br>04-25-2023 15:16<br>04-25-2023 15:14 |  |
| Upload Files    Drag and Drop Files Here   Sy selecting Register, you confirm that loan 1100014578 will be disck | Documents Alrea                                                                               | dy Uploaded Uploaded By Dimitri Dritsas Dimitri Dritsas Dimitri Dritsas above. | Date<br>04-25-2023 15:16<br>04-25-2023 15:14 |  |

**PLEASE NOTE:** This screen will also show a summary of the documents that have been created or uploaded during the previous steps prior to registration (e.g. credit or AUS reports).

### **Full-Service Loan Dashboard Screen**

Once the loan is registered, you will be directed into the loan dashboard for that file.

- At the very top of the screen will be buttons that allow you to view various section of your loan file such as the 1003 and credit report.
- Below those buttons are links to action items that require resolution for the loan to be able to close.
  - As the loan goes through its stages, additional action items will appear once corresponding actions have been completed (i.e. initial disclosures sent out, now the Submit COC button is visible and can be requested).
- As you go down the screen, there are a number of mini dashboards:
  - o <u>Loan Progress</u>
  - o <u>CD Ready</u>
  - o <u>Purchase Ready</u>
  - o <u>E-Sign Tracker</u>
  - o <u>Conditions</u>
  - o <u>Documents</u>
  - o <u>Loan Contacts</u>

|                                  |                                                                      | Loan                                          | Dashbo    | ard                                                           |                                              |                                     |            |                                         |
|----------------------------------|----------------------------------------------------------------------|-----------------------------------------------|-----------|---------------------------------------------------------------|----------------------------------------------|-------------------------------------|------------|-----------------------------------------|
| 100012869)<br>245<br>re          | Status: Submitte<br>Type: CONV<br>Product: SparkC<br>Purpose: Purcha | d to UW<br>redit Standard 30 Year Fixed<br>se |           | Est Closing:<br>Lock Expires<br>Int Rates 7.6<br>Credit Score | 11-23-2022<br># 11-18-2022 ①<br>25%<br># 760 |                                     |            | oan Am<br>ppr Val<br>TV / CL<br>TE 0.00 |
| Summary                          | E S<br>1003 Credit                                                   | (B)<br>AUS                                    | S<br>Fees | Notes                                                         | Appraisal                                    | E Loan History                      | Cock Histo | ry                                      |
| > Order App<br>Let's do this!    | oraisal > Su                                                         | ubmit COC<br>red some changes!                |           |                                                               |                                              |                                     |            |                                         |
| Loan Progress                    |                                                                      |                                               | CD        | Ready - Acti                                                  | ons Steps To                                 | Take                                |            |                                         |
| Pre-Registered                   | 10/19/2022 09:43 A                                                   | м 🕑                                           | Lock      | Expires (2022-11-1                                            | 8) before close (202                         | 2-11-23)                            | EXTEND NOW | 0                                       |
| Registered                       | 10/19/2022 10:23 A                                                   | м 🕑                                           | Loan      | Estimate Valid                                                |                                              |                                     |            | 0                                       |
| Disclosed                        | 10/19/2022 10:35 A                                                   | м 🔮                                           | Frov      | de Closing Informa                                            | ation                                        |                                     | ENTER NOW  | 0                                       |
| Submitted to UW                  | 10/19/2022 10:36 A                                                   | м 🕑                                           | Preh      | ninary Title Report                                           | t needed                                     |                                     | UPLOAD NOW | 0                                       |
| Approved - Pending<br>Conditions |                                                                      | 0                                             | Settl     | ement Draft CD By                                             | w/Seller needed                              |                                     | UPLOAD NOW | ŏ                                       |
| Cleared from UW                  |                                                                      | •                                             |           |                                                               |                                              |                                     |            |                                         |
| Closing Docs Sent                |                                                                      | 0                                             |           |                                                               | LET'S VIEN                                   | V THE CD                            |            |                                         |
| Funding Docs Back                |                                                                      | 9                                             |           |                                                               | REQUES                                       | r MY CD                             |            |                                         |
| E Sign Tracker                   |                                                                      | control D                                     |           | disions                                                       |                                              |                                     |            | . 12                                    |
| E-Sign Tracker                   |                                                                      | EXPAND E                                      | - Cor     | lattions                                                      |                                              |                                     | EAPAN      |                                         |
| Mary Hom                         |                                                                      | figned                                        | ы         | Descripti                                                     | on                                           |                                     | Who        |                                         |
| C Borrower                       | O RESE                                                               | ND LINK                                       |           | Fully exec<br>dated by<br>Sign(10)                            | borrower and interv<br>long Racings - cou    | slication signed &<br>newer. (if e- |            |                                         |
|                                  |                                                                      |                                               | 53        | Borrowar                                                      | 10 and Mortzage I o                          | an Originator: If wet               | Broker     |                                         |

### Loan Dashboard Header

The loan dashboard header features highlights of the file including the borrower, loan type, purpose, amount, etc.

|                                                                               | 🔒 Find Rates                                                   | Start a New Loan Resources Acce                                        | ess Pipeline                                                  |
|-------------------------------------------------------------------------------|----------------------------------------------------------------|------------------------------------------------------------------------|---------------------------------------------------------------|
|                                                                               | L                                                              | oan Dashboard                                                          |                                                               |
| Broker: Kind Lending, LLC<br>Firstimer, Alice (1100014239)<br>6781 Moselle Dr | <b>Status:</b> Registered for Disclosures<br><b>Type:</b> CONV | <b>Est Closing:</b> 04-28-2023<br>Locked: 03-31-2023 / Exp: 05-01-202: | Loan Amount: \$425,000<br>Purch / Appr: \$500,000 / \$500,000 |
| San Jose , CA 95119-1845<br>Occupancy: Primary Residence                      | Product: Fannie 30 Year Fixed<br>Purpose: Purchase             | Int Rate: 7.500%<br>Credit Score: 710                                  | LTV / CLTV: 85.00% / 85.00%<br>DTI: 27.77% / 29.119           |

To see more information around the lock and DTI, click on the information icon next to each data point.

|                                               | 30 Day          |                  | Let's see what is affecting | the Debt Ratios |                            |                             |                   |          |
|-----------------------------------------------|-----------------|------------------|-----------------------------|-----------------|----------------------------|-----------------------------|-------------------|----------|
|                                               |                 | _                |                             | Front (Housing) |                            |                             | Back (Total)      |          |
| 5.500%                                        | 4.016           |                  |                             | 27.77%          |                            |                             | 29.11%            |          |
| 5.625%                                        | 3.525           |                  |                             |                 |                            |                             |                   |          |
| 5.750%                                        | 3.082           |                  | Total Housing               | \$3,471.66      | Total Income               | \$12,500.00                 | Total Liabilities | \$167.0  |
| 5.875%                                        | 2.636           |                  | Item                        | Amount          | Туре                       | Amount                      | Creditor          | Amount   |
| 5 990%                                        | 2 313           |                  | First P&I                   | \$2,971.66      | Current Employer - Base Em | ployment income \$12,500.00 | MOUNTAIN BANK     | \$123.00 |
| c 0000/                                       | 2,350           |                  | Other P&I                   | \$0.00          |                            |                             | HEMLOCKS          | \$44.00  |
| 6.000%                                        | 2.250           | _                | Mortgage Ins                | \$0.00          |                            |                             |                   |          |
| Adjustment Item Desc                          | Rate Adjustment | Points Adjustmen | Hazard Ins                  | \$83.33         |                            |                             |                   |          |
| 0 0-t-                                        | 7 5000          | 2.505            | HOA                         | \$0.00          |                            |                             |                   |          |
| base Rate                                     | 7.500%          | -3.606           |                             |                 |                            | or                          |                   |          |
| Lender Paid Broker Compensation               | 0.000%          | 2.000            |                             |                 |                            | UK                          |                   |          |
| Purchase - FICO >= 700 <= 719, LTV > 80 <= 85 | 0.000%          | 1.500            |                             |                 |                            |                             |                   |          |
| Total Rate and Points                         | 7.500%          | -0.106           |                             |                 |                            |                             |                   |          |

#### Loan Progress Dashboard

The Loan Progress dashboard outlines all of the different stages of the loan. As the file passes each stage, a green check mark will appear and the date/time the file progressed to that stage will be noted.

| Loan Progress                    |                     |   |
|----------------------------------|---------------------|---|
| Pre-Registered                   | 04/25/2023 01:49 PM |   |
| Registered                       | 04/25/2023 03:54 PM |   |
| File Accepted                    |                     | • |
| Submitted to UW                  |                     | • |
| Approved - Pending<br>Conditions |                     | • |
| Cleared from UW                  |                     | • |
| Purchase Requested               |                     | • |
| Purchased                        |                     | • |

Page | 77 Programs and rates are subject to change without notice. Turn time estimates are not warranted or guaranteed. Intended for use by real estate and lending professionals only and not for distribution to consumers. Rev. 11/12/2023

#### **CD Ready – Action Steps to Take**

The CD Ready dashboard outlines outstanding tasks that must be satisfied in order for the CD to be requested and sent to the borrower.

- To clear each outstanding condition, click on the red exclamation point
- You can drag and drop or click and browse to find the necessary documentation.
- Once uploaded, click **Done**. A green check mark will now appear next to the action item.
- Repeat for each outstanding requirement.

| CD Ready - Actions Steps To Take      |                    | 1                                | CD    | Ready - Actions Steps To Take |            |          |
|---------------------------------------|--------------------|----------------------------------|-------|-------------------------------|------------|----------|
| Loan is Not Locked                    |                    |                                  | Loan  | is Not Locked                 | LOCK NOW   | 0        |
| Loan Estimate Valid                   | <b>S</b>           |                                  | Loan  | Estimate Valid                |            | <b>Ø</b> |
| Provide Closing Information           |                    |                                  | Provi | Information                   | ENTER NOW  | 0        |
| Preliminary Title Report needed       | UPLOAD Upload your | r Preliminary Title Report here. |       | y Title Report being reviewed |            |          |
| Settlement Draft CD Bwr/Seller needed | UPLOAD             | Drag and Drop Files Here         |       | : Draft CD Bwr/Seller needed  | UPLOAD NOW | 0        |
| LET'S VIEW THE CD                     | •                  | DONE                             |       | LET'S VIEW THE CD             |            |          |
| REQUEST MY CD                         |                    |                                  |       | REQUEST MY CD                 |            |          |

**Kindly pay attention**: The **Let's View the CD** and **Request My CD** buttons will always appear at the bottom of the dashboard. However, you will only be able to request the CD once all outstanding action items have been satisfied **and** the corresponding loan status is reached.

Once all conditions have be cleared:

- Fill in the missing information and then click Yes, Send CD.
  - Only the requested closing and first payment date is required. All other fields may be left blank if not applicable.
  - However, it is *strongly recommended* that the user request to preview their CD before it's sent out to ensure it's balanced.
- This will send a task over to the CD preparer team to release the disclosure.

| CD Ready - Actions Steps To Take        |   |   | Request your CD confirmation                  |                       |                                        |   |
|-----------------------------------------|---|---|-----------------------------------------------|-----------------------|----------------------------------------|---|
| Loan is Locked                          |   | 2 | Requested Cloasing Date                       |                       | Requested Closing Date *<br>mm/dd/yyyy | Ē |
| Loan Estimate Valid                     |   | 0 | Re-imbursed CD fees:                          | Fee Amount<br>\$ 0.00 | Fee Names                              |   |
| Provide Closing Information             |   | 2 | Are you using a POA or Trust?                 |                       | POA or Trust                           | * |
| Preliminary Title Report provided       | • | 2 | Confirm First Payment Date                    |                       | First Payment Date *                   | Ē |
| Settlement Draft CD Bwr/Seller - Got It | • | 0 | Do you have any affiliate fees?               | 00                    | Affiliate Fees                         | * |
|                                         |   |   | I want to preview the CD before it is issued? |                       | Preview CD                             | * |
| LET'S VIEW THE CD                       |   |   | Are there any Non Borrowing entities?         |                       | Non Borrowering                        | * |
| REQUEST MY CD                           |   | _ | NEVERMIND                                     |                       | YES, REQUEST CD                        |   |

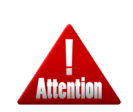

**Kindly pay attention**: All fields must be completed in the **Provide Closing Information** action item section if the loan is for a purchase. If the transaction is a refinance, select the No Buying Agent and No Selling Agent options to bypass these requirements.

#### **Purchase Ready Action Items**

Once the CD has been sent, the CD Ready Action Items Dashboard will update to now reflect the Purchase Ready Action Items Dashboard.

Satisfy all outstanding action items by click the **Upload Now** link to append supporting documentation to the outstanding item.

Then click Request Purchase.

| Loan is Locked                    | <b>S</b> |
|-----------------------------------|----------|
| Provide Closing Information       |          |
| Initial Purchase Package Required |          |
| REQUEST PURCHASE                  |          |

Page | 79 Programs and rates are subject to change without notice. Turn time estimates are not warranted or guaranteed. Intended for use by real estate and lending professionals only and not for distribution to consumers. Rev. 11/12/2023

#### **E-Sign Tracker**

The E-Sign Tracker shows the progress of disclosures that are out for signatures. When the disclosure is signed, the row will turn green and have a check mark along with the date and time it was signed.

• Click on the **Expand** link to see each date and time of each stage of the signing: Sent, Consented, Signed.

| E-S    | ign Tracker      | EXPAND                    | stimer        | Sent<br>4/30/21, 3:59 PM | Consented<br>4/30/21, 4:00 PM | Signed<br>4/30/21, 4:01 PM |
|--------|------------------|---------------------------|---------------|--------------------------|-------------------------------|----------------------------|
| 1      | Orrower          | Not Signed<br>RESEND LINK | thony Dritsas | Sent<br>4/30/21, 3:59 PM | Consented<br>4/30/21, 4:01 PM | Signed<br>4/30/21, 4:02 PM |
| D<br>P | COMARIAA MEDINA1 | Not Signed<br>SIGN NOW    |               | Dor                      | NE                            |                            |

• Use the **Resend Link** to verify the customer's email address and resend the disclosures.

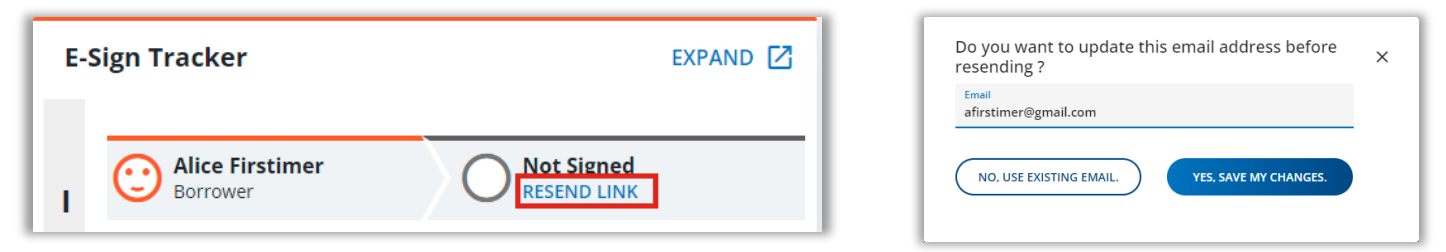

• The broker will use the **Sign Now** link to execute their portion of the disclosures.

| COMPARIANE MARIAA MEDINA1             | Not Signed<br>SIGN NOW                                                |
|---------------------------------------|-----------------------------------------------------------------------|
| Cign in                               |                                                                       |
| Sign in                               | Consent                                                               |
| Borrower 1 last name                  | Having read the Agreement, do you accept using electronic records and |
| Subject Property Zip Code             | signatures?                                                           |
| ····· · · · · · · · · · · · · · · · · | View Agreement                                                        |
| SIGN IN Need help?                    | DECLINE ACCEPT                                                        |
|                                       |                                                                       |

Page | 80 Programs and rates are subject to change without notice. Turn time estimates are not warranted or guaranteed. Intended for use by real estate and lending professionals only and not for distribution to consumers. Rev. 11/12/2023

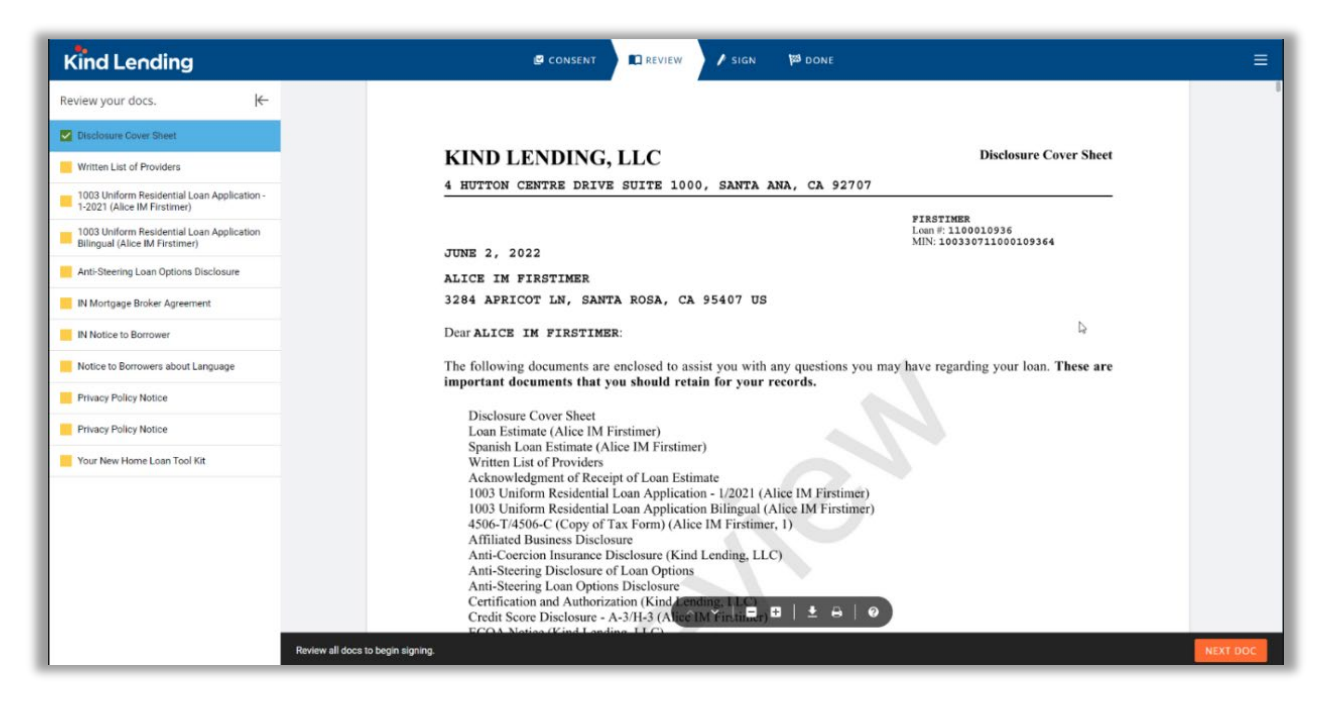

### Conditions

The Conditions Dashboard shows the outstanding conditions that must be cleared for the loan to close.

- To see all the conditions, click on the **Expand** link at the top right of the dashboard.
- To upload documentation to the condition, click on the green cloud. And a pop-up box will appear.
- Drag and drop or click and search for the documentation.
- Once the doc has been uploaded, the status for that action item will change from **Open** to **Pending Review**. There will also be a paper clip icon under the **Has Doc** column.
- Repeat for each condition.

|        |                                                                                                    | BACK TO LOAN                     | E ALL T MORE Drag and Drop File                                                                                                    | s Here           |                   | ē      | PRINT / DOWN | LOAD |
|--------|----------------------------------------------------------------------------------------------------|----------------------------------|----------------------------------------------------------------------------------------------------|------------------|-------------------|--------|--------------|------|
|        |                                                                                                    | Description Prior to Closing Dis | closure (4)                                                                                                    | Who              | Status            | Upload | Has Doc No   | tes  |
| Condit | ions                                                                                                    | 7 Title commitm                  | ent reflecting Kind Lending as lender. Include 12 month chain of title, legal description and                                                                        | Broker<br>Broker | Open<br>Open      | 6<br>6 |              |      |
| Id     | Description                                                                                                    | Who                              | <ul> <li>D (or like document) at approved terms reflecting all fees to be charged to borrower. If<br/>also provide seller cd with all seller information.</li> </ul> | Broker           | Open              | •      |              |      |
| 🔨 Prio | r to Closing Disclosure (6)                                                                                                    |                                  | rom Escrow/Title Agent verifying tax liability on subject property.                                                                                                  | Broker           | Pending<br>Review | 6      | U            |      |
| 27     | Title commitment reflecting Kind Lending as<br>lender. Include 12 month chain of title, legal<br>description and current E&O.                                                  | Broker                           | 12)                                                                                                    |                  |                   |        |              |      |
| 210    | Hazard Insurance policy evidencing sufficient<br>coverage, Lender mortgagee and premium. Must<br>be paid in full or provide invoice for premium to<br>be collected at closing. | Broker                           | *                                                                                                    |                  |                   |        |              |      |

The **More** button will allow filter options to appear.

• Selecting the check boxes next to the **Who** or **Status** will refine the visible conditions to only show the ones applicable to the selected filter criteria.

| < BACK         | TO LOAN                                                                                                    | Filters       | ×       |  |
|----------------|----------------------------------------------------------------------------------------------------|---------------|---------|--|
| - <del>-</del> | DPEN = ALL Y MORE Dra                                                                                      | wнo           | STATUS  |  |
|                |                                                                                                    | Broker        | Cleared |  |
| Id             | Description                                                                                                | Lender        | 🔽 Open  |  |
| ∧ Pri          | ior to Closing Disclosure (4)                                                                              | Closing Agent | Closed  |  |
| 27             | Title commitment reflecting Kind Lending as lender. Include 12 month chain of title, $le_{g}$ current E&O. | SHOW ALL      | DONE    |  |
| 214            | Loan must be locked and LE must be disclosed to borrower with lock terms at least 4 d                      |               |         |  |

#### Documents

The documents dashboard will consolidate all of the documents for the loan.

- Docs that are pulled/created during the course of registering the loan will be found here (i.e. DU findings)
- You can download any of the files by clicking on the green cloud.
- If you'd like to download all documents, click on the **Download All** button.
- If you need to upload supporting documentation NOT specifically requested in another section (i.e. Conditions) you can also add that here.

| Search Documents                             |                                                  |                |                  | Drag and Drop Files Here |
|----------------------------------------------|--------------------------------------------------|----------------|------------------|--------------------------|
| Types 🕇                                      | Name                                             | Uploaded By    | Date             | View                     |
| Broker Lock                                  | LockConfirmation-<br>1100012809.PDF              | Test Secondary | 10-19-2022 10:42 | 0                        |
| Broker Lock                                  | LockConfirmation-<br>1100012809.PDF              | Test Secondary | 10-19-2022 10:48 | 4                        |
| Closing Documents Entire<br>Unsigned Package | Closing Documents Entire<br>Unsigned Package.pdf | Robert Harlow  | 10-19-2022 11:03 | 4                        |
| DU Findings - AUS                            | 2022-10-19T17.51.19.000Z.pdf                     | Test Setup     | 10-19-2022 10:51 | 0                        |
| DU Findings - AUS                            | 2022-10-19T17.23.08.000Z.pdf                     | MARIAA MEDINA1 | 10-19-2022 10:23 | 6                        |

#### **Loan Contacts**

The Loan Contacts displays all contacts that touch the loan, from registration to closing (i.e. underwriter, doc drawer, etc.) and should be notified of important milestones, upcoming dates, and warnings.

The AE and broker will be attached to every file automatically.

Click the **Add Contact** button to search the list of users that have been added via the **Manage Broker Users** section or manually add a new contact.

| <b>Loan C</b><br>Notificati | ontacts<br>ons will be sent to the Loan Office | er and All Additional Contacts show | vn below              | Add Additional Contact<br>Enter contact details or select from know<br>Contact Name * | n list<br>Contact Email * | Known<br>Searcl | <b>Contacts</b><br>h Known Contacts |                           |                |  |
|-----------------------------|------------------------------------------------|-------------------------------------|-----------------------|---------------------------------------------------------------------------------------|---------------------------|-----------------|-------------------------------------|---------------------------|----------------|--|
| Туре                        | Role                                           | Name                                | Email                 | Contact Phone                                                                         | Contact Fax               |                 | Name                                | Email                     | Phone          |  |
| к                           | Account Executive                              | Austin Willis                       | test3@kindlending.com |                                                                                       |                           | 0               | Alexander Hamilton                  | ahamilton@you.me          | 5555556563     |  |
| в                           | Wholesale Loan Officer                         | Dimitri Dritsas                     | testmlo1@kind.com     |                                                                                       |                           | 0               | Alexis Faust                        | MizElenaCineSweetBrokerQ  | (618) 555-1212 |  |
|                             | ADD CONTACT                                    |                                     |                       | CANC                                                                                  | reL                       | 0               | Alexus Holmes                       | Testmlo14@kindlending.cor | (928) 555-1212 |  |

#### **Change of Circumstance**

Once that occurs, the **Submit COC** button will appear in the top navigation of your Loan Dashboard screen, directly above the mini dashboards. Click it.

| MS Lending<br>7, <b>Tate</b> (1100008060)<br>selle Dr<br>CA 95119<br><b>cy:</b> Primary Residence |             | <b>Status:</b> Disclosed<br><b>Type:</b> CONV<br><b>Product:</b> Fannie 30 Yea<br><b>Purpose:</b> Purchase | r Fixed       | Est Cli<br>Lock I<br>Int Ra<br>Credit | osing: 11-19-2021<br>Expires: 01-28-2022<br>te: 3.250%<br>t Score: 710 |              | Loan Amount: \$45<br>Appr Value: \$0.00<br>LTV / CLTV: 90.00%<br>DTI: 18.14% / 19.48 |
|---------------------------------------------------------------------------------------------------|-------------|----------------------------------------------------------------------------------------------------|---------------|---------------------------------------|------------------------------------------------------------------------|--------------|--------------------------------------------------------------------------------------|
| <b>O</b><br>Summary                                                                               | (E)<br>1003 | Credit                                                                                                    | AUS           | S<br>Fees                             | <b>Appraisal</b>                                                       | Eoan History | Cock History                                                                         |
| Submit Low<br>You can do it!                                                                      | an          | > Order A<br>Let's do this                                                                                 | ppraisal<br>! | Submit Need som                       | t COC<br>ne changes!                                                   | ] ←          | _                                                                                    |

On the screen that appears, update any incorrect loan data, fees, or provider information.

|                   | 🟫 Find Rates Start a New Loan Forms   | Access Pipeline |
|-------------------|---------------------------------------|-----------------|
|                   | Change of Circumst                    | ance<br>nanged. |
| < BACK TO LOAN    |                                       |                 |
| Loan Data Changes |                                       |                 |
| Item              | Current Value                         | Change To:      |
| Loan Amount       | \$300.000.00                          |                 |
| Purchase Price    | \$340,000.00                          |                 |
| Appraised Value   | \$0.00                                |                 |
| Interest Rate     | 3.50%                                 |                 |
| Term              | 360                                   |                 |
| Doc Type          | Full Doc                              |                 |
| MIP Financed      | \$0.00                                |                 |
| Occupancy Status  | Primary Residence                     | ×               |
| Property Type     | Attached                              | ×               |
| Property Address  | 10655 Birch St Burbank, CA 91502-1234 |                 |
| FICO Score        | 639                                   |                 |
| Impounds          | No                                    | Y               |

| Fee Changes                   |                    |                    |                |                |
|-------------------------------|--------------------|--------------------|----------------|----------------|
| Item                          | Current Borrow Amt | Current Seller Amt | New Borrow Amt | New Seller Amt |
| Administration Fee            | \$1.050.00         | \$0.00             |                |                |
| Discount Points               | \$213.00           | \$0.00             |                |                |
| Lender Paid Broker Comp       | \$0.00             | \$0.00             |                |                |
| Appraisal Fee                 | \$565.00           | \$0.00             |                |                |
| Credit Report Fee             | \$0.00             | \$0.00             |                | 45             |
| Flood Certification Fee       | \$6.50             | \$0.00             |                |                |
| Tax Service Fee               | \$86.00            | \$0.00             |                |                |
| Endorsement Fee               | \$25.00            | \$0.00             |                |                |
| Lender's Title Insurance      | \$1,050.00         | \$0.00             |                |                |
| Loan Tie in Fee               | \$250.00           | \$0.00             |                |                |
| Messenger/Courier Fee - Title | \$135.00           | \$0.00             |                |                |
| Recording Release/Service Fee | \$50.00            | \$0.00             |                |                |
| Settlement/Closing Fee        | \$1,250.00         | \$0.00             |                |                |

| Appraisal Fee TriM Settlement/Closing Fee Ager Lender's Title insurance All S | lavin<br>ncy Escrow Inc. |  |
|-------------------------------------------------------------------------------|--------------------------|--|
| Settlement/Closing Fee Ager Lender's Title Insurance All S                    | ncy Escrow Inc.          |  |
| Lender's Title Insurance All S                                                |                          |  |
|                                                                               | itar Title               |  |
| Endorsement Fee All S                                                         | itar Title               |  |
| Loan Tie in Fee Ager                                                          | ncy Escrow Inc.          |  |
| Messenger/Courier Fee - Title Ager                                            | ncy Escrow Inc.          |  |
| Recording Release/Service Fee Ager                                            | ncy Escrow Inc.          |  |

Now click the **Request COC** button. This will trigger a task for the RESPA team for redisclosure. In the confirmation pop-up, you can click on the **Print COC** button, or click **OK** to be returned to your loan dashboard.

| Your Changed Circumstance request has been su  | ubmitted and will be processed. |
|------------------------------------------------|---------------------------------|
| If applicable, upload the following documents: |                                 |
| Updated / New Fee Invoices                     |                                 |
| PRINT COC REQUEST                              | ок                              |

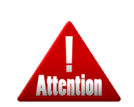

**Kindly pay attention**: If you need to add a fee not currently listed, enter in the **Misc Reason** section at the bottom of the screen.

Page | 86 Programs and rates are subject to change without notice. Turn time estimates are not warranted or guaranteed. Intended for use by real estate and lending professionals only and not for distribution to consumers. Rev. 11/12/2023

### **Ordering An Appraisal**

To order an appraisal, click on the **Appraisal** icon at the top of the **Loan Dashboard** screen.

- The Intent to Proceed (ITP) must first be received. If not, then the error message below will populate.
- If the file has an FHA loan, and the ITP has not been received, the error message will also indicate that the FHA case number must also be obtained to proceed.

|         |                                                     |                                                                    | s Start a New Lo | oan Resources       | Order your Ar | opraisal          |                     |                                    |
|---------|-----------------------------------------------------|--------------------------------------------------------------------|------------------|---------------------|---------------|-------------------|---------------------|------------------------------------|
|         | Status: Ap<br>Type: CON<br>Product: F<br>Purpose: F | proved - Pending Conditi<br>IV<br>iannie 20 Year Fixed<br>Purchase | Loan Da          | shboard<br>ها<br>ده | • We need t   | he Intent to Proc | eed from the borrow | wer before ordering the appraisal. |
| 0       | ٢                                                   | 8                                                                  | 6                | \$                  | 0             |                   | Θ                   |                                    |
| Summary | 1003                                                | Credit                                                             | AUS              | Fees                | Appraisal     | Loan History      | Lock History        |                                    |

- Once the ITP is received, on the appraisal screen, select the **Appraisal Type** from the dropdown menu, and fill in all other required fields.
- Ensure that the purchase contract is uploaded for all purchase loans.
- Then click **Get That Appraisal**.

| Order your Appraisal                                                       | L\$ |                          |    |
|----------------------------------------------------------------------------|-----|--------------------------|----|
| Select Appraisal Type<br>1004 - Single Family Residential Appraisal Report | •   | Contact Information *    |    |
| Contact Day Phone *                                                        |     | Contact Email Address *  |    |
| Contact Evening Phone *                                                    |     | Date Desired             | Ē  |
| a anna an taona                                                            |     |                          |    |
| Instructions                                                               |     |                          | 11 |
| elect your purchase contract inone listed, upload now                      |     | Drag and Drop Files Here | 4  |

The screen will refresh to show **Current Appraisal Orders**. From here, you can click the green cloud to be taken to Closing Corp where you can review the details, invoices, and status of the appraisal.

- Users can pay invoices, add notes, send/upload additional docs, and request revisions.
- Order Management will not be available until the appraisal is submitted.

|                                                                                                    | Order Detail C<br>Property and Loan Information<br>Property Address: 10655 Birch St<br>Burbank, CA 91502-1234                               | Map Satellite                                                                                                    | Market Data Arrise Market Data                                      |
|----------------------------------------------------------------------------------------------------|----------------------------------------------------------------------------------------------------|----------------------------------------------------------------------------------------------------|---------------------------------------------------------------------|
| County: Los Angel<br>Loan Information<br>Current Appraisal Orders<br>Type Provider Vere<br>1004 - Single Family Residential Appraisal Report. | County: Los Angeles<br>Loan Information<br>Purchase<br>Conventional<br>Single Family<br>Primary<br>04/15/2021                               | Sorry, we have no imagery here. Sorry, we have no imagery here.                                                                                                    | Bedrooms:<br>Sq Ft:<br>Lot Size:<br>Year Built:<br><u>More Info</u> |
| DONE ORDER NEW APPRASAL                                                                                                    | HA Case No:<br>DU Case File ID:<br>Ref ID: 80952<br>Appraisal Information<br>AMC ID:                                                        | Concle Keyboard shortouts Imagery 62021 Terms of Use Order Status Appraisal Order  Due Date: 04/23/2021 Allocated                                                                                  | [∠] TriMavin<br>KL API User - UAT                                   |
|                                                                                                    | Product: 1004D Final Inspection ?<br>Add-Ons:<br>Borrower Information<br>Borrower:  Customer, Ken RS ONLY<br>Access Information<br>Contact: | 04/15/2021 07:01 PM         Order Received           04/15/2021 07:02 PM         AMC Assigned           04/16/2021 07:02 PM         AMC Accepted           Pending Payment         Pending Payment | KL API User - UAT<br>TriMavin                                       |
|                                                                                                    | Client Information<br>Client:  Kind Lending - Wholesale -<br>UAT User:  KL API User - UAT Loan Officer: Processor: Underwriter: Cleare:     |                                                                                                    |                                                                     |
|                                                                                                    | Order Documents<br>04/16 7:02 pm Purchase Agreement                                                                                         |                                                                                                    |                                                                     |

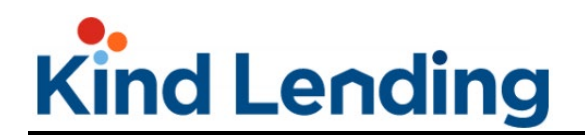

In order to pay the invoice:

- Click on the **Invoices** link
- In the pop-up that appears, the user can click the **Borr. Payment** tab and an email will be sent to the borrower with a link to pay the invoice. Or, the broker can pay the invoice by clicking on the **Post Payment** tab.

|                                               |                                                                                                    |                                                                   |                                     | Print Invoices Catosinacone<br>Order Man Str |
|-----------------------------------------------|----------------------------------------------------------------------------------------------------|-------------------------------------------------------------------|-------------------------------------|----------------------------------------------|
|                                               |                                                                                                    |                                                                   | INVOICE                             |                                              |
| CLOBIN<br>Order N<br>3111 Camir<br>San Diego, | GCORP<br>Management<br>10 Del Rio N<br>CA 92108                                                          | INVOICE #<br>17527001                                             | DATE<br>Jun 8, 2022<br>Status: Open |                                              |
| Bill To:                                      | Kind Lending - Wholesale - UAT Amount Due:<br>4 Hutton Centre Drive<br>10th Floor<br>Santa Ana, CA 92707 | <b>\$495.00</b><br>Due on receipt of invoice<br>Currency: USD(\$) |                                     |                                              |

Once the appraisal report has been returned, you can access it by retrieving the report from the **Documents** section of your loan dashboard.

| Documents                           |                                               |                          |
|-------------------------------------|-----------------------------------------------|--------------------------|
| Search Documents                    |                                               | Drag and Drop Files Here |
|                                     |                                               |                          |
| Miscellaneous Appraisal<br>Document | MiscellaneousAppraisalDocum/System Automated  | 04-16-2021 16:40         |
| Miscellaneous Appraisal<br>Document | trimavin_Customer(89)-V1.pdf System Automated | 04-16-2021 16:40         |

To return to the top of the Full-Service Loan Dashboard section, click the link here.

To return to the top of the Full-Service workflow, click the <u>link here</u>.

To return to the very beginning of the manual, click the link here.